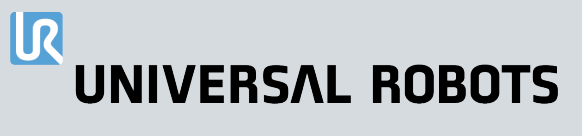

# Felhasználói kézikönyv UR20 PolyScope X

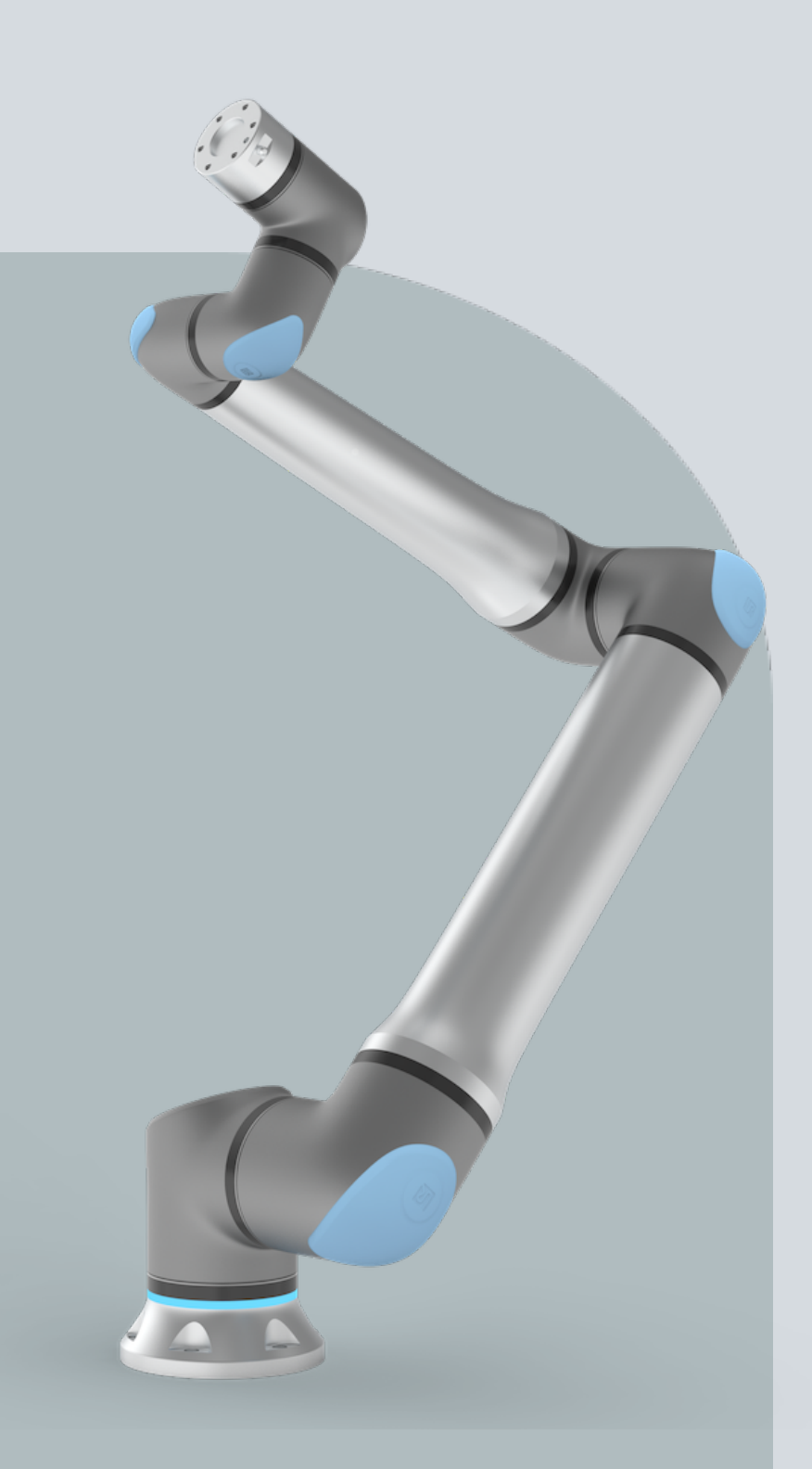

Az eredeti utasítások fordítása (hu)

PolyScope X

Felhasználói kézikönyv UR20 PolyScope X

R

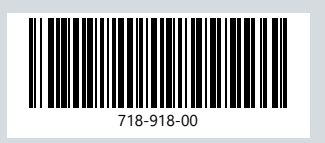

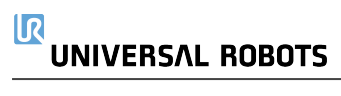

Az itt található információ a(z) Universal Robots A/S tulajdonát képezi, és sem egészében, sem részben nem reprodukálható a(z) Universal Robots A/S előzetes írásbeli jóváhagyása nélkül. Az itt szereplő információ előzetes értesítés nélkül változhat, és nem tekinthető a(z) Universal Robots A/S kötelezettségvállalásának. Ezt a dokumentumot időszakosan felülvizsgálják és átdolgozzák.

Universal Robots A/S nem vállal felelősséget a jelen dokumentumban előforduló esetleges hibákért vagy hiányosságokért.

Szerzői jog © 2009-2025 tulajdonosa Universal Robots A/S.

A(z) Universal Robots embléma a(z) Universal Robots A/S bejegyzett védjegye.

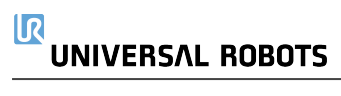

# Tartalomjegyzék

| 1. Felelősség és rendeltetésszerű használat                               | 11 |
|---------------------------------------------------------------------------|----|
| 1.1. A felelősség korlátozása                                             | 11 |
| 1.2. Javasolt felhasználás                                                | 11 |
| 2. Az Ön robotja                                                          | 14 |
| 2.1. Műszaki adatok UR20                                                  |    |
| 2.2. Hordozható kezelőegység három állapotú leállás engedélyező eszközzel | 19 |
| 2.2.1. 3PE hordozható kezelőegység nyomógomb funkciók                     | 22 |
| 2.3. A PolyScope X áttekintése                                            | 23 |
| A többfeladatos képernyő megjelenítése/elrejtése                          | 24 |
| 2.3.1. Érintőképernyő                                                     | 24 |
| 2.3.2. Ikonok                                                             | 25 |
| 3. Világító gyűrű                                                         | 27 |
| 4. Biztonság                                                              |    |
| 4.1. Általános                                                            |    |
| 4.2. Biztonsági üzenettípusok                                             |    |
| 4.3. Általános figyelmeztetések és óvintézkedések                         | 31 |
| 4.4. Integráció és felelősség                                             |    |
| 4.5. Leállítási kategóriák                                                |    |
| 5. Emelés és kezelés                                                      |    |
| 5.1. Control Box and Teach Pendant                                        |    |
| 5.2. Robotkar                                                             |    |
| 5.2.1. Kerek heveder használata                                           |    |
| 6. Összeszerelés és felszerelés                                           |    |
| 6.1. A robotkar rögzítése                                                 | 40 |
| 6.2. Az állvány méretezése                                                |    |
| 6.3. Szerelés leírása                                                     | 44 |
| 6.4. Munkaterület és üzemi tér                                            | 46 |
| 6.4.1. Szingularitás                                                      | 48 |
| 6.4.2. Rögzített és mozgatható telepítés                                  |    |
| 6.5. Vezérlőszekrény szerelési hézaga                                     |    |
| 6.6. Robot csatlakozás: Alapkarima kábel                                  | 51 |
| 6.7. Robot csatlakozás: Robot kábel                                       | 52 |
| 6.8. Hálózati csatlakozók                                                 | 53 |
| 7. Alkalmazás lap                                                         |    |
| 7.1. Kommunikáció                                                         |    |

| 8. Beépítés                                                       | . 57 |
|-------------------------------------------------------------------|------|
| 8.1. Elektromos figyelmeztetések és óvintézkedések                | . 57 |
| 8.2. Vezérlődoboz csatlakozási portjai                            | 59   |
| 8.3. Ethernet                                                     | 60   |
| 8.4. 3PE hordozható kezelőegység telepítése                       | . 61 |
| 8.4.1. Hardvertelepítés                                           | 61   |
| 8.4.2. Új szoftver telepítése                                     | 63   |
| 8.5. Vezérlő I/O                                                  | 64   |
| 8.6. Biztonsági I/O                                               | 67   |
| 8.6.1. Biztonsági I/O jelek                                       | . 71 |
| 8.7. Háromhelyzetű engedélyező eszköz                             | 76   |
| 8.8. Általános célú analóg I/O                                    | 77   |
| 8.8.1. Analóg bemenet: Kommunikációs interfész                    | 78   |
| 8.9. Általános célú digitális I/O                                 | 79   |
| 8.9.1. Digitális kimenet                                          | . 80 |
| 8.10. Távoli KI/BE vezérlés                                       | . 81 |
| 8.11. Végeffektor integrációja                                    | 82   |
| 8.11.1. Eszköz i/o                                                | . 83 |
| 8.11.2. Maximális hasznos teher                                   | . 85 |
| 8.11.3. A szerszám rögzítése                                      | . 87 |
| 8.11.4. Szerszám I/O telepítési specifikációi                     | . 89 |
| 8.11.5. Eszköz tápegysége                                         | . 90 |
| 8.11.6. Az eszköz digitális kimenetei                             | 91   |
| 8.11.7. Az eszköz digitális bemenetei                             | 92   |
| 8.11.8. Szerszám analóg bemenetek                                 | . 92 |
| 8.11.9. Eszközkommunikáció I/O                                    | 93   |
| 9. Inicializálás                                                  | 94   |
| 9.1. Adja meg a sorozatszámot                                     | 94   |
| 9.2. A robotkar elindítása                                        | . 94 |
| 9.3. Az aktív hasznos terhelés biztonságos beállítása             | 95   |
| 10. Első használat                                                | 96   |
| 10.1. Beállítások                                                 | . 96 |
| 10.1.1. Rendszergazdai jelszó                                     | . 96 |
| 10.1.2. Secure Shell (SSH) hozzáférés                             | . 97 |
| 10.1.3. Jogosultságok                                             | . 97 |
| 10.1.4. Szolgáltatások                                            | 98   |
| 10.2. Biztonsággal kapcsolatos funkciók és felhasználói felületek | 98   |
| 10.2.1. Konfigurálható biztonsági funkciók                        | 99   |
| 10.2.2. Biztonsági funkció                                        | 100  |

| 10.3. Biztonsági konfiguráció                    |  |
|--------------------------------------------------|--|
| 10.4. Biztonsági jelszó beállítása               |  |
| 10.5. Szoftverbiztonsági határértékek            |  |
| 10.5.1. Robothatárértékek                        |  |
| 10.5.2. Biztonsági síkok                         |  |
| A könyök ízület korlátozása                      |  |
| 11. Kiberbiztonsági fenyegetésértékelés          |  |
| 11.1. Általános kiberbiztonság                   |  |
| 11.2. Kiberbiztonsági követelmények              |  |
| 11.3. Irányelvek a kiberbiztonsági szigorításhoz |  |
| 12. Kommunikációs hálózatok                      |  |
| 12.1. Profinet                                   |  |
| 12.2. Ethernet/IP                                |  |
| 12.3. UR Connect                                 |  |
| 13. Vészhelyzeti események                       |  |
| 13.1. Vészleállítás                              |  |
| 13.2. Mozgatás motoros meghajtással nélkül       |  |
| 13.3. Üzemmód                                    |  |
| 14. Szállítás                                    |  |
| 14.1. A hordozható kezelőegység tárolása         |  |
| 15. Karbantartás és javítás                      |  |
| 15.1. A leállási teljesítmény tesztelése         |  |
| 15.2. Robotkar tisztítása és ellenőrzése         |  |
| 16. Ártalmatlanítás és környezet                 |  |
| 17. Kockázatértékelés                            |  |
| 17.1. Becsípődés veszélye                        |  |
| 17.2. Leállítási idő és leállítási távolság      |  |
| 17.3. Üzembehelyezés                             |  |
| 18. Nyilatkozatok és tanúsítványok (eredeti EN)  |  |
| 19. Nyilatkozatok és tanúsítványok               |  |
| 20. Tanúsítványok                                |  |
| -<br>21. Tanúsítványok                           |  |
| •                                                |  |

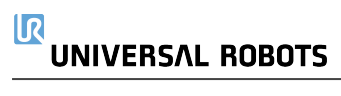

# 1. Felelősség és rendeltetésszerű használat

# 1.1. A felelősség korlátozása

Leírás

A jelen kézikönyvben közölt tájékoztatás nem tekintendő az UR által vállalt garanciának arra, hogy az ipari robot nem okoz sérülést vagy kárt, még akkor sem, ha az ipari robot megfelel az összes biztonsági utasításnak és használati információnak.

# 1.2. Javasolt felhasználás

#### Leírás

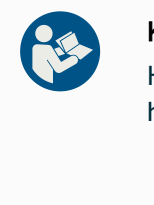

#### KÉZIKÖNYV ELOLVASÁSA

Ha a robotot nem a rendeltetésének megfelelően használja, az veszélyes helyzeteket eredményezhet.

• Olvassa el és kövesse a Felhasználói kézikönyvben található, a rendeltetésszerű használatra vonatkozó ajánlásokat és előírásokat.

Az Universal Robots robotokat ipari felhasználásra, szerszámok/végeffektorok és szerelvények kezelésére, illetve alkatrészek vagy termékek feldolgozására vagy továbbítására tervezték. A robot működésének körülményeivel kapcsolatos részletek.

Minden UR robot biztonsági funkciókkal van felszerelve, amelyek célja, hogy lehetővé tegyék a együttműködő alkalmazásokat, ahol a robotalkalmazás az emberrel együttműködik. A biztonsági funkció beállításait a robotalkalmazás kockázatértékelése alapján meghatározott megfelelő értékekre kell állítani.

A kollaboratív alkalmazások csak olyan nem veszélyes célokra szolgálnak, ahol a teljes alkalmazás, beleértve a szerszámot/végeffektort, a munkadarabot, az akadályokat és más gépeket is, az adott alkalmazás kockázatértékelése szerint alacsony kockázatú.

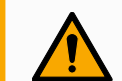

#### FIGYELMEZTETÉS

Az UR robotok vagy UR termékek rendeltetésen kívüli használata sérülésekhez, halálhoz és/vagy anyagi károkhoz vezethet. Ne használja az UR robotot vagy termékeket az alábbiakban felsorolt nem rendeltetésszerű felhasználási módok és alkalmazások egyikére sem:

- Orvosi felhasználás, azaz emberek betegségével, sérülésével vagy fogyatékosságával kapcsolatos felhasználás, beleértve a következő célokat:
  - Rehabilitáció
  - Felmérés
  - Kompenzáció vagy enyhítés
  - Diagnosztika
  - Kezelés
  - Sebészet
  - Egészségügy
  - Protézisek és egyéb segédeszközök mozgáskorlátozottak számára
  - Bármilyen felhasználás a beteg/ek közelében
- Emberek kezelése, emelése vagy szállítása
- Bármely alkalmazás, amely megköveteli a különleges higiéniai és/vagy egészségügyi előírások betartását, például élelmiszerek, italok, gyógyszerek és/vagy kozmetikai termékek közelsége vagy közvetlen érintkezése.
  - Az UR csukló zsírja a levegőbe kerülhet (gőzként), vagy elcseppenhet.
- Az UR robotok vagy UR termékek rendeltetésszerű használatától, specifikációitól és tanúsítványaitól eltérő bármilyen felhasználás vagy alkalmazás.
- A rendeltetésellenes használat tilos, mivel annak következménye halál, személyi sérülés és/vagy anyagi kár lehet

AZ UNIVERSAL ROBOTS CÉG KIFEJEZETTEN KIZÁR MINDEN OLYAN EXPLICIT VAGY IMPLICIT GARANCIÁT, AMELY A TERMÉK BÁRMILYEN KONKRÉT FELHASZNÁLÁSRA VALÓ ALKALMASSÁGÁRA VONATKOZIK.

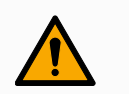

#### FIGYELMEZTETÉS

Ne módosítsa a robotot. Ne módosítsa vagy változtassa meg az e-sorozat végzáró sapkáit. Egy módosítás előre nem látható veszélyeket okozhat. Minden engedélyezett szétszerelést és összeszerelést az szervizközpontban kell elvégezni, vagy szakképzett személyek végezhetik az összes vonatkozó szervizkönyv legújabb verziója szerint.

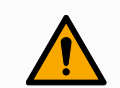

#### FIGYELMEZTETÉS

A hatótávolság, a hasznos terhek, a működési nyomatékok és sebességek miatti többletkockázatok figyelmen kívül hagyása robotalkalmazással kapcsolatos kockázatok miatt, sérülést vagy halált okozhat.

 Az Ön alkalmazási kockázatértékelésének ki kell terjednie az alkalmazás hatótávolságával, mozgásával, hasznos terhelésével és a robot, a végberendezés és a munkadarab sebességével kapcsolatos kockázatokra.

# 2. Az Ön robotja

Előszó

Gratulálunk új Universal Robots robotja megvásárlásához, amely a robotkarból (manipulátorból), a vezérlődobozból és a Hordozható kezelőegységből áll.

Az eredetileg az emberi kar mozgástartományának utánzására tervezett robotkar hat csukló által ízelt alumíniumcsövekből áll, így nagyfokú rugalmasságot biztosít az automatizált berendezésekben.

Az Universal Robots szabadalmaztatott programozási felülete, a PolyScope automatizálási alkalmazások létrehozását, betöltését és futtatását teszi lehetővé.

#### A dobozokban

#### Vezérlődoboz

Robotkar

- Hordozható kezelőegység vagy 3PE Hordozható kezelőegység
- tartókonzol a vezérlődobozhoz
- Tartókonzol a 3PE Teach hordozható kezelőegységhez
- Kulcs a vezérlőszekrény kinyitásához
- Kábel a robotkar és a vezérlődoboz összekapcsolásához (a robot méretétől függően többféle opció is rendelkezésre áll)
- Az Ön régiójával kompatibilis hálózati kábel vagy tápkábel
- Kerek heveder vagy emelőheveder (a robot méretétől függően)
- Szerszámkábel-adapter (a robot verziójától függően)
- Ez a kézikönyv

A robotkarról Az ízületek, a talp és a szerszámkarima a robotkar fő alkotóelemei. A vezérlőegység összehangolja az ízületek mozgatását a robotkar mozgatásához.

A robotkar végén lévő szerszámkarimához egy végberendezés (szerszám) csatlakoztatása lehetővé teszi, hogy a robot egy munkadarabot kezelhessen. Egyes szerszámoknak az alkatrész kezelésén kívül más céljuk is van, például a minőségellenőrzés QC, a ragasztók felhordása és hegesztés.

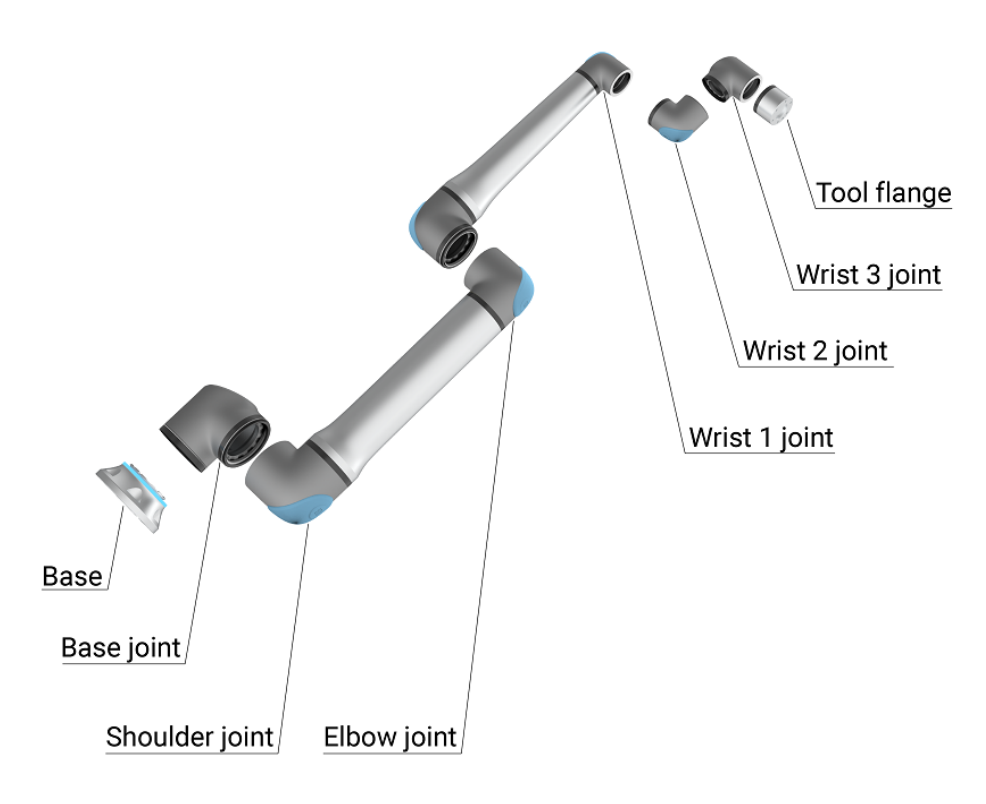

1.1: A robotkar fő alkotóelemei.

- Alap: ahová a robotkart szerelték.
- Váll és könyök: nagyobb mozgások végrehajtása.
- 1. csukló és 2. csukló: finomabb mozdulatokat végeznek.
- 3. csukló: ahol a szerszámot a szerszámkarimába rögzítik.

A robot részben befejezett gép, ezért a beépítési nyilatkozatot mellékeltük. Minden egyes robotalkalmazáshoz kockázatértékelésre van szükség.

| A kézikönyv                        | Ez a kézikönyv biztonsági tudnivalókat, a biztonságos használatra vonatkozó<br>irányelveket, valamint a robotkar, a vezérlőszekrény és a hordozható kezelőegység<br>felszerelésére vonatkozó utasításokat tartalmazza. A telepítés megkezdéséhez és a<br>robot programozásának megkezdéséhez is talál utasításokat.                                                                                                    |  |  |
|------------------------------------|----------------------------------------------------------------------------------------------------|--|--|
|                                    | Olvassa el és tartsa be a rendeltetésszerű felhasználási módokat. Végezzen el egy<br>kockázatértékelést. Telepítse és használja a jelen felhasználói kézikönyvben megadott<br>elektromos és mechanikai specifikációknak megfelelően.                                                                                                    |  |  |
|                                    | A kockázatértékelés a robotalkalmazás veszélyeinek, kockázatainak és<br>kockázatcsökkentő intézkedéseinek a megértését feltételezi. A robotok összeépítése<br>alapszintű mechanikai és elektromos képzettséget igényelhet.                                                                                                    |  |  |
| Jogi<br>nyilatkozat<br>tartalomról | Universal Robots A/S tovább javítja termékei megbízhatóságát és teljesítményét, és mint<br>ilyen, fenntartja magának a jogot, hogy előzetes figyelmeztetés nélkül frissítse a<br>termékeket és a termékdokumentációt. Universal Robots A/S mindent megtesz annak<br>érdekében, hogy a Felhasználói kézikönyv(ek) tartalma pontos és helyes legyen, de nem<br>vállal felelősséget az esetleges hibákért vagy hiányzó információért. |  |  |
|                                    | Ez a kézikönyv nem tartalmaz jótállási információt.                                                                                                    |  |  |
| myUR                               | A myUR portál lehetővé teszi az összes robot regisztrálását, a szervizügyek nyomon<br>követését és az általános ügyfélszolgálati kérdések megválaszolását.                                                                                                    |  |  |
|                                    | A portál megnyitásához jelentkezzen be a myur.universal-robots.com oldalon.                                                                                                    |  |  |
|                                    | A myUR portálon az Ön eseteit vagy az Ön által preferált forgalmazó kezeli, vagy az<br>Universal Robots ügyfélszolgálati csapataihoz kerülnek.<br>Előfizethet robotfelügyeletre is, és további felhasználói fiókokat is kezelhet vállalatánál.                                                                                                    |  |  |
| Ügyfélszolg                        | <b>álat</b> A jelen kézikönyv más nyelvi változatai az ügyfélszolgálat weboldalán <u>www.universal-</u><br>robots.com/support találhatók                                                                                                    |  |  |
| UR+                                | Az UR+ <u>www.universal-robots.com/plus</u> internetes bemutatóteremben az UR robotalkalmazás<br>testre szabásához megtalálja a legmodernebb termékeket. Egy helyen mindent megtalál,<br>amire szüksége van - a szerszámoktól és tartozékoktól a szoftverekig.                                                                                                    |  |  |
|                                    | Az UR+ termékek csatlakoznak az UR robotokhoz és együttműködnek velük az egyszerű<br>beállítás és a zökkenőmentes felhasználói élmény biztosítása érdekében. Az összes<br>UR+ terméket az UR teszteli.                                                                                                    |  |  |
|                                    | Szoftverplatformunkon <u>plus.universal-robots.com</u> keresztül hozzáférhet az UR+ Partner<br>Program-hoz is, hogy még inkább felhasználóbarát termékeket tervezzen az UR robotok<br>számára.                                                                                                    |  |  |

| UR fórumok            | Az UR Fórum <u>forum.universal-robots.com</u> lehetővé teszi, hogy a robotok szerelmesei<br>minden tudásszinten kapcsolatba léphessenek az UR céggel és egymással, kérdéseket<br>tehessenek fel és információt cserélhessenek. Bár az UR Fórumot az UR+ hozta létre, és<br>adminjaink az UR alkalmazottai, a tartalom nagy részét Ön, az UR Fórum felhasználója<br>hozza létre. |  |  |  |
|-----------------------|----------------------------------------------------------------------------------------------------|--|--|--|
| Akadémia              | Az UR Academy webhely <u>academy.universal-robots.com</u> különféle képzési lehetőségeket kínál.                                                                                                    |  |  |  |
| Fejlesztői<br>csomag  | Az UR fejlesztőcsomag <u>universal-robots.com/products/ur-developer-suite</u> egy teljes<br>megoldás létrehozásához szükséges összes eszközt tartalmazza, beleértve az URCaps<br>fejlesztését, a végeffektorok adaptálását és a hardver összeépítését.                                                                                                    |  |  |  |
| Online<br>kézikönyvek | A kézikönyvek, útmutatók és kézikönyvek online olvashatók. A <u>https://www.universal-</u><br>robots.com/manuals oldalon nagyszámú dokumentumot gyűjtöttünk össze                                                                                                    |  |  |  |
|                       | PolyScope Szoftver kézikönyv a szoftverhez tartozó leírásokkal és utasításokkal                                                                                                    |  |  |  |
|                       | <ul> <li>A Szerviz kézikönyv a hibaelhárításhoz, karbantartáshoz és javításhoz szükséges<br/>utasításokkal</li> </ul>                                                                                                    |  |  |  |
|                       | A Parancssor könyvtár parancssorokkal a mélyreható programozáshoz                                                                                                    |  |  |  |

# 2.1. Műszaki adatok UR20

| Robot típusa                                               | UR20                                                                                                    |  |
|------------------------------------------------------------|----------------------------------------------------------------------------------------------------|--|
| Maximális basznos teher                                    | 20 kg (44,1 lb)                                                                                                    |  |
|                                                            | 25 kg (55 font) a kézikönyv szerinti határfeltételekkel                                                                                    |  |
| REACH                                                      | 1750 mm / 68,9 in                                                                                                    |  |
| Szabadságfokok                                             | 6 forgó kötés                                                                                                    |  |
| Programozás                                                | PolyScope GUI: 12 in érintőképernyő                                                                                                    |  |
| Energiafogyasztás (átlagos)                                | 750 W (max.)<br>Mintegy 500 W egy tipikus program alatt                                                                                    |  |
| Környezeti hőmérséklet-tartomány                           | 0-50 °C. 35 °C feletti környezeti hőmérsékleten a robot<br>sebessége és teljesítménye csökkenhet.                                          |  |
| Biztonsági funkciók                                        | 17 fejlett biztonsági funkció.<br>PLd 3. kategória az EN ISO 13849-1 szerint.                                                              |  |
| IP-osztályozás                                             | Robotkar: IP65, Vezérlődszekrény: IP44, hordozható kezelőegység: IP54                                                                      |  |
| Tisztaszoba besorolás                                      | Robotkar: ISO 4 osztály, vezérlődoboz: ISO 4. osztály,<br>hordozható kezelőegység: ISO 1. osztály                                          |  |
| Zaj                                                        | Robotkar: kevesebb, mint 65 dB(A)<br>Vezérlőszwekrény: kevesebb, mint 50 dB(A)                                                             |  |
| Szerszám I/O portok                                        | 2 digitális bemenet, 2 digitális kimenet, 2 analóg bemenet                                                                                 |  |
| Szerszám I/O tápegység & feszültség                        | 2 A (kettős csap) 1 A (szimpla csap) & 12 V/24 V                                                                                           |  |
| Erőnyomaték-érzékelő pontossága                            | 10 N                                                                                                    |  |
| Sebesség                                                   | Minden csuklóízület: Max 210 °/s<br>Könyökízület: Max 150 °/s<br>Alap- és vállízületek: Max 120 °/s<br>Szerszám: kb. 2 m/s / kb. 78,7 in/s |  |
| Póz ismételhetősége                                        | ± 0.1 mm / ± 0.0039 in (3.9 mils) az ISO 9283 szerint                                                                                      |  |
| Ízületi tartományok                                        | ± 360 ° az összes ízületre                                                                                                    |  |
| Alapterület                                                | Ø245 mm / 9.65 in                                                                                                    |  |
| Anyagok                                                    | Alumínium, PC/ASA műanyag, acél                                                                                                    |  |
| Robot súly                                                 | 64 kg / 141.1 lb                                                                                                    |  |
| Rendszerfrissítés gyakorisága                              | 500 Hz                                                                                                    |  |
| Vezérlőszekrény mérete (Sz × Ma × Mé)                      | 460 mm x 449 mm x 254 mm / 18.2 in x 17.6 in x 10 in                                                                                       |  |
| Vezérlőszekrény súlya                                      | 12 kg / 26.5 lb                                                                                                    |  |
| Vezérlőszekrény I/O portok                                 | 16 digitális bemenet, 16 digitális kimenet, 2 analóg bemenet, 2 analóg kimenet                                                             |  |
| Vezérlőszekrény I/O tápellátás                             | 24 V/2 A                                                                                                    |  |
| Kommunikáció                                               | MODBUS TCP & EthernetNet/IP adapter, PROFINET,<br>USB 2.0, USB 3.0                                                                         |  |
| Vezérlőszekrény áramforrása                                | 100-240 V e.á., 47-440 Hz                                                                                                    |  |
| Rövidzárlati áramerősség (SCCR)                            | 200A                                                                                                    |  |
| TP méret (Sz × Ma × Mé)                                    | 300 mm x 231 mm x 50 mm                                                                                                    |  |
| TP súly                                                    | 1.8 kg / 3.961 lb                                                                                                    |  |
| TP kábel: a hordozható kezelőegységtől a vezérlőszekrénybe | 4.5 m / 177 in                                                                                                    |  |
| Robotkábel: Robotkartól a vezérlőszekrényhez               | Hiflex (PUR) 6 m / 236 in x 12,1 mm                                                                                                    |  |

## 2.2. Hordozható kezelőegység három állapotú leállás engedélyező eszközzel

Leírás A robot generációjától függően a Hordozható kezelőegység beépített 3PE eszközt is tartalmazhat. Ezt 3 pozíciót lehetővé tevő Hordozható kezelőegységnek nevezzük (3PE TP). A nagyobb hasznos terhelésű robotok csak a 3PE TP-t használhatják.

Ha 3PE TP-t használ, a gombok a Hordozható kezelőegység alján találhatók, az alábbi ábrán látható módon. Bármelyik gombot használhatja tetszése szerint.

Ha a Hordozható kezelőegység le van választva, akkor külső 3PE eszközt kell csatlakoztatnia és konfigurálnia. A 3PE TP funkció kiterjed a PolyScope felületre, ahol a fejlécben további funkciók találhatók.

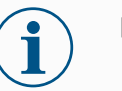

#### ÉRTESÍTÉS

- Ha UR20 vagy UR30 robotot vásárolt, a Hordozható kezelőegység nem fog működni a 3PE eszköz nélkül.
- Az UR20 vagy az UR30 használatához a robotalkalmazás hatókörén belül található külső engedélyező eszközre vagy 3PE hordozható kezelőegységre van szükség a programozáshoz vagy betanításhoz. Lásd: ISO 10218-2.
- A 3PE hordozható kezelőegység nem a megvásárolt OEM Control Box csomag része, így az engedélyező eszköz funkciója hiányzik.

#### A TP áttekintése

- 1. Bekapcsoló gomb
- 2. Vészleállító gomb
  - 3. USB aljzat (porvédővel)
  - 4. 3PE gombok

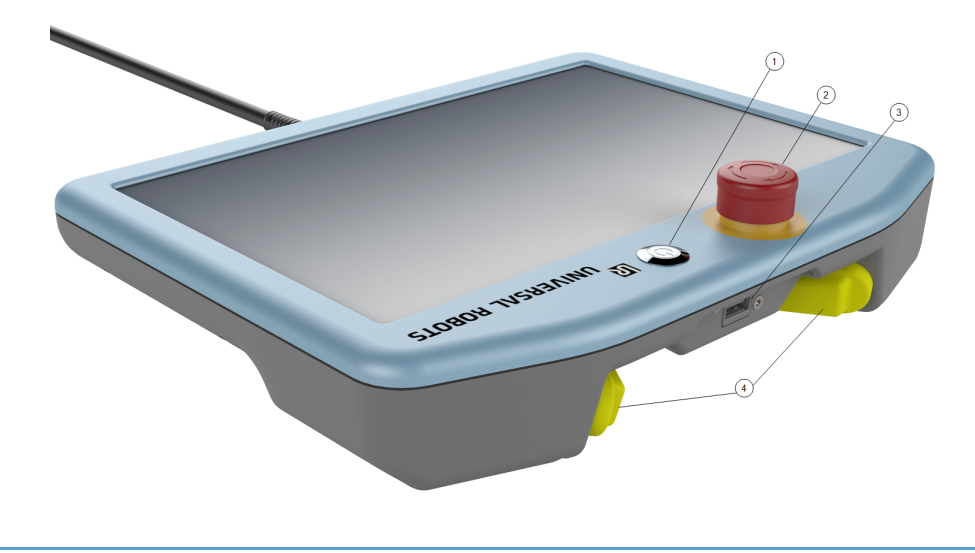

SzabadMindegyik 3PE gomb alatt egy szabadonfutó (Freedrive) robot szimbólum található, azmozgatásalábbiak szerint.

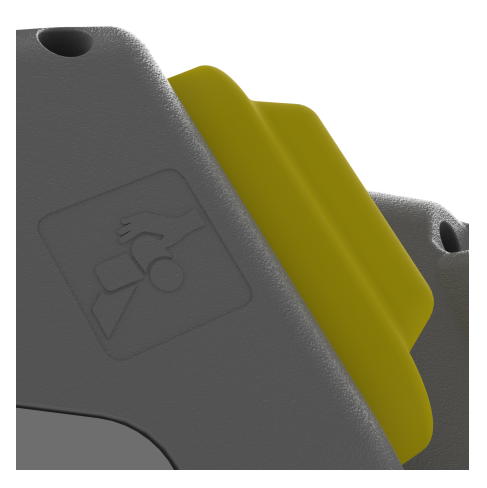

## Felhasználói kézikönyv

## 2.2.1. 3PE hordozható kezelőegység nyomógomb funkciók

#### Leírás

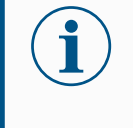

### ÉRTESÍTÉS

A 3PE gombok csak kézi üzemmódban aktívak. Automatikus üzemmódban a robot mozgatása nem igényel 3PE gombműveletet.

Az alábbi táblázat a 3PE gombok funkcióit ismerteti.

| Helyz | zet                                       | Leírás                                                       | Művelet                                                                                                    |
|-------|-------------------------------------------|--------------------------------------------------------------|----------------------------------------------------------------------------------------------------|
| 1     | Kioldás                                   | Nincs nyomás a<br>3PE gombra. Nincs<br>lenyomva.             | A robot mozgása kézi üzemmódban leáll. Az<br>áramellátást nem választják le a robotkarról,<br>és a fékek továbbra kioldva maradnak. |
| 2     | Enyhe<br>nyomás<br>(Enyhe<br>markolás)    | Van némi nyomás a<br>3PE gombon.<br>Középpontig<br>lenyomva. | Lehetővé teszi programja lejátszását, amikor a<br>robot kézi üzemmódban van.                                                        |
| 3     | Szoros<br>lenyomás<br>(szoros<br>befogás) | Teljes nyomás a<br>3PE gombon.<br>Ütközésig<br>Ienyomva.     | A robot mozgása kézi üzemmódban leáll. A<br>robot 3PE leállásban van.                                                               |

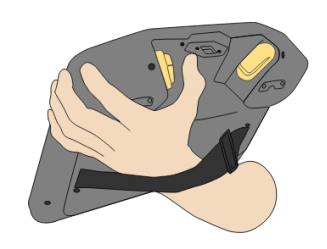

1 Nyomógomb kioldása

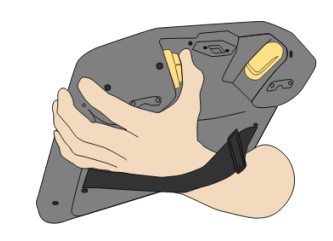

2 Nyomógomb lenyomása

# 2.3. A PolyScope X áttekintése

PolyScope X a hordozható kezelőegységre telepített grafikus felhasználói felület (GUI), amely a robotkart egy érintőképernyőn keresztül működteti. Az PolyScope X interfész lehetővé teszi programok létrehozását, betöltését és végrehajtását.

## Képernyő elrendezése

A felület felosztása az alábbi ábrán látható:

- Fejléc a programok betöltéséhez vagy létrehozásához, valamint a programmodulok eléréséhez használható gombbal.
- Bal fejléc egy fő képernyő kiválasztására szolgáló ikonokkal/fülekkel.
- Jobb fejléc egy többfeladatos képernyő kiválasztására szolgáló ikonokkal/fülekkel.
- Lábléc a robot teljesítményének és a betöltött programjának vezérlésére szolgáló gombokkal.

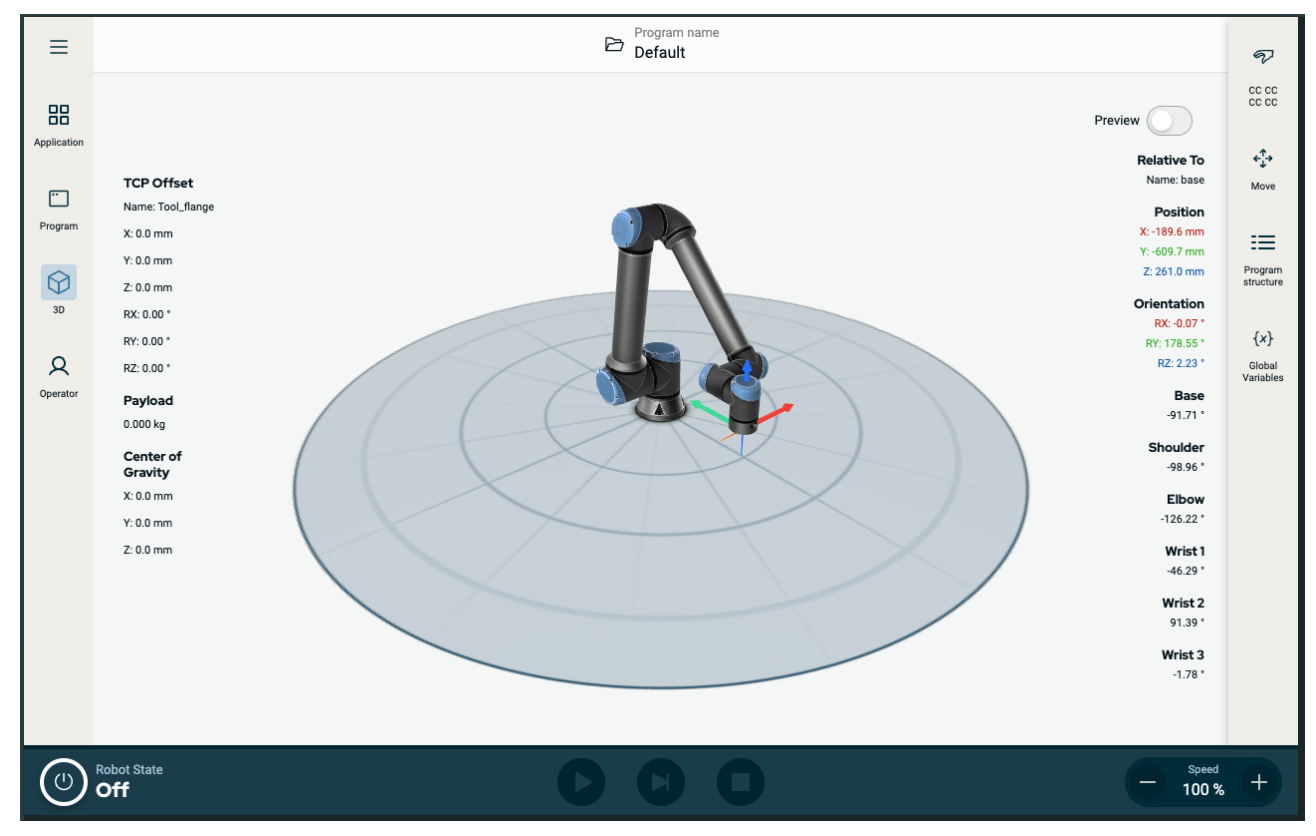

Ábra 1.2 : Főképernyő

### Képernyőkombinációk

A főképernyő és a többfeladatos képernyő alkotja a robot működési képernyőjének kombinációját.

A többfeladatos képernyő független a főképernyőtől, így külön feladatokat végezhet. Például konfigurálhat egy programot a főképernyőn, miközben mozgathatja a robotkart a többfeladatos képernyőn. A többfeladatos képernyőt el is rejtheti, ha nincs rá szükség.

- Főképernyő a robotműveletek kezelésére és felügyeletére szolgáló mezőkkel és lehetőségekkel.
- Többfeladatos képernyő a főképernyőhöz gyakran kapcsolódó mezőkkel és lehetőségekkel.

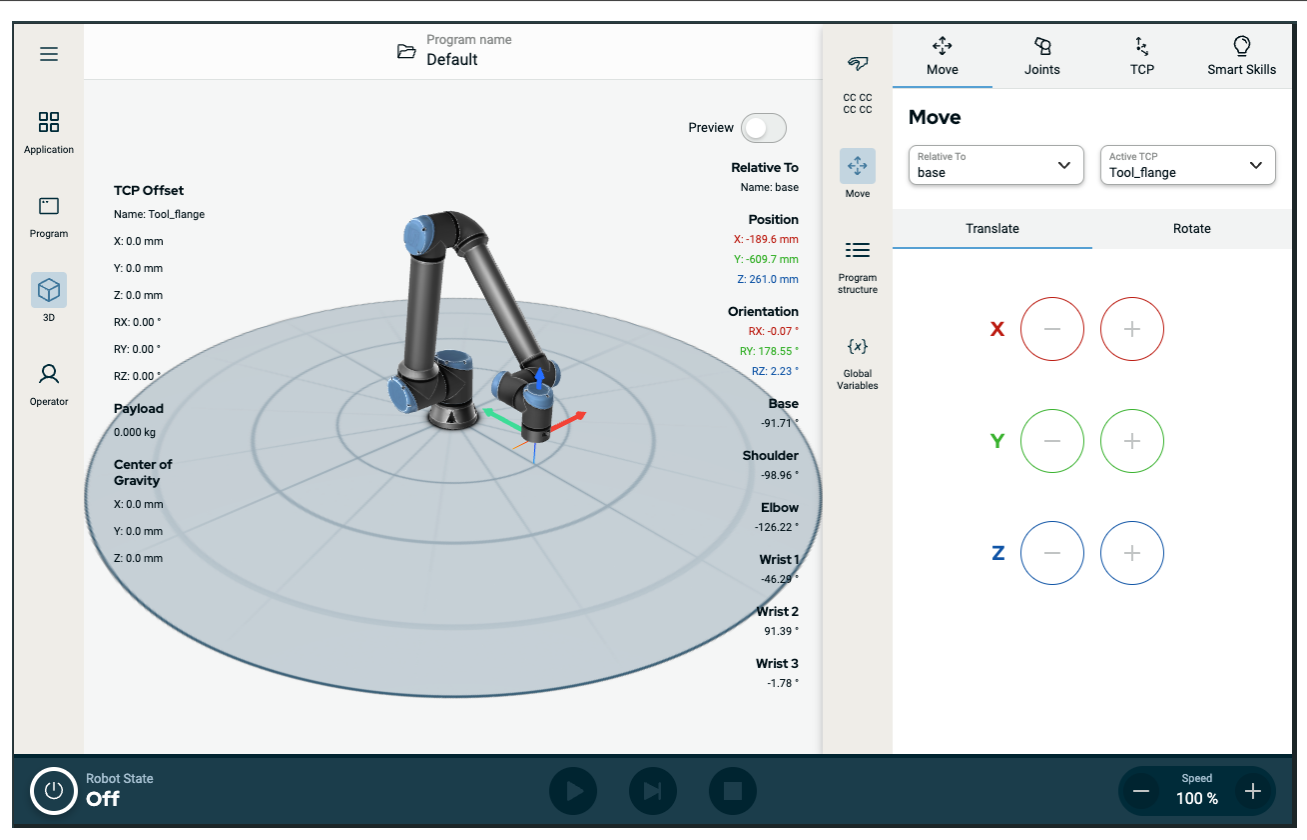

Ábra 1.3 : Főképernyő és többfeladatos képernyő

#### A többfeladatos képernyő megjelenítése/elrejtése

- A többfeladatos képernyő megjelenítéséhez koppintson a jobb oldali fejléc bármelyik ikonjára. A jobb oldali fejléc a képernyő közepére tágul, hogy helyet adjon a többfeladatos képernyőnek.
- 2. A többfeladatos képernyő elrejtéséhez koppintson a jobb oldali fejléc jelenleg kiválasztott ikonjára.

## 2.3.1. Érintőképernyő

A hordozható kezelőegység érintőképernyőjét ipari környezetben történő használatra optimalizálták. A szórakoztató elektronikával ellentétben a hordozható kezelőegység érintőképernyőjének érzékenysége a konstrukciójánál fogva jobban ellenáll a környezeti tényezőknek, mint például:

- Vízcseppek és/vagy hűtőfolyadék cseppek
- Rádiófrekvenciás zajok
- A működési környezetből származó egyéb zajok

Az érintési érzékenységet úgy állították be, hogy kizárják a hamis kiválasztás lehetőségét a PolyScope X felületen, és hogy megakadályozzák a robot hirtelen mozgását.

### Az érintőképernyő használata

Célszerűen az ujjbegyét használja választáshoz a képernyőn. Ebben a kézikönyvben ezt "koppintásnak" nevezzük. Szükség szerint a kereskedmi forgalomban kapható ceruzával lehet választani a képernyőn. A következő szakaszban felsoroljuk és meghatározzuk a PolyScope felületen található ikonokat/lapokat és gombokat.

A következő szakaszban felsoroljuk és meghatározzuk a PolyScope felületen található ikonokat/lapokat és gombokat.

## 2.3.2. lkonok

## Bal fejléc ikonjai

| lkon           | Cím                        | Leírás                                                                                                    |
|----------------|----------------------------|----------------------------------------------------------------------------------------------------|
| R              | Kezelő                     | Egyszerű módszer, amely előre megírt programokat használ a<br>robot működtetéséhez.                                      |
|                | Alkalmazás                 | A robotkar beállításainak és külső berendezéseinek<br>konfigurálása, pl. szerelés és TCP-k.                              |
| •••            | Program                    | Módosítja az aktuális robotprogramot.                                                                                    |
| $\bigcirc$     | 3D                         | Vezérli és/vagy szabályozza a robot mozgását.                                                                            |
|                | Továbbiak                  | Hozzáférés a Névjegy információkhoz és Beállításokhoz.                                                                   |
| i              | Névjegy                    | Információkat jelenít meg a robotról.                                                                                    |
| $\bigcirc$     | Beállítások                | A szoftverrel kapcsolatos beállítások, pl. a nyelv és az egységek<br>konfigurálása.                                      |
| $(\mathbf{b})$ | Tápellátás                 | A robot be- és kikapcsolásához.                                                                                          |
| cccc           | Biztonsági ellenőrzőösszeg | Megjeleníti az aktív biztonsági ellenőrzőösszeget és a részletes<br>paramétereket, valamint megváltoztatja az üzemmódot. |

## Lábléc gombok

| Ikon      | Cím             | Leírás                                                                                                    |
|-----------|-----------------|----------------------------------------------------------------------------------------------------|
|           |                 |                                                                                                    |
|           |                 | A robot állapotának kezelése. Ha PIROS, nyomja meg,<br>hogy a robot működőképes legyen.                                     |
|           |                 | <ul> <li>Fekete, kikapcsolás. A robotkar leállított<br/>állapotban van.</li> </ul>                                          |
|           |                 | <ul> <li>Narancssárga, üresjárat. A robotkar be van<br/>kapcsolva, de még nem áll készen a normál<br/>működésre.</li> </ul> |
|           | Inicializálás   | Narancssárga, zárolva. A robotkar zárolva van.                                                                              |
| (k)       |                 | <ul> <li>Zöld, normál. A robotkar be van kapcsolva, és<br/>készen áll a normál működésre.</li> </ul>                        |
|           |                 | <ul> <li>Piros, hiba. A robot hibaállapotban, például e-<br/>stop állapotban van.</li> </ul>                                |
|           |                 | <ul> <li>Kék, átmenet. A robot állapotot változtat,<br/>például kioldja a féket.</li> </ul>                                 |
| IR        |                 |                                                                                                    |
|           | Play            | Elindítja az aktuális betöltött programot.                                                                                  |
|           | Lépés           | Lehetővé teszi egy program egylépéses futtatását.                                                                           |
|           | Stop            | Leállítja az aktuális betöltött programot.                                                                                  |
| - Speed + | Sebességcsúszka | A robot állapotának kezelése. Ha PIROS, nyomja meg,<br>hogy a robot működőképes legyen.                                     |

# 3. Világító gyűrű

Leírás

A robotkar alapjánál lévő fénygyűrű az alábbi táblázatban leírtak szerint jelzi az állapotot.

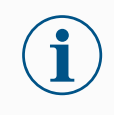

ÉRTESÍTÉS

A fénygyűrű konfigurációját a felhasználó módosíthatja és/vagy letilthatja.

Robot alap

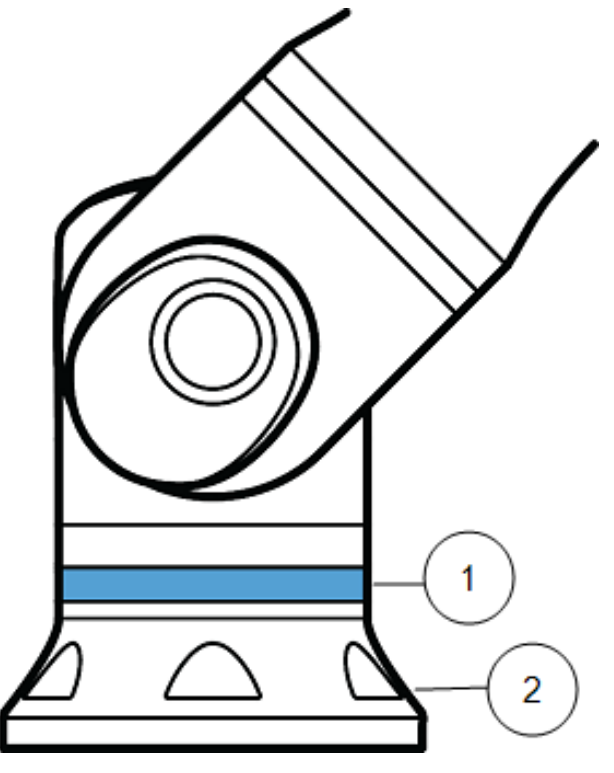

- 1. Fénygyűrű
- 2. Alap

### Színkódok

| szín  | Mód                                                                        |                                                               |  |
|-------|----------------------------------------------------------------------------|---------------------------------------------------------------|--|
|       | Állandó                                                                    | Lassú villogás 0,5Hz                                          |  |
| Diree | A robot nem mozog, vagy éppen megáll.                                      |                                                               |  |
| FIIUS | 1. Vészleállítás                                                           |                                                               |  |
|       | A robot nem mozog, vagy éppen megáll.                                      |                                                               |  |
| Sárga | <ol> <li>Robot leállítása (korábbi nevén<br/>védelmi leállítás)</li> </ol> |                                                               |  |
|       | 2. Helyreállítás                                                           |                                                               |  |
|       | 3. Védőütköző (minden típus)                                               |                                                               |  |
|       | Automatikus üzemmód                                                        | Automatikus üzemmód                                           |  |
| Zöld  | 1. Futó                                                                    | <ol> <li>Csökkentett<br/>paraméterekkel való futás</li> </ol> |  |
|       | Kézi üzemmód                                                               | A robot kézzel mozgatható                                     |  |
| Kék   | Nem automatikus, nincs áthelyezve                                          | 1. Hátramenet                                                 |  |
|       | 1. Indítási folyamat                                                       | 2. Szabad mozgatás                                            |  |
|       | A robotkar nem kap áramot                                                  |                                                               |  |
| KI    | 1. Hiba                                                                    |                                                               |  |
|       | 2. Megsértés                                                               |                                                               |  |
|       | 3. Képernyő betöltése                                                      |                                                               |  |
|       | 4. Rendszer KIKAPCSOLÁSA                                                   |                                                               |  |

# 4. Biztonság

# 4.1. Általános

#### Leírás

Olvassa el az általános biztonsági tájékoztatót, valamint a kockázatértékelésre és a rendeltetésszerű használatra vonatkozó utasításokat és útmutatásokat. A következő szakaszok az együttműködő alkalmazások számára kifejezetten fontos, biztonsággal kapcsolatos funkciókat írják le és határozzák meg.

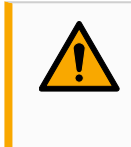

#### FIGYELMEZTETÉS

A személyzet és a berendezések biztonsága érdekében alkalmazási kockázatértékelést kell végezni.

Olvassa el és tanulmányozza a szerelésre és telepítésre vonatkozó speciális műszaki adatokat, hogy megértse az UR robotok beépítését, mielőtt a robotot először bekapcsolja.

Feltételnül tartsa be és kövesse a jelen kézikönyv következő szakaszaiban található valamennyi összeszerelési utasítást.

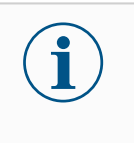

#### ÉRTESÍTÉS

Az Universal Robots kizár minden felelősséget, ha a robot (robotkar vezérlőszekrény, hordozható kezelőegységgel vagy anélkül) bármilyen módon megsérül, megváltozik vagy módosítják. Az Universal Robots nem vonható felelősségre a programozási hibák, az UR robothoz és annak tartalmához való illetéktelen hozzáférés vagy a robot meghibásodása miatt a robotban vagy bármely más berendezésben okozott károkért.

# 4.2. Biztonsági üzenettípusok

#### Leírás

A biztonsági üzeneteket a fontos információk hangsúlyozására használjuk. Olvassa el az összes üzenetet a biztonság, valamint a személyi sérülések és a termékkárok megelőzése érdekében. Az alábbiakban meghatározzuk a biztonsági üzenetek típusait.

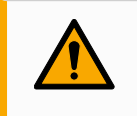

#### FIGYELMEZTETÉS

Olyan veszélyes helyzetet jelez, amely, ha nem kerüljük el, halálhoz vagy súlyos sérüléshez vezethet.

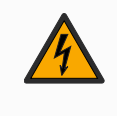

#### FIGYELMEZTETÉS: ELEKTROMOSSÁG

Veszélyes elektromos helyzetet jelez, amely, ha nem kerüljük el, halált vagy súlyos sérülést okozhat.

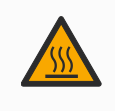

#### FIGYELMEZTETÉS: FORRÓ FELÜLET

Veszélyes forró felületet jelez, ahol az érintés és az érintés nélküli közelség sérülést okozhat.

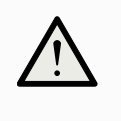

#### VIGYÁZAT

Olyan veszélyes helyzetet jelez, amely, ha nem kerüljük el, sérülést okozhat.

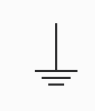

#### FÖLD

Földelést jelez.

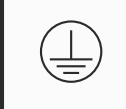

### VÉDŐFÖLD

Védőföldelést jelez.

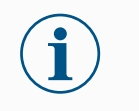

#### ÉRTESÍTÉS

Jelzi a berendezés károsodásának kockázatát és/vagy hasznos információt, amelyet figyelembe kell vennünk.

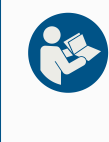

#### KÉZIKÖNYV ELOLVASÁSA

Részletesebb információt jelez, amelyet a kézikönyvben kell tanulmányozni.

# 4.3. Általános figyelmeztetések és óvintézkedések

#### Leírás

A következő figyelmeztető üzenetek megismételhetők, magyarázhatók vagy részletezhetők a következő szakaszokban.

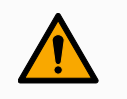

#### FIGYELMEZTETÉS

Az alábbiakban felsorolt általános biztonsági előírások elmulasztása sérülést vagy halált okozhat.

- Győződjön meg arról, hogy a robotkar és a szerszámot/végberendezést szakszerűen és biztonságosan a helyükre csavarozták.
- Ellenőrizze, hogy a robotalkalmazáshoz elegendő hely áll-e rendelkezésre az akadálymentes működéshez.
- Bizonyosodjon meg arról, hogy a személyzet védelme biztosított a robotalkalmazás teljes élettartama alatt, beleértve a szállítást, telepítést, üzembe helyezést, programozást/betanítást, üzemeltetést és használatot, leszerelést és ártalmatlanítást.
- Bizonyosodjon meg arról, hogy a robot biztonsági konfigurációs paramétereit úgy állították be, hogy védjék a személyzetet, beleértve azokat is, akik a robotalkalmazás hatótávolságán belül lehetnek.
- Ne használja a robotot, ha megsérült.
- Kerülje a laza ruházat vagy ékszerek viselését, amikor a robottal dolgozik. Kösse hátra a hosszú hajat.
- Ne tegye ujjait a vezérlőszekrény belső burkolata mögé.
- Tájékoztassa a felhasználókat a veszélyes helyzetekről és a nyújtott védelemről, magyarázza el a védelem esetleges korlátait és a fennmaradó kockázatokat.
- Tájékoztassa a felhasználókat a vészleállító gomb(ok) helyéről és a vészleállító gombok aktiválásának módjáról vészhelyzet vagy rendellenes helyzet esetén.
- Figyelmeztesse az embereket, hogy maradjanak a robot hatótávolságán kívül, többek között a robotalkalmazás indítása előtt.
- Legyen tisztában a robot tájolásával, hogy megértse a mozgás irányát, amikor használja a hordozható kezelőegységet.
- Tartsa be az ISO 10218-2 szabvány követelményeit és útmutatásait.

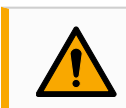

#### FIGYELMEZTETÉS

Az éles élekkel és/vagy szorító pontokkal rendelkező szerszámok/végrehajtók kezelése sérülést okozhat.

- Győződjön meg róla, hogy a szerszámok/végberendezések nem rendelkeznek éles élekkel vagy becsípődési pontokkal.
- · Védőkesztyűre és/vagy védőszemüvegre lehet szükség.

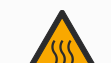

#### FIGYELMEZTETÉS: FORRÓ FELÜLET

A robotkar és a vezérlőszekrény által termelt hővel való hosszan tartó érintkezés működés közben kellemetlenséget okozhat, ami sérülésekhez vezethet.

- Ne kezelje vagy érintse meg a robotot működés közben vagy közvetlenül működés után.
- Ellenőrizze a hőmérsékletet a napló-képernyőn, mielőtt a robotot kezelné vagy megérintené.
- Kikapcsolás és egy óra várakozás után hagyja lehűlni a robotot.

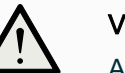

#### VIGYÁZAT

A beépítés és a működtetés előtti kockázatértékelés elmulasztása növelheti a sérülésveszélyt.

- Végezzen kockázatértékelést és csökkentse a kockázatokat az üzemeltetés előtt.
- Ha a kockázatértékelés alapján ez megállapítást nyert, működés közben ne lépjen be a robot mozgási tartományába, és ne érintse meg a robotalkalmazást. Szerelje fel a biztosítóberendezést.
- Olvassa el a kockázatértékelési tájékoztatót.

### VIGYÁZAT

A robot nem tesztelt külső gépekkel vagy nem tesztelt alkalmazásban történő használata növelheti a személyzet sérülésének kockázatát.

- Tesztelje az összes funkciót és a robotprogramot külön-külön.
- Olvassa el a beüzemelési tájékoztatót.

#### i ÉR An

#### ÉRTESÍTÉS

A nagyon erős mágneses mező károsíthatja a robotot.

• Ne tegye ki a robotot állandó mágneses térnek.

#### KÉZIKÖNYV ELOLVASÁSA

Ellenőrizze, hogy minden mechanikus és elektromos berendezés a vonatkozó előírásoknak és figyelmeztetéseknek megfelelően van-e telepítve.

# 4.4. Integráció és felelősség

#### Leírás

A jelen kézikönyvben szereplő információ nem vonatkozik a robotalkalmazás megtervezésére, telepítésére, beépítésére és üzemeltetésére, és nem terjed ki az összes olyan perifériás berendezésre, amely befolyásolhatja a robotalkalmazás biztonságát. A robotalkalmazást a robot telepítésének helye szerinti ország vonatkozó szabványaiban és előírásaiban meghatározott biztonsági követelményeknek megfelelően kell megtervezni és telepíteni.

Az UR robotot integráló személyek felelősek az adott ország vonatkozó előírásainak betartásáért és a robotalkalmazással kapcsolatos kockázatok megfelelő mértékű mérsékléséért. Ide tartozik, többek között:

- · Kockázatértékelés elvégzése a teljes robotrendszerre
- Összekapcsolás más gépekkel és további biztonsági intézkedések, ha a kockázatértékelés megköveteli
- A helyes biztonsági beállítások a szoftverben
- · Annak garantálása, hogy a biztonsági intézkedéseket nem módosítják
- A robotalkalmazás megtervezésének, telepítésének és összeépítésének érvényesítése
- Meghatározni a használati utasításokat
- · Megjelölni a robot telepítését vonatkozó jelekkel és az integrátor elérhetőségével
- Az összes dokumentáció megőrzése; beleértve az alkalmazás kockázatértékelését, ezt a kézikönyvet és a további kapcsolódó dokumentációt.

## 4.5. Leállítási kategóriák

# Leírás A körülményektől függően a robot kezdeményezhet háromféle leállítási kategóriát az IEC 60204-1 szerint meghatározva. Ezek a kategóriák az alábbi táblázatban kerülnek meghatározásra:

| Leállítási<br>kategóriák | Leírás                                                                                                    |
|--------------------------|----------------------------------------------------------------------------------------------------|
| 0                        | A robot leállítása az áramellátás azonnali megszakításával.                                                                                                   |
| 1                        | A robotot rendezett, kontrollált módon állítja le. A robot leállása után veszi el az áramot.                                                                  |
| 2                        | *Leállítja a robotot úgy, hogy a meghajtókat ellátja közben árammal, és<br>fenntartja a pályát. A robot leállása után is fenntartja az áramot a<br>meghajtón. |

\*A Universal Robots robotok 2. kategóriájú leállítását az IEC 61800-5-2 szabvány SS1 vagy SS2 típusú leállításként ismerteti részletesen.

# 5. Emelés és kezelés

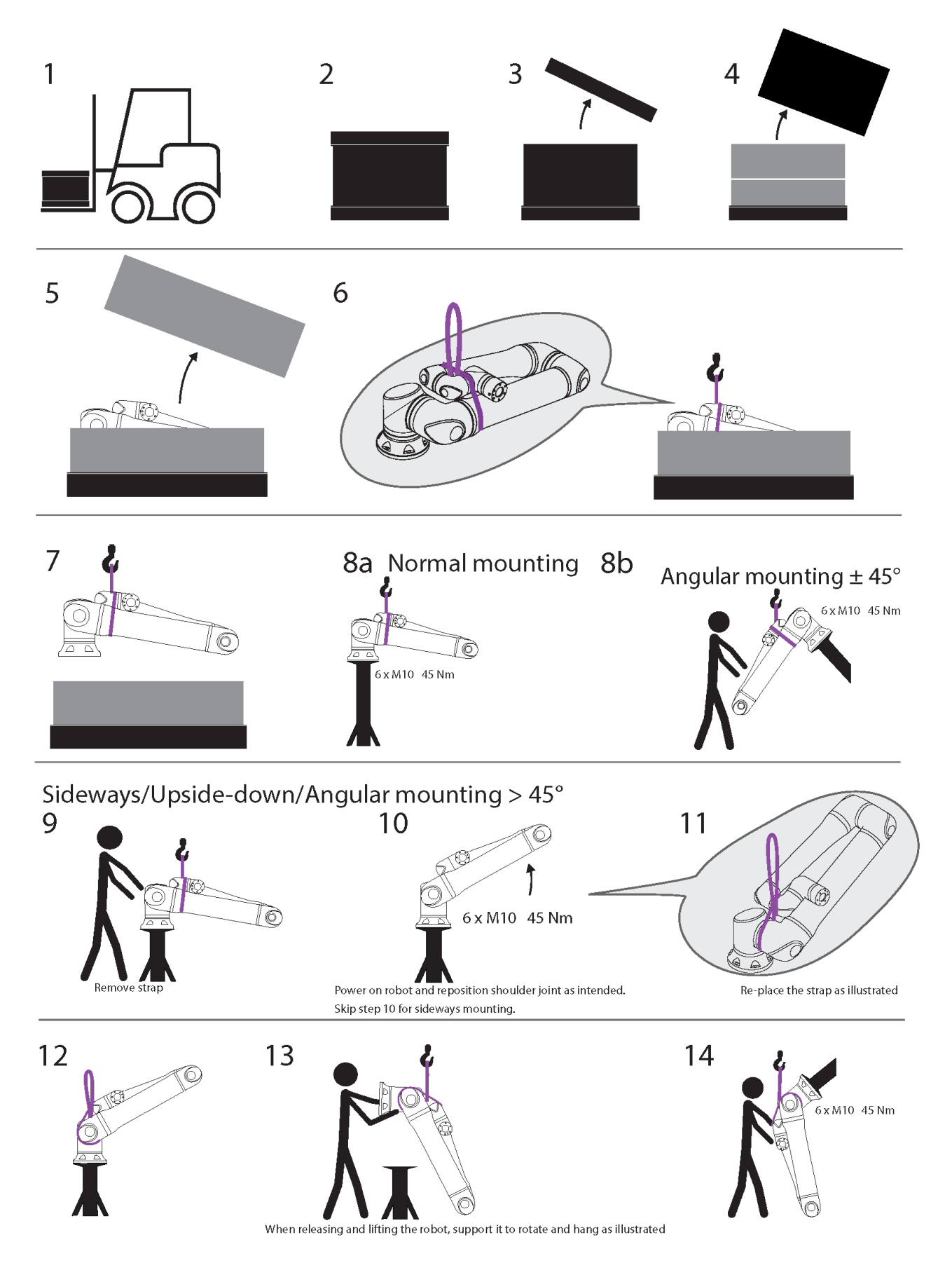

#### Táblázat

|    | Leírás                                                          | Művelet                            | Részlet                                                                                                    |
|----|-----------------------------------------------------------------|------------------------------------|----------------------------------------------------------------------------------------------------|
| 1  | Szállítás                                                       |                                    |                                                                                                    |
| 2  |                                                                 |                                    |                                                                                                    |
| 3  | A doboz kinyitása                                               |                                    |                                                                                                    |
| 4  |                                                                 |                                    |                                                                                                    |
| 5  | A robotkar kiem                                                 | elése a dobozhól hever             | ler senítsénével                                                                                                  |
| 6  |                                                                 |                                    |                                                                                                    |
| 7  | 7 Robotkar emelése hevederrel és<br>horoggal                    |                                    | A robot elengedésekor és emelésekor<br>támassza alá a robotot, hogy az ábrának<br>megfelelően forogjon és lógjon. |
| 8a | 8a<br>Talapzat<br>8b                                            | a. Szokásos<br>szerelés            | <ul> <li>Használat közben rögzítse<br/>biztonságosan a hevedert.</li> </ul>                                       |
| 8b |                                                                 | b. Rögzítés +/-45<br>fokos szögben | <ul> <li>Amikor nem használja, vegye le és<br/>tárolja a hevedert</li> </ul>                                      |
|    |                                                                 |                                    | 1. Távolítsa el a hevedert                                                                                        |
| 9  | 9<br>10 Szerelés<br>előkészítése                                |                                    | <ol> <li>Kapcsolja be a robotot, és helyezze<br/>vissza a vállízületet a kívánt helyre.</li> </ol>                |
|    |                                                                 | Rögzítés old<br>irányban/felülről  | <ol> <li>Oldalirányú szerelés esetén hagyja<br/>ki a 10. lépést.</li> </ol>                                       |
| 10 |                                                                 | lefelé/45 fokos szög<br>alatt      | <ol> <li>Cserélje ki a hevedert az ábra<br/>szerint.</li> </ol>                                                   |
| 11 |                                                                 |                                    | 5. Mozgassa szerelési helyzetbe.                                                                                  |
|    |                                                                 |                                    | 6. Rögzítse biztonságosan.                                                                                        |
|    |                                                                 |                                    | 7. Vegye le és tárolja a hevedert.                                                                                |
| 12 |                                                                 | Rögzítés old                       | A robot elengedésekor és emelésekor                                                                               |
| 13 | Szerelés irányban/felülről<br>végrehajtása lefelé/45 fokos szög |                                    | támassza alá a robotot, hogy az ábrának                                                                           |
| 1/ |                                                                 |                                    | megfelelően forogjon és lógjon.                                                                                   |
|    |                                                                 | อเลแ                               |                                                                                                    |

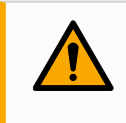

#### FIGYELMEZTETÉS

A nehéz alkatrészek emelése vagy mozgatása sérülést okozhat.

• Szükség lehet emelő készülékre/emelő segédeszközre.

#### FIGYELMEZTETÉS

Az alkatrészek és/vagy vezetékek szakszerűtlen összeszerelése sérüléshez vezethet.

• Szükség lehet személyi védőfelszerelésre (lábbeli, szemüveg, kesztyű).

#### VIGYÁZAT

A robot súlyának megfelelő emelőeszköz használatának elmulasztása sérülést és anyagi kárt okozhat.

- Az emelőszerkezet legyen alkalmas 64 kg emelésére csak a robot.
- Az emelőszerkezet legyen alkalmas 84 kg emelésére robot a hasznos teherrel.

### ÉRTESÍTÉS

Az Ön régiójában helyi előírások vonatkozhatnak a szerelés során végzetti emelésre.

• Kövesse az emelésre vonatkozó helyi előírásokat és irányelveket.

A szerelés részletes leírását lásd a felhasználói kézikönyv Összeszerelés című részében.

## 5.1. Control Box and Teach Pendant

#### Leírás

A vezérlődobozt és a hordozható kezelőegységet hordozhatja egy személy. Használat közben a kábeleket fel kell tekerni és tartani kell a botlásveszély elkerülése érdekében.

## 5.2. Robotkar

Leírás

A robotkar a súlyától függően egy vagy két ember által is hordozható, hacsak nem tartozik hozzá heveder. Ha tartozik hozzá heveder, emelő- és szállítóeszközre van szükség.
### 5.2.1. Kerek heveder használata

Leírás A kerek hevedert a UR biztosítja UR20 és UR30 robotokkal.

A gyártó szerint a kerek heveder megfelel a következő szabványoknak:

- EN 1492-1 :2000+A1 :2008 Textilhevederek Biztonság Műszálas lapos szövet hevederek általános használatra.
- EN 1492-2 :2000+A1 :2008 Textilhevederek Biztonság Kerek hevederek, műszálakból, általános használatra.

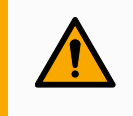

### FIGYELMEZTETÉS

A kerek heveder használata szemle nélkül sérülést okozhat.

- Minden használat előtt és után végezze el a heveder szemléjét.
- Használat közben ellenőrizze a hevedert, ha lehetséges.

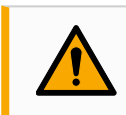

#### FIGYELMEZTETÉS

Sérült kerek heveder használata sérülést okozhat.

- Minden használat előtt gondosan szemrevételezze a hevedert.
- Ne használja a hevedert, ha repedt, szakadt vagy a varrása meglazult.
- Ne használja a hevedert, ha hő okozta károsodás jelei mutatkoznak.

### VIGYÁZAT

A helytelen tárolás és/vagy kezelés károsíthatja a kerek hevedert.

- Tartsa távol a hevedert a savaktól és lúgoktól.
- Védje a hevedert az éles szélektől és a súrlódástól.
- Ne kössön csomót a hevederre.

### ÉRTESÍTÉS

Az Ön régiójában konkrét előírások vonatkozhatnak az emelőberendezések szemléjére.

- Tartsa be az emelőberendezések szemléjére vonatkozó helyi előírásokat.
- Tartsa be az emelőberendezések szemléjének gyakoriságára vonatkozó helyi előírásokat.

### Táblázat

| Kerek heveder leírása |                             |                |   |  |  |  |  |  |
|-----------------------|-----------------------------|----------------|---|--|--|--|--|--|
| Cikk                  | Kerek heveder 1T x 1M/2M    |                |   |  |  |  |  |  |
| Szín                  | Lila (az EN 1492-2 szerint) |                |   |  |  |  |  |  |
| Anyaga                | Poliészter                  |                |   |  |  |  |  |  |
|                       | 1.0 (1000 KG)               | Egyenes emelés | 0 |  |  |  |  |  |
| vvLL-tenyezo          | 0.8 (800 KG)                | Fojtókapcsoló  | 8 |  |  |  |  |  |

## 6. Összeszerelés és felszerelés

| Leírás                   | PolyScopehasználatának megkezdéséhez telepítse és kapcsolja be a robotkart és a<br>zérlődobozt.                                                  |  |  |  |  |  |  |
|--------------------------|----------------------------------------------------------------------------------------------------|--|--|--|--|--|--|
| A robot<br>összeszerelés | A folytatáshoz össze kell szerelnie a robotkart, a vezérlődobozt és a hordozható<br>kezelőegységet.                                              |  |  |  |  |  |  |
|                          | 1. Csomagolja ki a robotkart és a vezérlőszekrényt.                                                                                              |  |  |  |  |  |  |
|                          | 2. Szerelje fel a robotkart egy erős, rezgésmentes felületre.                                                                                    |  |  |  |  |  |  |
|                          | Ellenőrizze, hogy a felület ellenáll-e az alapcsukló teljes nyomatékának legalább<br>10-szeresének és a robotkar súlyának legalább 5-szörösének. |  |  |  |  |  |  |
|                          | 3. Helyezze a vezérlődobozt annak saját lábára.                                                                                                  |  |  |  |  |  |  |
|                          | 4. Csatlakoztassa a robotkábelt a robotkarhoz és a vezérlődobozhoz.                                                                              |  |  |  |  |  |  |
|                          | 5. Csatlakoztassa a vezérlőszekrény hálózati vagy fő tápkábelét.                                                                                 |  |  |  |  |  |  |
|                          | FIGYELMEZTETÉS                                                                                                    |  |  |  |  |  |  |
|                          | A robotkar szilárd felületre rögzítésének elmulasztása esetén a robot leeshet, ami sérülésekhez vezethet.                                        |  |  |  |  |  |  |
|                          | Győződjön meg róla, hogy a robotkar stabil felülethez van                                                                                        |  |  |  |  |  |  |

## 6.1. A robotkar rögzítése

#### Leírás

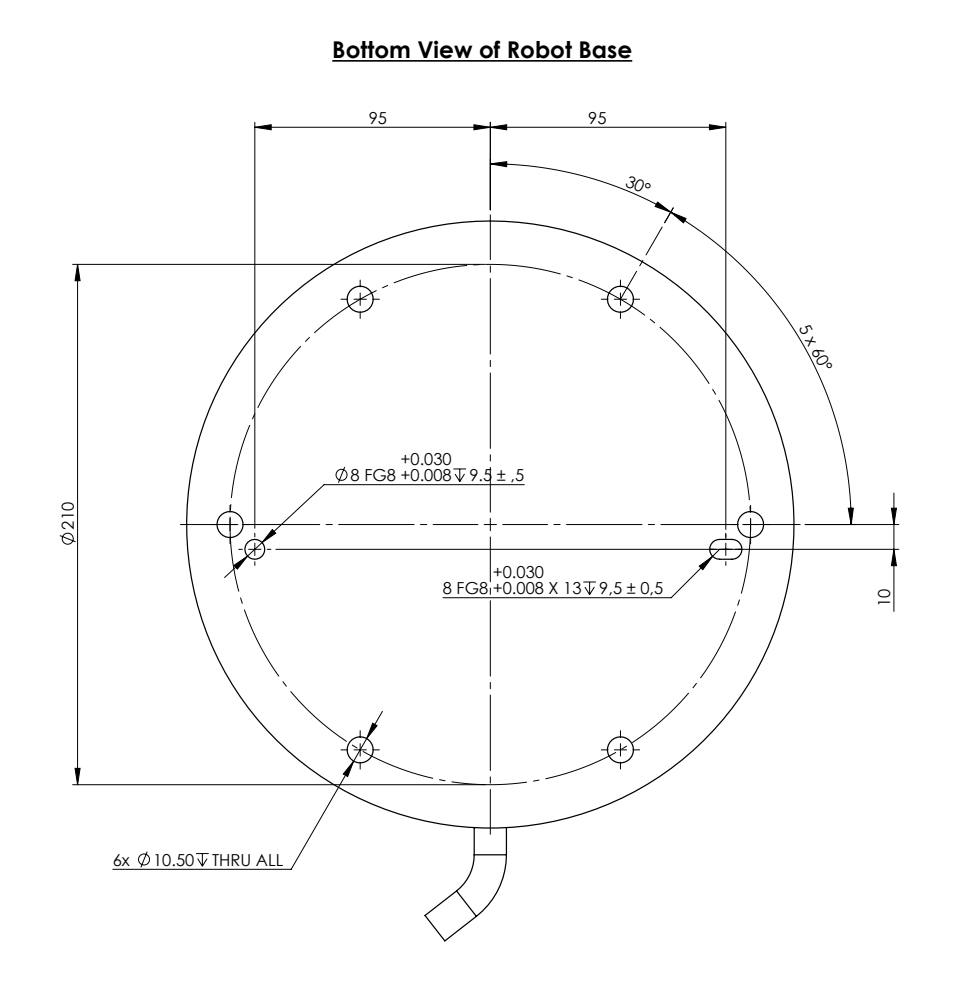

#### Mounting Plate with Pins for Robot Base

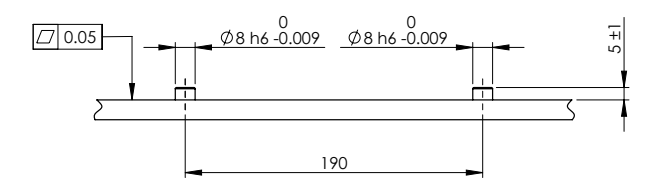

Méretek és furatkép a robot felszereléséhez.

| A robotkar<br>kikapcsolása | <ul> <li>FIGYELMEZTETÉS</li> <li>A váratlan elindulás és/vagy mozgás sérüléseket okozhat.</li> <li>Kapcsolja ki a robotkart a fel- és leszerelés során esetleg bekövetkező váratlan indítás megelőzése céljából.</li> </ul> |  |  |  |  |  |  |
|----------------------------|----------------------------------------------------------------------------------------------------|--|--|--|--|--|--|
|                            | <ol> <li>A robot kikapcsolásához nyomja meg a hordozható kezelőegység bekapcsoló<br/>gombját.</li> </ol>                                                                                                    |  |  |  |  |  |  |
|                            | 2. Húzza ki a hálózati kábelt / tápkábelt a fali aljzatból.                                                                                                    |  |  |  |  |  |  |
|                            | 3. Hagyjon rá 30 másodpercet, amíg a robot lemeríti a tárolt energiát.                                                                                                    |  |  |  |  |  |  |
| A robotkar<br>rögzítése    | <ol> <li>Helyezze a robotkart arra a felületre, amelyre fel kívánja szerelni. A felület legyen<br/>sima és tiszta.</li> </ol>                                                                                               |  |  |  |  |  |  |
|                            | <ol> <li>Húzza meg a hat darab 8,8-as szilárdságú, M10-es csavart 45 Nm-es nyomatékkal.<br/>(A nyomatékértékek frissítve lettek SW 5.18. (A korábbi nyomtatott változatban eltérő<br/>értékek találhatók)</li> </ol>        |  |  |  |  |  |  |
|                            | <ol> <li>Ha a robot pontos újbóli felszerelésére van szükség, használja a szerelőlemezen<br/>lévő Ø8 mm-es lyukat és Ø8x13 mm-es nyílást a megfelelő ISO 2338 Ø8 h6<br/>pozicionáló csapokkal.</li> </ol>                   |  |  |  |  |  |  |

### 6.2. Az állvány méretezése

Leírás A szerkezet (állvány), amelyre a robotkart szerelik, a robot telepítésének egyik meghatározó része. Az állvány legyen masszív és mentes minden külső forrásból származó rezgéstől.

Az egyes robotcsuklók olyan nyomatékot hoznak létre, amely mozgatja és megállítja a robotkart. A normál, megszakítás nélküli működés és a leállító mozgatás során a csuklók a nyomatékokat a következőképpen továbbítják a robotállványra:

- Mz: Nyomaték a z alaptengely körül.
- Fz: Erők a z alaptengely mentén.
- Mxy : Döntési nyomaték az xy alapsík bármely irányában.
- Fxy: Erő az alap xy sík bármely irányában.

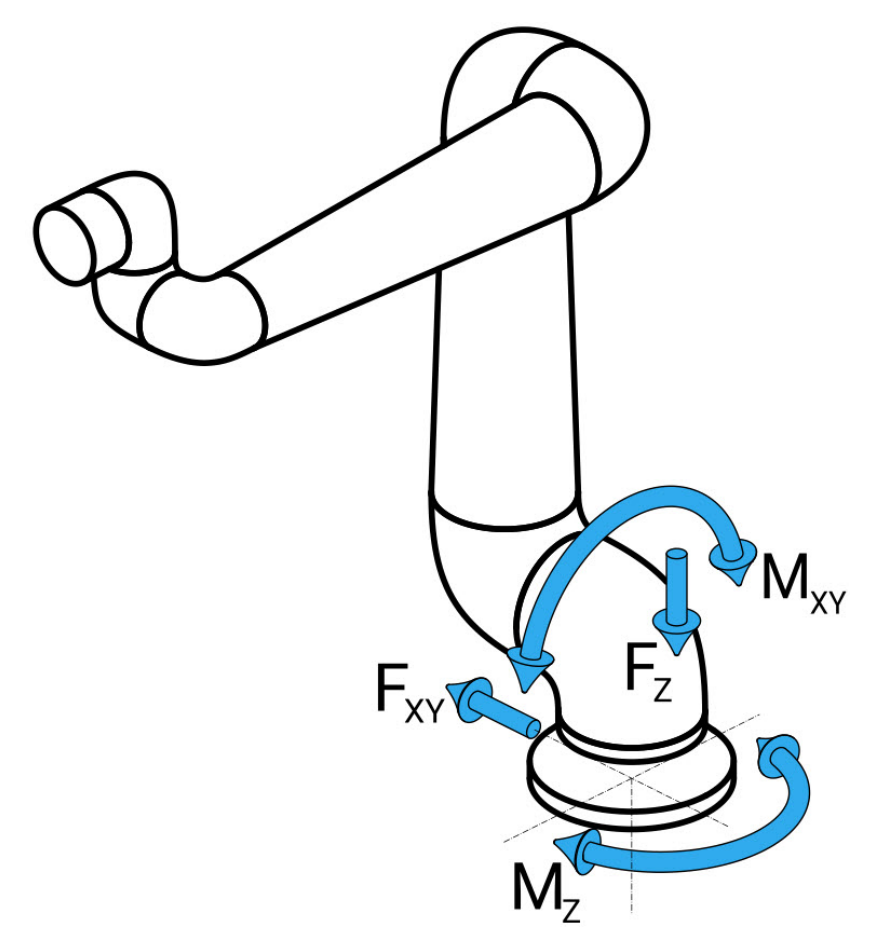

Erő és nyomaték az alapkarima meghatározásakor.

Az állványA terhelések nagysága a robot modelljétől, a programtól és számos más tényezőtől függ.méretezésAz állvány méretezésénél figyelembe kell venni azokat a terheléseket, amelyeket a robotkar aenormál, folytonos működés, valamint a 0., 1. és 2. kategóriájú leállító mozgás során fejt ki.

A leállítási mozgás során az ízületek nyomatéka meghaladhatja a legnagyobb névleges üzemi nyomatékot. A leállási mozgás közben a terhelés független a leállási kategória típusától.

A következő táblázatokban megadott értékek a legkedvezőtlenebb esetben fellépő legnagyobb névleges terheléseket jelentik, megszorozva a 2,5-szeres biztonsági tényezővel. A tényleges terhelések nem haladják meg ezeket az értékeket.

| Robot Modell | Mz [Nm] | Fz[N] | Mxy[Nm] | Fxy [N] |
|--------------|---------|-------|---------|---------|
| UR20         | 2220    | 3380  | 2950    | 2120    |

Maximális ízületi nyomaték a 0, 1 és 2 kategóriájú leállások során.

|      |      | FZ[N] | IVIXY[INITI] | Fxy [N] |
|------|------|-------|--------------|---------|
| UR20 | 1850 | 2750  | 1890         | 1580    |

Maximális ízületi nyomaték normál működés során.

A normál üzemi terhelések általában csökkenthetők az ízületek gyorsulási határértékeinek csökkentésével. A tényleges üzemi terhelések az alkalmazástól és a robotprogramtól függnek. Az URSim segítségével értékelheti a várható terhelést az Ön konkrét alkalmazásában.

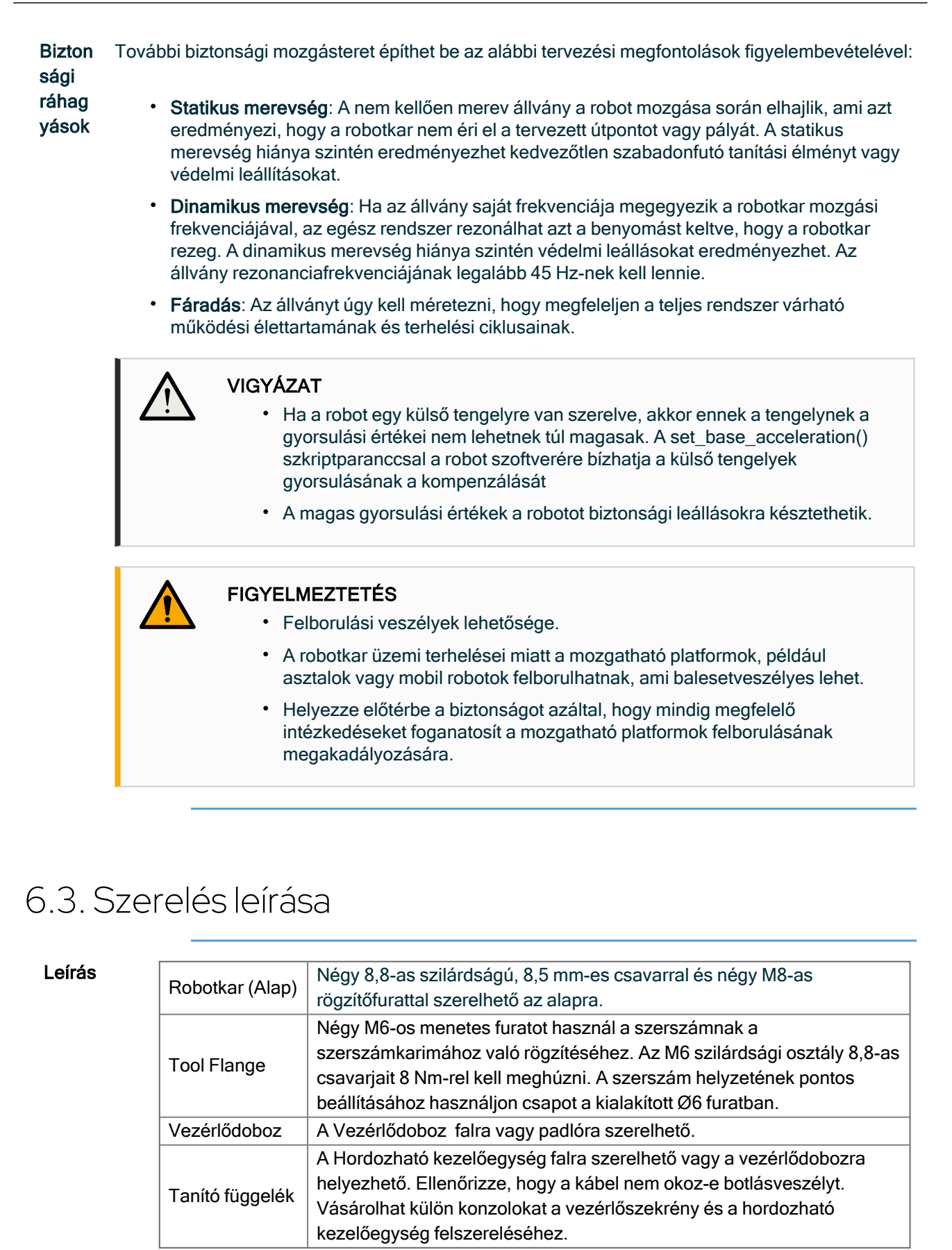

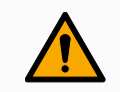

### FIGYELMEZTETÉS

Mindig győződjön meg a robot alkatrészeinek szakszerű és biztonságos rögzítéséről és lecsavarozásáról.

 Szerelje a robotot olyan környezetbe, amely az IP besoroláshoz illik. A robotot tilos olyan környezetben üzemeltetni, amely meghaladja a robot (IP54), a hordozható kezelőegység (IP54) és a vezérlődoboz (IP20) behatolásvédelmi IP besorolását

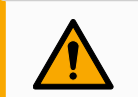

### FIGYELMEZTETÉS

Az instabil rögzítés sérülést okozhat.

• Mindig győződjön meg a robot alkatrészeinek szakszerű és biztonságos rögzítéséről és lecsavarozásáról.

### 6.4. Munkaterület és üzemi tér

Leírás

A munkaterület a teljesen kinyújtott robotkar vízszintes és függőleges tartománya. A működési tér az a helyszín, ahol a robottól elvárható, hogy működjön.

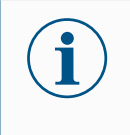

### ÉRTESÍTÉS

A robot munkaterületének és működési terének figyelmen kívül hagyása anyagi károkat okozhat.

A robot felszerelési helyének kiválasztásakor fontos figyelembe venni a közvetlenül a robot alapja felett és alatt található hengeres térfogatot. Kerülni kell a szerszám közelítését a hengeres térfogathoz, mert az ízületek mozgásának felgyorsulását okozza, még akkor is, ha a szerszám lassan mozog. Ez a robot nem megfelelő működését okozhatja, és megnehezítheti a kockázatértékelés elvégzését.

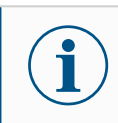

### ÉRTESÍTÉS

Ha a szerszámot a hengeres térfogathoz közel mozgatja, az ízületek túl gyorsan mozoghatnak, ami a működőképesség elvesztéséhez és anyagi károkhoz vezethet.

• Ne közelítse túlságosan a szerszámot a hengeres térfogathoz, még akkor sem, ha a szerszám lassan mozog.

#### Munkaterület

- A robot 1750 mm-re nyúlik ki az alapízülettől.
- A hengeres térfogat közvetlenül a robot alapja felett és közvetlenül alatta helyezkedik el.
- A szerszámot nem szabad a hengeres térfogathoz közel mozgatni, mivel ez az ízületek túl gyors mozgását okozza, még akkor is, ha a szerszám lassan mozog. Ez veszélyeztetheti a tulajdont és a funkcionalitást.

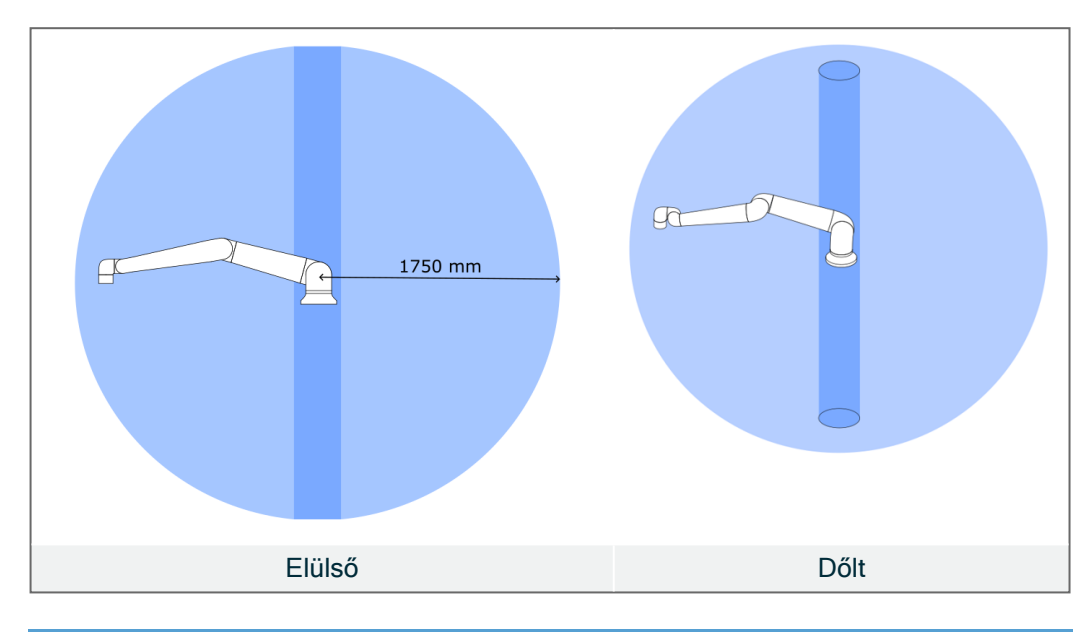

### 6.4.1. Szingularitás

#### Leírás

A szingularitás olyan póz, amely korlátozza a mozgást és a robot pozicionálásának képességét.

A robotkar megállhat, vagy nagyon hirtelen és gyors mozgást végezhet, amikor megközelít és elhagy egy szingularitást.

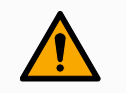

#### FIGYELMEZTETÉS

Győződjön meg arról, hogy a robot mozgása a szingularitás közelében nem jelent veszélyt a robotkar, a végeffektor és a munkadarab hatókörén belül tartózkodó személyekre.

 Állítson be biztonsági határokat a könyökízület sebességére és gyorsulására.

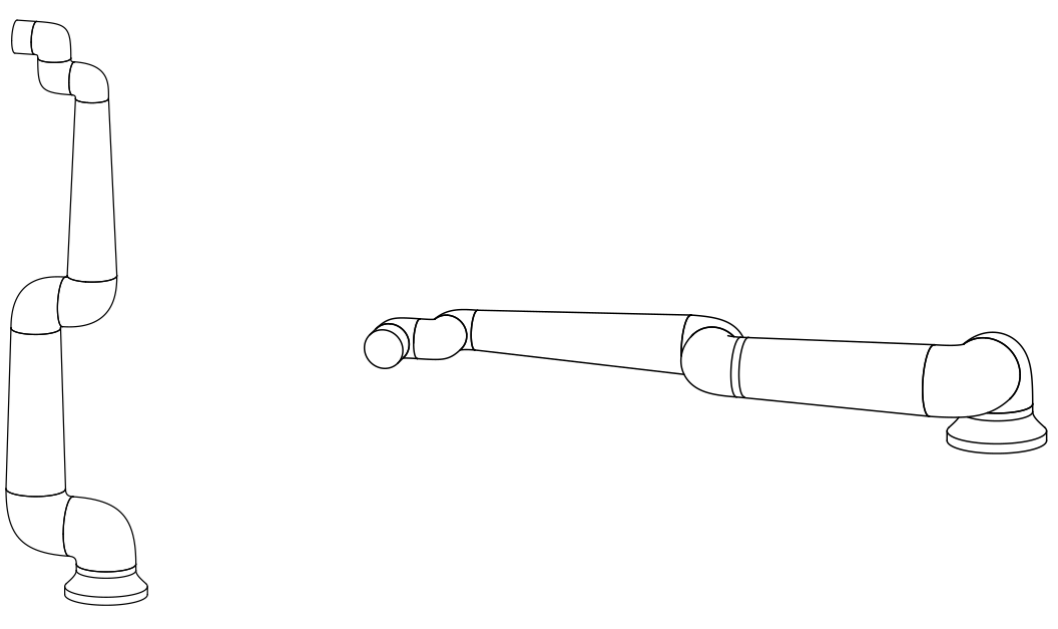

Az alábbiak szingularitást okoznak a robotkarban:

- Külső munkaterület határa
- Belső munkaterület határa
- Csukló beállítása

Külső munkaterület határa A szingularitás azért következik be, mert a robot nem nyúl elég messzire, vagy túlnyúl a maximális munkaterületen.

Elkerülendő: Rendezze el a robot körüli berendezéseket úgy, hogy a robot ne nyúljon túl az ajánlott munkaterületen.

| Belső<br>munkaterület<br>határa | A szingularitás azért következik be, mert a mozgások közvetlenül a robot alapja felett<br>vagy közvetlenül alatta vannak. Emiatt több pozíció/orientáció elérhetetlenné válik.<br>Elkerülendő: Programozza a robot feladatát úgy, hogy ne kelljen a központi hengerben<br>vagy annak közelében dolgoznia. Azt is megfontolhatja, hogy a robot alapját vízszintes<br>felületre szereli, hogy a központi henger függőlegesből vízszintessé váljon, és így<br>távolabb kerülhessen a feladat kritikus területeitől. |
|---------------------------------|----------------------------------------------------------------------------------------------------|
| Csukló<br>beállítása            | Ez a szingularitás azért következik be, mert a 2. csuklóízület ugyanabban a síkban forog,<br>mint a váll, a könyök és az 1. csuklóízület. Ez a munkaterülettől függetlenül korlátozza a<br>robotkar mozgástartományát.<br>Elkerülendő: Rendezze el a robotfeladatot úgy, hogy a robot csuklóízületeit ne kelljen ilyen<br>módon beállítani. A szerszám irányát is eltolhatja, így a szerszám a problémás<br>csuklómódosítás nélkül is irányulhat vízszintesen.                                                   |

### 6.4.2. Rögzített és mozgatható telepítés

Leírás A rögzített (állványra, falra vagy padlóra szerelt) és mozgatható (lineáris tengely, tolókocsi vagy mobil robotalapzat) robotkart egyaránt biztonságosan kell felszerelni, hogy a stabilitása minden mozgás során biztosítva legyen.

A rögzítés kialakításának biztosítania kell a stabilitást a következők mozgása esetén:

- robotkar
- robotalap
- mind a robotkar, mind a robotalap

### 6.5. Vezérlőszekrény szerelési hézaga

Leírás A forró levegő áramlása a vezérlődobozban a berendezés meghibásodásához vezethet. A vezérlődoboz ajánlott távolsága mindkét oldalon 200 mm a megfelelő hűvös légáramlás érdekében.

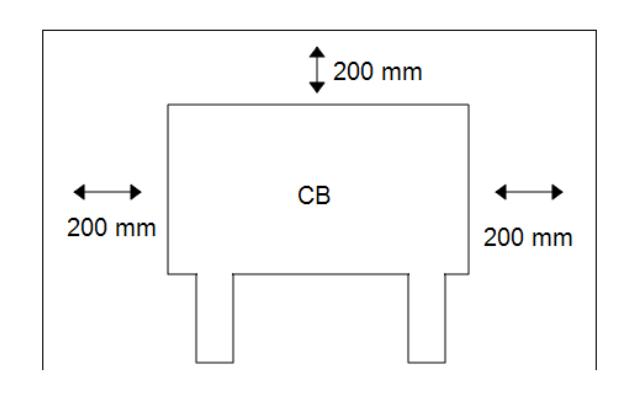

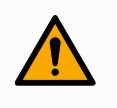

### FIGYELMEZTETÉS

A nedves Control Box halálos sérülést okozhat.

- Ügyeljen rá, hogy a vezérlődobozt és a kábeleket ne érje folyadék.
- Helyezze a vezérlődobozt (IP44) az IP-besorolásnak megfelelő környezetbe.

### 6.6. Robot csatlakozás: Alapkarima kábel

| Leírás                        | Ez<br>le. | az alfejezet eg                                              | y alapkarima-kábel csatlakozóval konfigurált robotkar csatlakoztatását írja                                                                                                    |
|-------------------------------|-----------|--------------------------------------------------------------|----------------------------------------------------------------------------------------------------|
| Alapkarima<br>kábelcsatlakozó |           | Az alapkarin<br>robotkart a v<br>csatlakozójá<br>Az összes c | nakábel hozza létre a robot csatlakozását azáltal, hogy csatlakoztatja a a<br>rezérlődobozhoz. A robotkábel az egyik végén az alapkarimakábel<br>ahoz, a másik végén pedig a vezérlőszekrény csatlakozójához csatlakozik.<br>satlakozót rögzítheti, amint robot kapcsolat létrejött. |
|                               |           |                                                              | VIGYÁZAT<br>A robot szakszerűtlen bekötése a robotkar energiaellátásának<br>megszűnését eredményezheti.<br>• Ne hosszabbítsa meg a 12 m-es robotkábelt.                                                                                                    |
|                               |           | i                                                            | <ul> <li>ÉRTESÍTÉS</li> <li>Az alapkarima kábel közvetlen bekötése bármely vezérlődobozba<br/>károsíthatja a berendezést vagy egyéb anyagi károkat okozhat.</li> <li>Ne csatlakoztassa közvetlenül a vezérlődobozhoz az<br/>alapkarima-kábelt.</li> </ul>                            |

### 6.7. Robot csatlakozás: Robot kábel

Leírás

Ez az alfejezet egy rögzített 12 méteres robotkábelre konfigurált robotkar csatlakoztatását írja le.

Csatlakoztassa a kart és a vezérlőszekrényt Létrehozza a robotkapcsolatot a robotkar vezérlődobozhoz való csatlakoztatásával a robotkábel segítségével. Csatlakoztassa és rögzítse a robotból érkező kábelt a vezérlődoboz alján lévő csatlakozóhoz (lásd az alábbi ábrát). Csavarja meg kétszer a csatlakozót, hogy biztosítsa a megfelelő rögzítést, mielőtt bekapcsolja a robotkart.

Fordítsa jobbra a csatlakozót, hogy könnyebb legyen rögzíteni azt a kábel bedugása után.

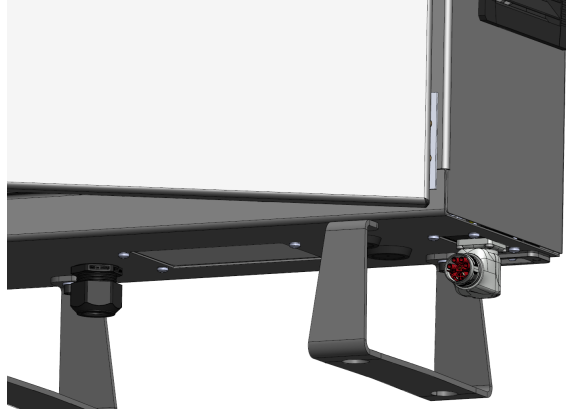

VIGYÁZAT

A robot szakszerűtlen bekötése a robotkar energiaellátásának megszűnését eredményezheti.

- Ne csatlakoztassa le a robotkábelt, amikor a robotkar be van kapcsolva.
- Ne hosszabbítsa meg és ne módosítsa az eredeti kábelt.

### 6.8. Hálózati csatlakozók

Leírás

A vezérlődoboz hálózati kábelét szabványos IEC dugasszal szerelték fel.

#### ÉRTESÍTÉS

- IEC 61000-6-4: 1. fejezet hatálya: "Az IEC 61000 emissziós követelményekre vonatkozó ezen része azokra az elektromos és elektronikus berendezésekre vonatkozik, amelyeket ipari környezetben való használatra szántak (3.1.12)."
  - IEC 61000-6-4: 3.1.12. fejezet ipari telephely: "Nagy- vagy középfeszültségű transzformátorról táplált, a létesítmény ellátására szolgáló, külön villamosenergia-hálózattal ellátott helyszínek"

#### Hálózati csatlakozók

A robot táplálásához a vezérlőszekrényt a mellékelt tápkábelen keresztül kell csatlakoztatni a hálózathoz. A tápkábel IEC C13 csatlakozója a vezérlődoboz alján található IEC C14 készülékbemenethez csatlakozik.

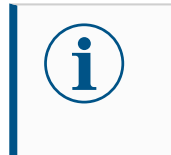

#### ÉRTESÍTÉS

A vezérlőszekrényhez csatlakoztatáshoz mindig országspecifikus fali csatlakozóval ellátott tápkábelt használjon. Ne használjon adaptert.

Az elektromos telepítés részeként adja meg a következőket:

- Csatlakozás a talajhoz
- Fő biztosíték
- Maradékáram-készülék
- Zárható (kikapcsolt OFF állásban) kapcsoló

A zárolás egyszerű eszközeként egy főkapcsolót kell felszerelni a robotalkalmazás összes berendezésének kikapcsolására. Az elektromos jellemzőket az alábbi táblázat tartalmazza.

| Paraméter                                 | Min.           | Típus                  | Max.                   | Egység |
|-------------------------------------------|----------------|------------------------|------------------------|--------|
| Bemeneti feszültség                       | 90             | -                      | 264                    | VAC    |
| Külső hálózati biztosíték (90-<br>200V)   | 88151515<br>15 | -                      | 16                     | А      |
| Külső hálózati biztosíték (200-<br>264 V) | 8              | -                      | 16                     | A      |
| Bemeneti frekvencia                       | 47             | -                      | 440                    | Hz     |
| Készenléti teljesítmény                   | -              | -                      | <1.5                   | W      |
| Névleges működési<br>teljesítmény         | 90             | 150150250250<br>300300 | 325325500500<br>750750 | W      |

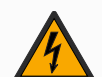

### FIGYELMEZTETÉS: ELEKTROMOSSÁG

Az alábbiak bármelyikének mellőzése súlyos sérülést vagy halált okozhat az elektromos veszélyek miatt.

- Győződjön meg a robot szakszerű földeléséről (elektromos csatlakozás a földhöz). Használja a földelés szimbólummal ellátott, nem használt csavarokat a vezérlődobozban, hogy a rendszerben közös földelést biztosítson minden berendezésnek. A földelővezetéknek legalább a rendszer legnagyobb áramának megfelelő névleges áramerősségűnek kell lennie.
- Biztosítsa, hogy a Vezérlődobozba bemenő áram védet legyen maradékáram-készülékkel (RCD) és megfelelő biztosítékkal.
- Szervizelés közben zárjon le minden áramot a robot teljes telepítéséhez.
- Győződjön meg arról, hogy más berendezések nem szolgáltatnak áramot a robot I/O-nak, amikor a robot le van zárva.
- Mielőtt a vezérlődobozt áram alá helyezné, győződjön meg az összes kábel szakszerű bekötéséről. Mindig használjon eredeti hálózati kábelt.

## 7. Alkalmazás lap

Az Alkalmazás lapon konfigurálhatja a robot és a PolyScope együttes teljesítményét befolyásoló beállításokat.

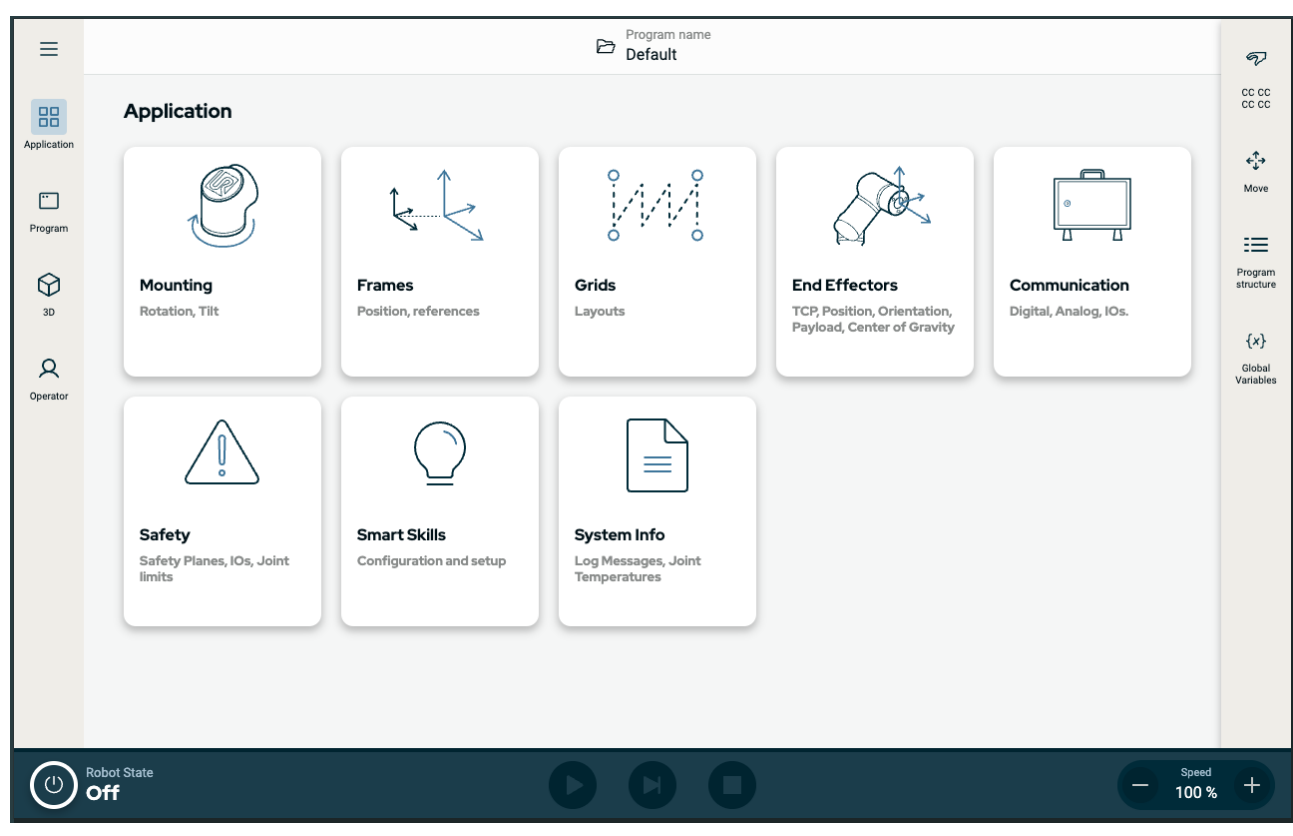

Ábra 1.1 : Az Alkalmazás képernyő az alkalmazás megjelenített gombjaival.

Az Alkalmazás lapon a következő konfigurációs képernyőkhöz férhet hozzá:

- Talapzat
- Keretek
- Rácsok
- Végeffektorok
- Kommunikáció
- Biztonság
- Intelligens készségek
- Rendszerinformációk

## 7.1. Kommunikáció

A Kommunikáció képernyő lehetővé teszi a robot vezérlődobozából vagy abba érkező élő I/O jelek megfigyelését és beállítását. A képernyőn megjelenik az I/O aktuális állapota, beleértve a program végrehajtása során. Ha bármi változik a program végrehajtása alatt, a program leáll. A program leállásakor minden kimeneti jel megőrzi az állapotát.

### UNIVERSAL ROBOTS

A Kommunikáció képernyő 10 Hz-es frekvenciával frissül, ezért lehet, hogy a nagyon gyors jelek nem jelennek meg megfelelően. A konfigurálható I/O elemeket fenntarthatja a 8.6.1 Biztonsági I/O jelek 71 pontban meghatározott speciális biztonsági beállításokhoz. A fenntartott elemek az alapértelmezett vagy a felhasználó által meghatározott név helyett a biztonsági funkció nevét kapják. A biztonsági beállításokhoz fenntartott konfigurálható kimenetek nem választhatók ki, csak LED formájában jelennek meg.

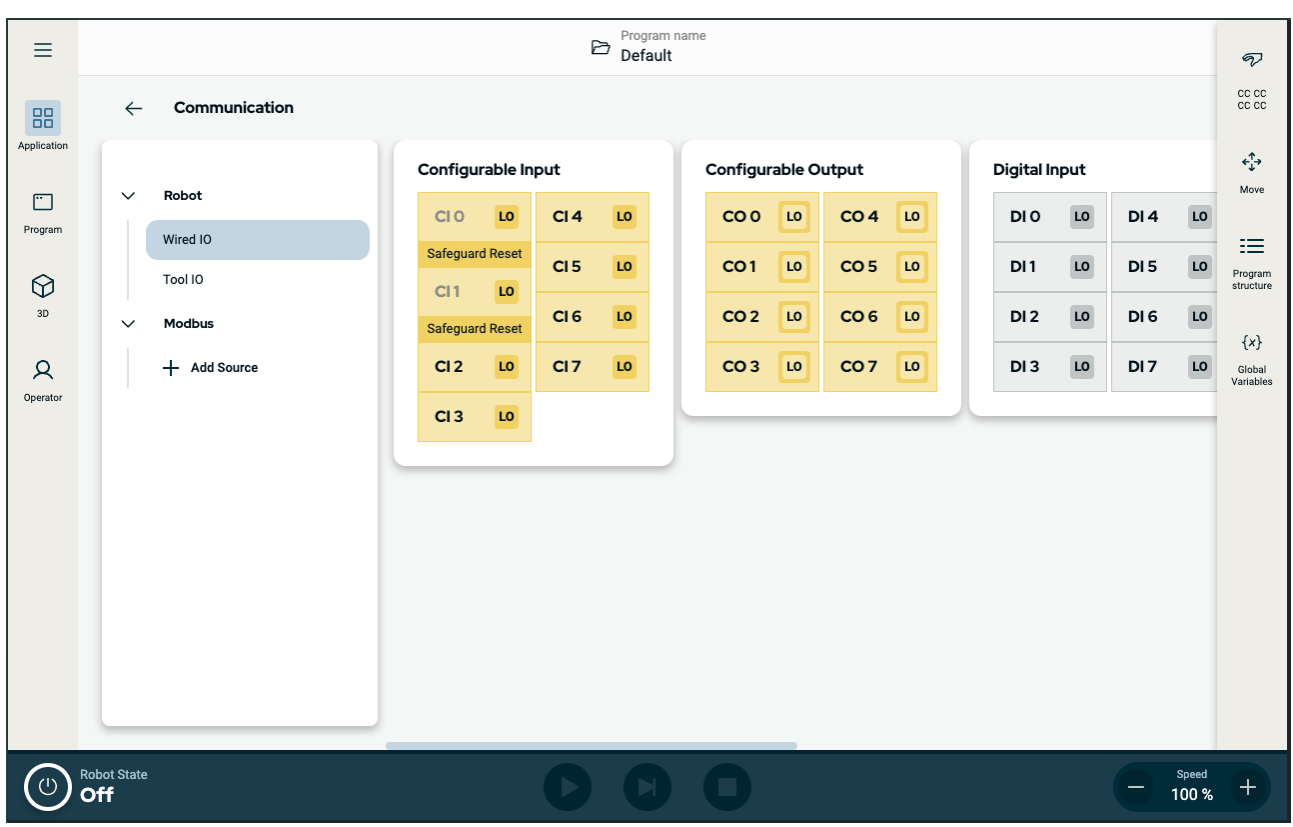

Ábra 1.2 : Az I/O-kat megjelenítő Kommunikáció képernyő.

## 8. Beépítés

Leírás

A robot telepítése a bemeneti és kimeneti jelek (I/O-k) konfigurálását és használatát is megkövetelheti. Ezeket a különböző típusú I/O-kat és felhasználásukat a következő részek ismertetik.

### 8.1. Elektromos figyelmeztetések és óvintézkedések

### Figyelmeztetések Tartsa be a következő f

Tartsa be a következő figyelmeztetéseket az összes interfészcsoportra vonatkozóan, beleértve egy alkalmazás tervezését és telepítését is.

### FIGYELMEZTETÉS

Az alábbiak közül bármelyik előírás mellőzése súlyos sérülést vagy halált okozhat, mivel a biztonsági funkciókat felülírhatják.

- Soha ne csatlakoztasson biztonsági jeleket olyan PLC vezérlőhöz, amely nem a megfelelő biztonsági szintű biztonsági PLC. Fontos, hogy a biztonsági interfészjeleket elkülönítsük a normál I/O interfészjelektől.
- Minden biztonsággal kapcsolatos jel redundáns kiépítésű (két független csatorna).
- Tartsa a két független csatornát elkülönítve, hogy egyszeri hiba ne okozhassa a biztonsági funkció elvesztését.

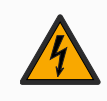

### FIGYELMEZTETÉS: ELEKTROMOSSÁG

Az alábbiak bármelyikének mellőzése súlyos sérülést vagy halált okozhat az elektromos veszélyek miatt.

- Gondoskodjon róla, hogy az olyan berendezések, amelyeket nem minősítették vízállóságra, szárazon maradjanak. Ha víz kerül a termékbe, zárjon le minden áramellátást, majd forduljon a helyi Universal Robots szerviz szolgáltatójához segítségért.
- Kizárólag a robothoz mellékelt eredeti kábeleket használja. Ne használja a robotot olyan alkalmazásokhoz, ahol a kábelek hajlításnak vannak kitéve.
- Legyen óvatos a robot I/O csatlakozókábeleinek beszerelésekor. Az alján lévő fémlemez az interfészkábelekhez és csatlakozókhoz szolgál. A furatok fúrása előtt távolítsa el a lemezt. A lemez visszahelyezése előtt győződjön meg róla, hogy az összes forgácsot eltávolította. Ne feledje, hogy a megfelelő méretű tömszelencéket használja.

#### VIGYÁZAT

A megadott IEC szabványokban meghatározott szinteknél magasabb szintű zavaró jelek a robot nem várt viselkedését okozhatják. Ügyeljen a következőkre:

- A robot elektromágneses kompatibilitás (EMC) bevizsgálását a vonatkozó nemzetközi IEC szabványok szerint végezték el. A nagyon magas jelszintek vagy a túlzott expozíció a robot maradandó károsodását okozhatja. Úgy találták, hogy EMC problémák általában előfordulnak a hegesztési folyamatokban és arra a naplóban általában hibaüzenetek figyelmeztetnek. A Universal Robots nem tartható felelősnek az EMC problémák által okozott károkért.
- A vezérlődoboztól a gépekhez vagy gyári berendezésekhez vezető I/O kábelek nem lehetnek hosszabbak 30 m-nél, hacsak kiegészítő vizsgálatokat nem végeznek velük.

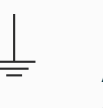

#### FÖLD

A negatív csatlakozásokat földelésnek (GND) nevezik, és a robot burkolatához és a vezérlőszekrényhez csatlakoznak. Az összes említett GND csatlakozás csak a tápellátásra és a jelzésekre szolgál. PE (védőföldelés) esetén használja a vezérlőszekrény belsejében található, földelés szimbólummal jelölt M6 méretű csavaros csatlakozókat. A földelővezetéknek legalább a rendszer legnagyobb áramának megfelelő névleges áramerősségűnek kell lennie.

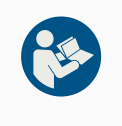

#### KÉZIKÖNYV ELOLVASÁSA

A vezérlőszekrényen belül bizonyos I/O egységeket normál vagy biztonsággal kapcsolatos I/O funkcióra lehet konfigurálni. Olvassa el és értse meg az elektromos interfészről szóló teljes fejezetet.

### 8.2. Vezérlődoboz csatlakozási portjai

Leírás Az I/O-interfészcsoportok alján külső csatlakozóportok találhatók az alábbi ábrának megfelelően. A vezérlődoboz szekrényének alján kupakkal lezárt nyílások találhatók a portokhoz való hozzáféréshez szükséges külső csatlakozókábelek bevezetésére.

Külső csatlakozási portok

A Mini Displayport támogatja a Displayportot használó monitorokat. Ehhez aktív Mini Display DVI vagy HDMI átalakítóra van szükség. A passzív átalakítók nem működnek DVI/HDMI portokkal.

A biztosíték legyen UL jelöléssel ellátott Mini Blade típusú, maximális áramerőssége 10 A és minimális feszültsége 32 V

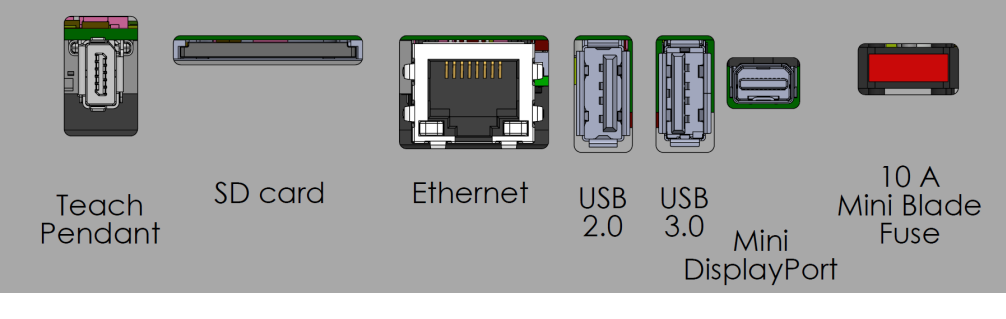

### ÉRTESÍTÉS

Ha a vezérlődoboz bekapcsolt állapotában csatlakoztat vagy választ le hordozható kezelőegységet, az károsodást okozhat.

- Ne csatlakoztasson hordozható kezelőegységet, amíg a vezérlődoboz be van kapcsolva.
- A hordozható kezelőegység csatlakoztatása előtt kapcsolja ki a vezérlődobozt.

Ne csatlakoztassa vagy válassza le a hordozható kezelőegységet, amíg a vezérlőszekrény feszültség alatt van. Ez károsíthatja a vezérlődobozt.

### ÉRTESÍTÉS

Ha nem csatlakoztatja az aktív adaptert, mielőtt bekapcsolja a vezérlődobozt, akadályozhatja a kijelző kimenetet.

- A vezérlődoboz bekapcsolása előtt csatlakoztassa az aktív adaptert.
- Bizonyos esetekben a külső monitort a vezérlőszekrény előtt kell bekapcsolni .
- Használjon aktív adaptert, amely támogatja az 1.2-es verziót, mivel nem minden adapter működik elsőre.

### 8.3. Ethernet

Leírás

Az Ethernet interfész a következőkre használható:

- MODBUS, EtherNet/IP és PROFINET.
- Távoli hozzáférés és vezérlés.

Az Ethernet-kábel csatlakoztatásához vezesse át a kábelt a vezérlőszekrény alján lévő lyukon, és dugja be a konzol alján lévő Ethernet-portba.

A vezérlőszekrény alján lévő kupakot cserélje ki egy megfelelő kábelbevezető tömszelencére, hogy a kábelt az Ethernet-porthoz csatlakoztassa.

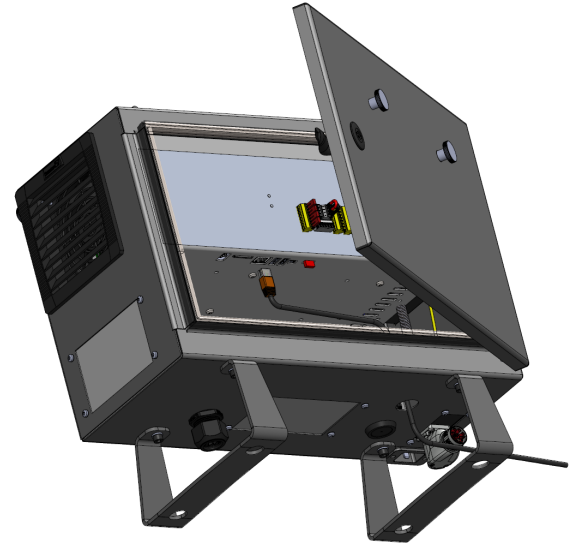

Az elektromos jellemzőket az alábbi táblázat tartalmazza.

| Paraméter             | Min. | Típus | Max. | Egység |
|-----------------------|------|-------|------|--------|
| Adatátviteli sebesség | 10   | -     | 1000 | Mb/s   |

## 8.4. 3PE hordozható kezelőegység telepítése

### 8.4.1. Hardvertelepítés

Hordozható kezelőegység eltávolítása

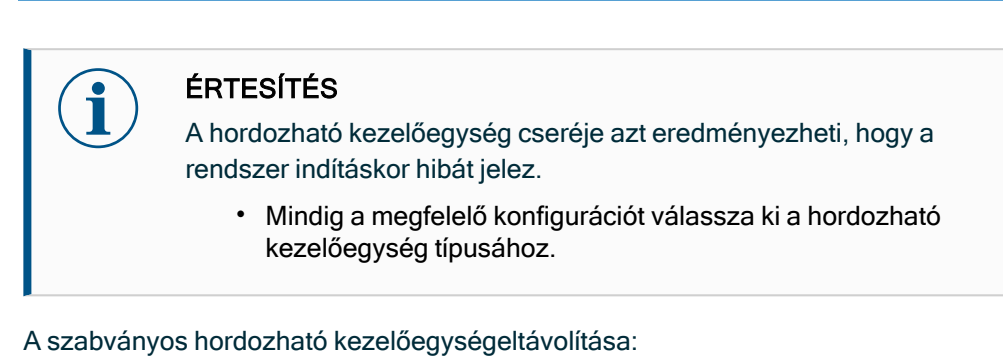

- 1. Kapcsolja ki a vezérlődobozt, és húzza ki a hálózati kábelt az áramforrásból.
- Távolítsa el és selejtezze le a hordozható kezelőegységkábelek rögzítéséhez használt két kábelkötegelőt.
- 3. Nyomja be a hordozható kezelőegységdugó mindkét oldalán lévő kapcsokat az ábrának megfelelően, és húzza lefelé, hogy leváljon a hordozható kezelőegységcsatlakozóról.
- 4. Teljesen nyissa ki/lazítsa ki a vezérlődoboz alján lévő műanyag tömítést, és vegye ki a hordozható kezelőegységdugót és a kábelt.
- 5. Óvatosan távolítsa el a hordozható kezelőegységkábelt és a hordozható kezelőegységett.

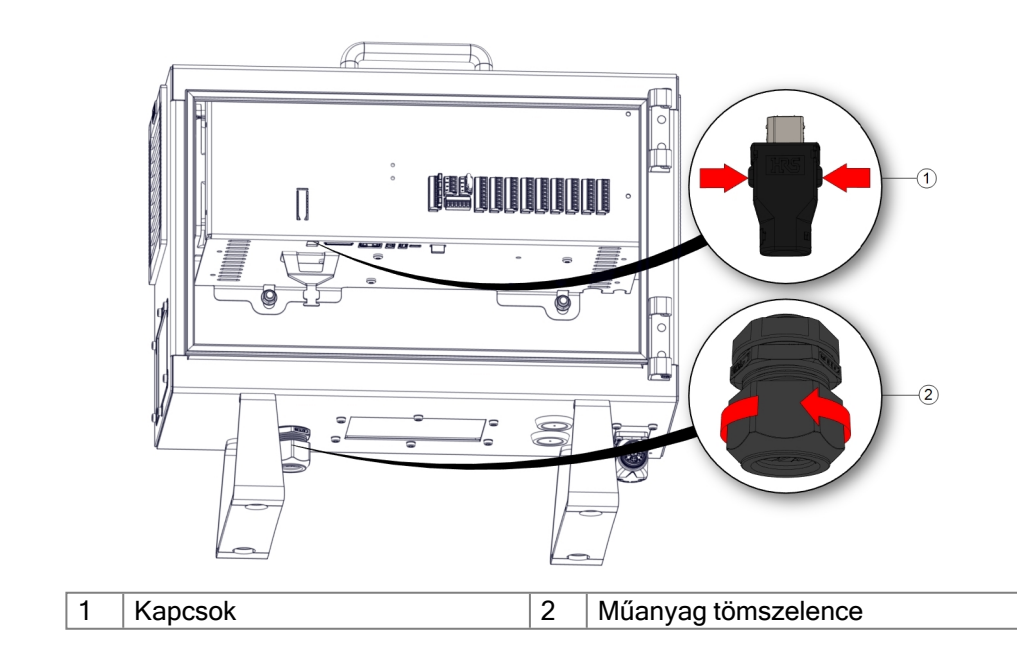

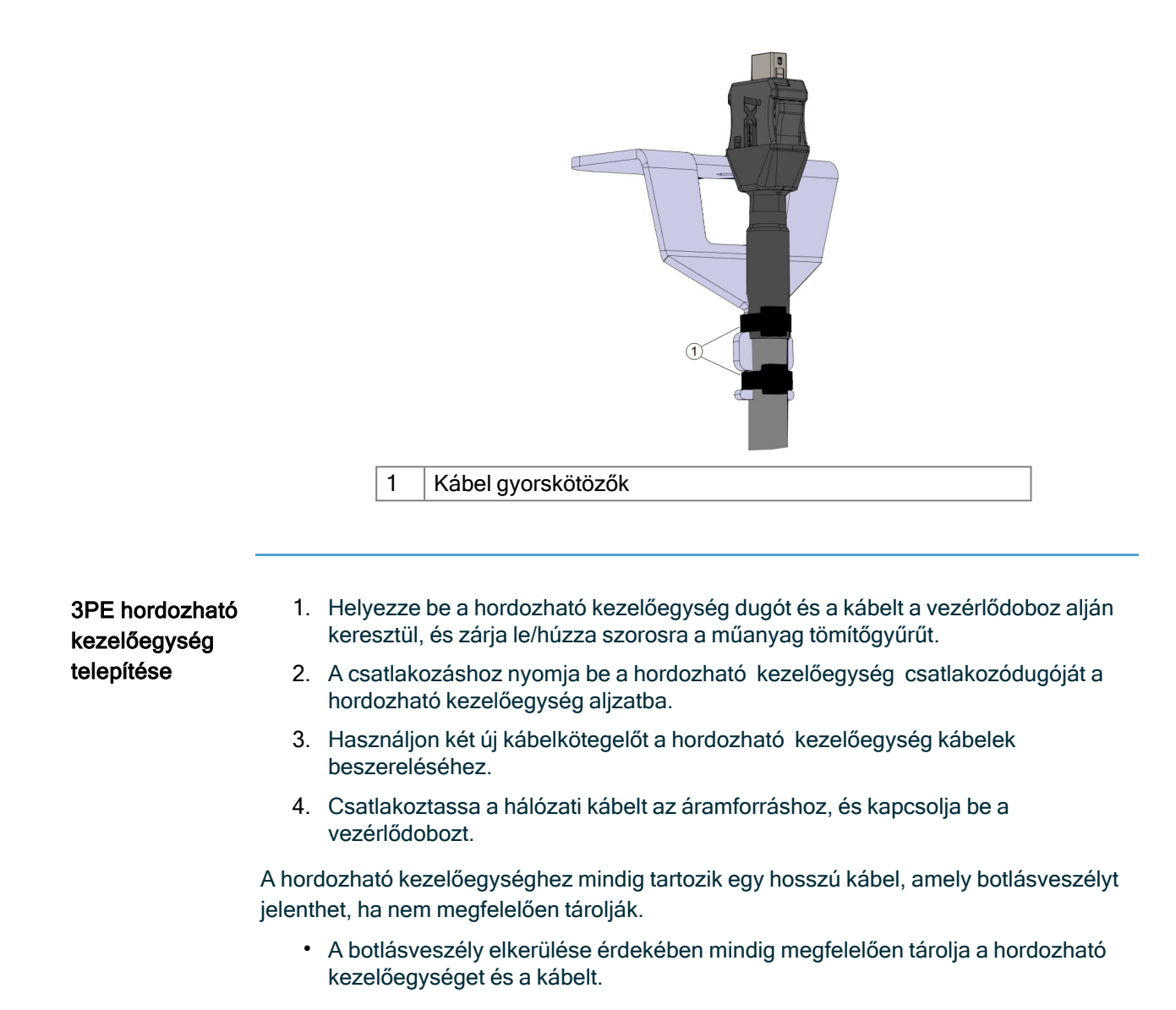

### 8.4.2. Új szoftver telepítése

| A<br>3PE TP szoftver | 1. A Pol<br>Bizto | /Scope fejlécében érintse meg a Telepítés elemet és válassza a<br>n <b>ság</b> elemet. |                                       |                                                       |                            |              |  |  |  |
|----------------------|-------------------|----------------------------------------------------------------------------------------|---------------------------------------|-------------------------------------------------------|----------------------------|--------------|--|--|--|
| konfigurálása        |                   |                                                                                        |                                       | PROGRAM <unnamed><br/>INSTALLATION default*</unnamed> | • 📮 💼 🗖                    | د د<br>د د   |  |  |  |
|                      |                   | > General                                                                              | Select available hardware             |                                                       |                            |              |  |  |  |
|                      |                   | V Safety<br>Robot Limits                                                               | for safety reasons the robot will not | start if the selection below do                       | es not reflect the connect | ted hardware |  |  |  |
|                      |                   | Joint Limits                                                                           | TeachPendant                          | Standard                                              | •                          |              |  |  |  |
|                      |                   | Planes                                                                                 | Injection molding machine interface   | None                                                  | •                          |              |  |  |  |
|                      |                   | Tool Position                                                                          |                                       |                                                       |                            |              |  |  |  |
|                      |                   | Tool<br>Direction                                                                      |                                       |                                                       |                            |              |  |  |  |
|                      |                   | I/O                                                                                    |                                       |                                                       |                            |              |  |  |  |
|                      |                   | Hardware                                                                               |                                       |                                                       |                            |              |  |  |  |
|                      |                   | Three<br>Position                                                                      |                                       |                                                       |                            |              |  |  |  |
|                      |                   | Safe Home                                                                              |                                       |                                                       |                            |              |  |  |  |
|                      |                   | > Features                                                                             |                                       |                                                       |                            |              |  |  |  |
|                      |                   | > Fieldbus                                                                             |                                       |                                                       |                            |              |  |  |  |
|                      |                   |                                                                                        |                                       |                                                       |                            |              |  |  |  |
|                      |                   |                                                                                        |                                       |                                                       |                            |              |  |  |  |
|                      |                   |                                                                                        |                                       |                                                       |                            |              |  |  |  |
|                      |                   |                                                                                        | Safety passwo                         | ord Un                                                | lock Lock                  | Apply        |  |  |  |

2. Koppintson a Hardver elemre, és oldja fel a választható elemek zárolását a Válassza ki az elérhető hardvert képernyőn.

000

A képernyő zárolásának feloldásához jelszó szükséges.

Power

|                   |                                           | PROGRAM <unnamed><br/>INSTALLATION default*</unnamed> | New Open           | Save               | ° ° ⊂ ≡   |
|-------------------|-------------------------------------------|-------------------------------------------------------|--------------------|--------------------|-----------|
| > General         | Select available hardware                 |                                                       |                    |                    |           |
| ✓ Safety          | For safety reasons the robot will not sta | art if the selection below do                         | es not reflect the | connected hardware |           |
| Robot Limits      | • • • • • • • • • • • • • • • • • • • •   |                                                       |                    |                    |           |
| Joint Limits      | TeachPendant                              | Standard                                              | •                  | _                  |           |
| Planes            | Injection molding machine interface       | No                                                    |                    |                    |           |
| Tool Position     |                                           | Standard                                              |                    |                    |           |
| Tool<br>Direction |                                           | 3PE Enabled                                           |                    |                    |           |
| I/O               |                                           |                                                       |                    |                    |           |
| Hardware          |                                           |                                                       |                    |                    |           |
| Three<br>Position |                                           |                                                       |                    |                    |           |
| Safe Home         |                                           |                                                       |                    |                    |           |
| > Features        |                                           |                                                       |                    |                    |           |
| > Fieldbus        |                                           |                                                       |                    |                    |           |
|                   |                                           |                                                       |                    |                    |           |
|                   |                                           |                                                       |                    |                    |           |
|                   |                                           |                                                       |                    |                    |           |
|                   | Safety password                           | Un                                                    | lock Lock          |                    | Apply     |
| Power off         | Speed                                     | 100%                                                  | 00                 | <sup>ہ</sup> 0     | imulation |

- 3. A Hordozható kezelőegység legördülő menüből válassza a 3PE engedélyezve elemet.
- 4. Koppintson a **Alkalmazza** elemre a rendszer újraindításához. A PolyScope továbbra is fut.
- 5. A 3PE hordozható kezelőegység szoftver telepítésének befejezéséhez koppintson a **Biztonsági konfiguráció megerősítése** lehetőségre.
- 6. Amint a robot újraindul és alaphelyzetbe áll, nyomja meg a 3PE gombot, és koppintson az **Start** gombra a PolyScope-on.

## 8.5. Vezérlő I/O

#### Leírás

A I/O a vezérlőszekrényben berendezések széles skálájához használható, beleértve a pneumatikus reléket, a PLC-ket és a vészleállító gombokat.

Az alábbi ábra bemutatja az elektromos felhasználói felület csoportok elrendezését a vezérlődobozon belül.

|        | Safety | afety Remote Power Configurable Inputs |       |     | Remote Power |     | outs | Configurable Outpu |                  |  |     |  |
|--------|--------|----------------------------------------|-------|-----|--------------|-----|------|--------------------|------------------|--|-----|--|
| top    | 24V    |                                        | 12V 🔳 | PWR |              | 24V | 24V  |                    | 0V               |  | ٧0  |  |
| Icy S  | EI0    |                                        | GND 🔳 | GND |              | CI0 | CI4  |                    | <mark>C00</mark> |  | CO4 |  |
| erg er | 24V    |                                        | ON 🔳  | 24V |              | 24V | 24V  |                    | 0V               |  | 0V  |  |
| Eme    | EI1    |                                        | OFF 🔳 | 0V  |              | CI1 | C15  |                    | C01              |  | C05 |  |
| top    | 24V    |                                        |       |     |              | 24V | 24V  |                    | 0V               |  | 0V  |  |
| rd St  | S10    |                                        | -0.   |     | ~            | CI2 | C16  |                    | <mark>CO2</mark> |  | C06 |  |
| egua   | 24V    |                                        |       | DI  | 0            | 24V | 24V  |                    | 0V               |  | 0V  |  |
| Safe   | SI1    |                                        |       |     |              | CI3 | CI7  |                    | CO3              |  | C07 |  |

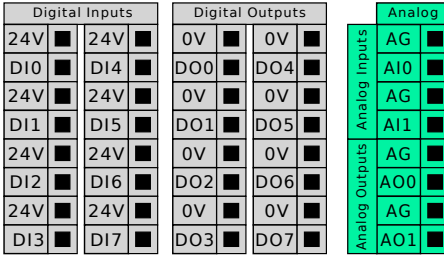

Az alábbi ábrán látható vízszintes digitális bemeneti blokkot (DI8-DI11) használhatja a kvadratúrás kódolású szállítószalag követésére.

| DI11 | DI10 | D19 | DI8 | 24V | ٥٧ |
|------|------|-----|-----|-----|----|
|      |      |     |     |     |    |

Az alább felsorolt színsémák jelentését meg kell ismerni és meg kell őrizni.

| Sárga piros szöveggel   | Külön biztonsági jelzések    |
|-------------------------|------------------------------|
| Sárga fekete szöveggel  | Biztonsághoz konfigurálható  |
| Szürke fekete szöveggel | Általános célú digitális I/O |
| Zöld fekete szöveggel   | Általános célú analóg I/O    |

A grafikus felhasználói felületen a konfigurálható I/O kapcsokat beállíthatja mint biztonsággal kapcsolatos I/O vagyáltalános rendeltetésű I/O elemeket.

Szokásos specifikációk az összes digitális I/O-hoz

Ez a pont meghatározza a vezérlőszekrény alábbi 24 V-os digitális I/O-jának az elektromos specifikációit.

- Biztonsági I/O.
- Konfigurálható I/O.
- Általános rendeltetésű I/O.

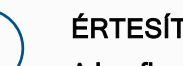

### ÉRTESÍTÉS

A konfigurálható szó olyan I/OI-hoz használatos, amelyet akár biztonsággal kapcsolatos, akár normál I/O-ként konfiguráltak. Ezek a sárga terminálok üres szöveggel.

Telepítse a robotot az elektromos specifikációk szerint, amelyek mindhárom bemenet esetében ugyanazok.

A digitális I/O tápellátása biztosítható egy belső 24 V-os tápegységről vagy külső áramellátásról a Power (tápegység) nevű sorkapocs konfigurálásával. Ez a blokk négy terminálból áll. A felső kettő (PWR és GND) 24 V-os, és földelés a belső 24 V-os ellátásról. Az alsó két terminál (24 V és 0 V) a blokkban 24 V-os bemenet az I/O-hoz. Az alapértelmezett konfiguráció a belső áramellátást használja.

Tápegység Ha több áram szükséges, akkor csatlakoztasson külső áramellátást az alábbiak szerint.

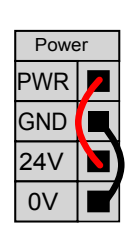

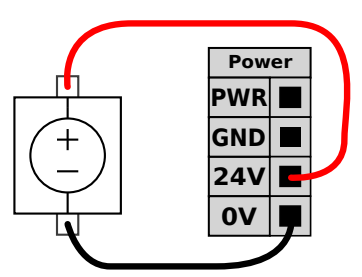

Ebben a példában az alapértelmezett konfiguráció a belső tápegységet használja

Ebben a példában az alapértelmezett konfiguráció külső tápegységet használ a nagyobb áram érdekében.

Az elektromos specifikációk alább láthatók a belső és külső áramellátásra vonatkozóan egyaránt.

| Terminálok                | Paraméter  | Min. | Típus | Max. | Egység |
|---------------------------|------------|------|-------|------|--------|
| Belső 24 V-os áramellátás |            |      |       |      |        |
| [PWR - GND]               | Feszültség | 23   | 24    | 25   | V      |
| [PWR - GND]               | Aktuális   | 0    | -     | 2*   | А      |
| Külső 24 V-os bemeneti    |            |      |       |      |        |
| követelmények             |            |      |       |      |        |
| [24 V - 0 V]              | Feszültség | 20   | 24    | 29   | V      |
| [24 V - 0 V]              | Aktuális   | 0    | -     | 6    | А      |

\*3,5A 500 ms vagy 33% üzemi ciklus esetében.

Szerzői jog © 2009-2025 tulajdonosa Universal Robots A/S. Minden jog fenntartva.

DigitálisA digitális I/O az IEC 61131-2 szabvány szerint készült. Az elektromos specifikációk alábbbemenetekláthatók.

| Terminálok                                                | Paraméter        | Min. | Típus | Max. | Egység |
|-----------------------------------------------------------|------------------|------|-------|------|--------|
| Digitális kimenetek                                       |                  |      |       |      |        |
| [COx / DOx]                                               | Áramerősség*     | 0    | -     | 1    | А      |
| [COx / DOx]                                               | Feszültségesés   | 0    | -     | 0.5  | V      |
| [COx / DOx]                                               | Szivárgó áram    | 0    | -     | 0.1  | mA     |
| [COx / DOx]                                               | Effektus         | -    | PNP   | -    | Típus  |
| [COx / DOx]                                               | IEC 61131-2      | -    | 1 A   | -    | Típus  |
| Digitális bemenetek                                       |                  |      |       |      |        |
| [EIX/SIX/CIX/DIX]                                         | Feszültség       | -3   | -     | 30   | V      |
| [EIX/SIX/CIX/DIX]                                         | OFF (KI) régió   | -3   | -     | 5    | V      |
| [EIX/SIX/CIX/DIX]                                         | ON (BE) régió    | 11   | -     | 30   | V      |
| [FTv/QTv/CTv/DTv]                                         | Áramerősség (11- | 2    | -     | 15   | m۸     |
|                                                           | 30 V)            | 2    |       |      |        |
| [EIX/SIX/CIX/DIX]                                         | Effektus         | -    | PNP + | -    | Típus  |
| [EIX/SIX/CIX/DIX]                                         | IEC 61131-2      | -    | 3     | -    | Típus  |
| Legfeljebb 1 H ellenálló terhelés vagy induktív terhelés. |                  |      |       |      |        |

### 8.6. Biztonsági I/O

# **Biztonsági I/O** Ebben a szakaszban ismertetjük a célorientált biztonsági bemenetet (sárga kapocs piros szöveggel) és a konfigurálható I/O-t (sárga kapcsok fekete szöveggel), ha biztonsági I/Obemenetként állították be.

A biztonsági eszközöket és berendezéseket a Biztonság fejezetben közölt biztonsági utasításoknak és a kockázatértékelésnek megfelelően kell telepíteni. Minden biztonsági I/O kettőzött(redundáns), így egy egyedi hiba nem okozhatja a biztonsági funkció elvesztését. A biztonsági I/O kapcsokat azonban két külön ágként kell megtartani.

Az állandó biztonsági bemenet-típusok a következők:

- Robot vészleállító kizárólag a vészleállító berendezéshez
- Védő stop védelmi eszközökhöz
- 3PE leállítás védelmi eszközökhöz

#### Táblázat A funkcionális különbség alább látható.

|                                                            | Vészleállítás          | Biztonsági<br>leállító         | 3PE leállítás                  |
|------------------------------------------------------------|------------------------|--------------------------------|--------------------------------|
| A robot leállítja a mozgást                                | lgen                   | lgen                           | lgen                           |
| Program végrehajtása                                       | Szünetek               | Szünetek                       | Szünetek                       |
| Meghajtó erő                                               | Ki                     | Be                             | Be                             |
| Visszaállítás                                              | Kézi                   | Automatikus<br>vagy kézi       | Automatikus<br>vagy kézi       |
| A használat gyakorisága                                    | Nem gyakori            | Minden ciklus -<br>nem gyakori | Minden ciklus -<br>nem gyakori |
| Újratelepítést igényel                                     | Csak fék<br>kiengedése | Nem                            | Nem                            |
| Leállítási kategória (IEC 60204-1)                         | 1                      | 2                              | 2                              |
| A felügyeleti funkció<br>teljesítményszintje (ISO 13849-1) | PLd                    | PLd                            | PLd                            |

#### Biztonsági óvintézkedés

Használja a konfigurálható I/O-t további biztonsági I/O funkció telepítésére, pl.: vészleállító kimenet. A PolyScope interfész segítségével meghatározhatja a biztonsági funkciókhoz konfigurálható I/O elemeket.

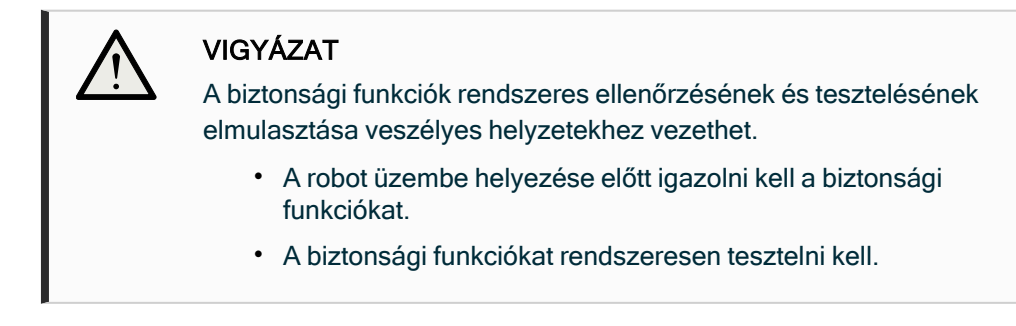

OSSD jelek Az összes konfigurált és ideiglenes biztonsági bemenetet szűrik, hogy lehetővé tegyék az OSSD biztonsági berendezés használatát 3 ms alatti impulzushosszakkal. A biztonsági bemenetből minden milliszekundumban mintát vesznek, és a bemenet állapotát meghatározzák a leggyakrabban látott bemeneti jel szerint az utolsó 7 milliszekundum alatt.

OSSD Konfigurálhatja a vezérlődobozt OSSD impulzusok kibocsátására, ha a biztonsági kimenet biztonsági inaktív/magas. Az OSSD impulzusok érzékelik a vezérlőszekrény azon képességét, hogy a biztonsági kimenetek aktívak/alacsonyak legyenek. Ha az OSSD-impulzusok engedélyezve vannak egy kimeneten, a biztonsági kimeneten 32 ms-onként 1 ms alacsony impulzus keletkezik. A biztonsági rendszer észleli, ha egy kimenet csatlakozik egy tápegységhez, és leállítja a robotot.

Az alábbi ábrán látható: egy csatorna impulzusai közötti idő (32ms), az impulzus hossza (1ms) és az egyik csatorna impulzusa és a másik csatorna impulzusa közötti idő (18ms)

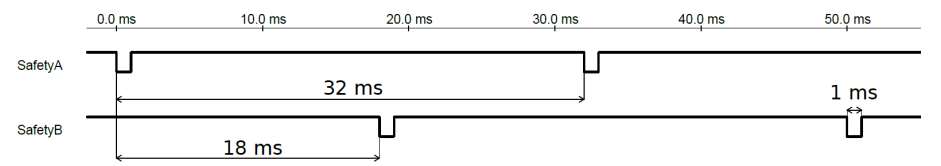

OSSD engedélyezése a biztonsági kimenethez

- 1. A fejlécben koppintson a Telepítés elemre, és válassza a Biztonságlehetőséget.
- 2. A Biztonságalatt válassza a I/Olehetőséget.
- 3. Az I/O képernyőn a Kimeneti jel alatt jelölje be a kívánt OSSD jelölőnégyzetet. Az OSSD jelölőnégyzetek engedélyezéséhez hozzá kell rendelnie a kimeneti jelet.

AlapértelmezettA robotot alapértelmezett konfigurációval szállítják, amely lehetővé teszi a továbbibiztonságibiztonsági berendezések nélküli működést.

biztonsági konfiguráció

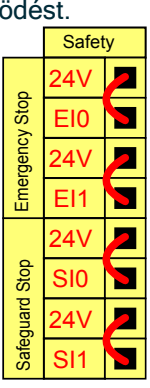

Vészleállító gombok csatlakoztatása A legtöbb alkalmazásban használni kell egy vagy több extra vészleállító gombot. Az alábbi ábrán látható,hogyan csatlakoztatható egy vagy több vészleállító gomb.

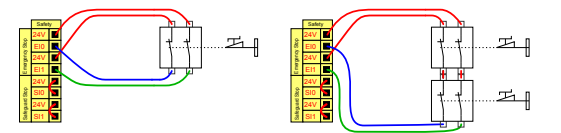

### A vészleállító megosztása más gépekkel

Beállíthat egy megosztott vészleállító funkciót a robot és más gépek között, ha az alábbi I/O funkciókat a GUI-n keresztül konfigurálja. A Robot vészleállító bemenete nem használható megosztási célokra. Ha két UR robotnál vagy más gépeknél többet kell csatlakoztatni, biztonsági PLC szükséges a vészleállító jelek kontrollálásához.

- Konfigurálható bemenet-pár: Külső vészleállítás.
- Konfigurálható kimenet-pár: Rendszerleállítás.

Az alábbi ábrán látható, hogyan osztja meg két UR robot a vészleállító funkcióit. Ebben a példában a használt konfigurált I/O-k a CI0-CI1 és a CO0-CO1.

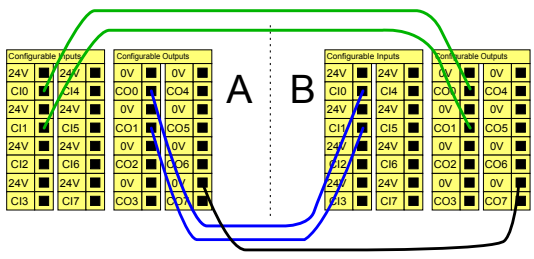

### Biztonsági leállító automatikus visszaállással

Ez a konfiguráció csak olyan alkalmazásokhoz készült, ahol a kezelő nem tud átmenni az ajtón, és nem tudja becsukni maga mögött. A konfigurálható I/O egy az ajtón kívül elhelyezett külső visszaállítógomb beállítására használható a robot mozgatásának újraindításához. A robot automatikusan visszatér a mozgáshoz, amikor a jelzés újra létrejön.

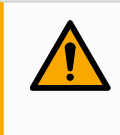

#### FIGYELMEZTETÉS

Ne használja ezt a konfigurációt, ha a jelzés a biztonsági kerületen belülről hozható létre újra.

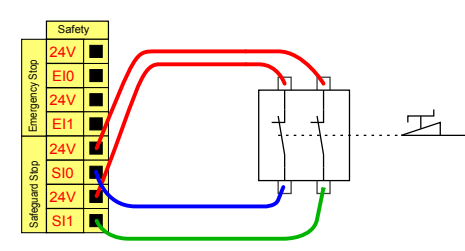

A példa egy ajtókapcsoló egy alapvető biztonsági eszköz, amelynél a robot megáll, ha az ajtót kinyitják.

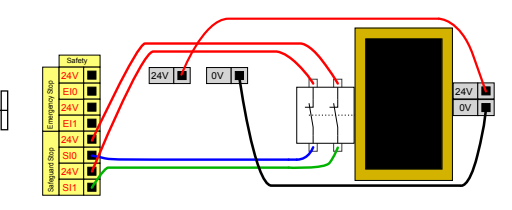

Ebben a példában a biztonsági szőnyeg egy biztonsági eszköz, amelynél automatikus folytatás helyénvaló. Ez a példa egy biztonsági lézerszkennerre is érvényes. Biztonsági leállítás visszaállítás gombbal Ha a biztonsági felhasználó felület könnyű függöny illesztéssel használatos, akkor a biztonsági kerületen kívüli visszaállítás szükséges. A visszaállítás gombnak kétcsatornás típusúnak kell lennie. Az alábbi példában a visszaállításra konfigurált I/O a CI0-CI1.

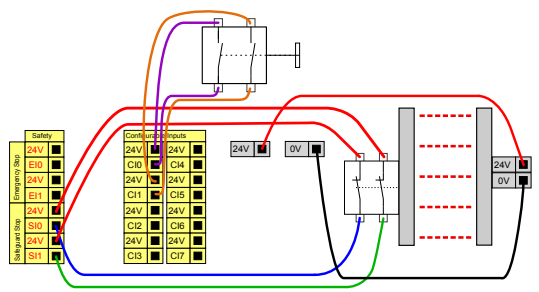

### 8.6.1. Biztonsági I/O jelek

#### Leírás

Az I/O kapcsok megoszlanak a bemenetek és kimenetek között, és ezeket úgy párosították, hogy mindegyik funkció egy 3. kategóriás PLd lehetőséget adjon.

| =           |                   |                 |       | ß                      | Program name<br>Default |  |               | P                    |
|-------------|-------------------|-----------------|-------|------------------------|-------------------------|--|---------------|----------------------|
|             | ~                 | Safety          |       |                        |                         |  |               | CC CC                |
| Application | ~                 | Robot Limits    |       | Inputs                 |                         |  |               | <1/>↓Move            |
| Program     |                   | Robot Limits    |       | Function               | Signal                  |  |               | :=                   |
| $\bigcirc$  | ~                 | Joint Limits    |       | Function               | CI 0                    |  |               | Program<br>structure |
| 3D          |                   | Joint Speeds    |       | Safeguard Reset        | CI 1                    |  |               | 60                   |
| R           |                   | Joint Positions |       | Function V             | CI 2                    |  |               | Global<br>Variables  |
| Operator    | ~                 | Safety I/O      |       |                        | 010                     |  |               |                      |
|             |                   | Inputs          |       | Function<br>Unassigned | CI 4<br>CI 5            |  |               |                      |
|             |                   | Outputs         |       | Function               | CI 6                    |  |               |                      |
|             | ~                 | Planes          |       | Unassigned V           | CI 7                    |  |               |                      |
|             |                   | Planes          |       |                        |                         |  |               |                      |
|             | ~                 | Hardware        |       |                        |                         |  |               |                      |
|             |                   | Hardware        |       |                        |                         |  |               |                      |
|             |                   | Lock A          | Apply |                        |                         |  |               |                      |
|             | Robot Stat<br>Off | te              |       | 0                      | 00                      |  | - Spee<br>100 | « +                  |

Ábra 1.3 : A PolyScope X képernyője a megjelenített bemeneti jelekkel.

|             |              |                 | Program name                     |       |               |
|-------------|--------------|-----------------|----------------------------------|-------|---------------|
| =           |              |                 | Default                          |       | V             |
|             | $\leftarrow$ | Safety          |                                  |       | CC CC         |
| Application | ~            | Robot Limits    | Outputs                          |       | e∱⇒<br>Move   |
| Program     |              | Robot Limits    | Function Signal                  | OSSD  |               |
|             | ~            | Joint Limits    |                                  | Pi    | Program       |
| 3D          |              | Joint Speeds    | Unassigned CO 1                  |       |               |
| 2           |              | Joint Positions | Function CO 2                    |       | {x}<br>Global |
| Operator    | ~            | Safety I/O      | CO 3                             | V     | /ariables     |
|             |              | Inputs          | Function CO 4<br>Unassigned CO 5 |       |               |
|             |              | Outputs         |                                  |       |               |
|             | ~            | Planes          | Function CO 6<br>Unassigned CO 7 |       |               |
|             |              | Planes          |                                  |       |               |
|             | ~            | Hardware        |                                  |       |               |
|             |              | Hardware        |                                  |       |               |
|             | -            | 🕂 Lock Apply    |                                  |       |               |
|             | Robot Stat   | 0               |                                  | Speed |               |
| $\odot$     | Off          |                 |                                  | 100 % | +             |

| Bemeneti | A bemeneteket az alábbi táblázatok ismertetik: |
|----------|------------------------------------------------|
|          |                                                |

jelek

| Vészleállító<br>gomb  | 1. kategóriájú leállítást végez (IEC 60204-1), mellyel tájékoztatja a<br>Rendszerleállítás kimenetet használó többi gépet, ha a kimenet<br>definiálva van. A kimenethez csatlakoztatott bármilyen berendezés<br>leállítását kezdeményezi.                                                                                                    |
|-----------------------|----------------------------------------------------------------------------------------------------|
| Robot<br>vészleállító | <ol> <li>kategóriájú leállítást (IEC 60204-1) végez a vezérlődoboz<br/>bemenetén keresztül, amellyel tájékoztatja a rendszer vészleállító<br/>kimenetét használó többi gépet, ha ez a kimenet meg van határozva.</li> </ol>                                                                                                    |
| Külső<br>vészleállító | Csak a roboton végez 1. kategóriájú (IEC 60204-1) leállítást.                                                                                                    |
| Csökkentett           | Minden biztonsági határérték alkalmazható, amíg a robot <b>Normál</b><br>vagy <b>Csökkentett</b> konfigurációt használ.<br>A konfigurálás során a bemenetekre küldött alacsony jel hatására a<br>biztonsági rendszer átvált a csökkentett konfigurációba. A robotkar<br>lelassul, hogy megfeleljen a csökkentett paramétereknek.<br>A biztonsági rendszer garantálja, hogy a robot a bemeneti indítójelet<br>követő 0,5 másodpercen belül a csökkentett határértékeken belül<br>legyen. Ha a robotkar továbbra is sérti a csökkentett határértékek<br>bármelyikét, akkor 0. kategóriájú leállítás lép életbe. Az indítósíkok is<br>okozhatnak csökkentett konfigurációba való átmenetet. A biztonsági<br>rendszer ugyanígy vált normál konfigurációba. |
| Bemeneti | A bemeneteket az alábbi táblázat ismerteti |
|----------|--------------------------------------------|
| jelek    |                                            |

| Üzemmód                                                    | Külső üzemmód kiválasztása esetén az <b>Automatikus üzemmód</b><br>és <b>Kézi üzemmód</b> között vált. A robot Automatikus üzemmódban<br>van, ha a bemenet <i>alacsony</i> , és Kézi üzemmódban, ha a bemenet<br><i>magas</i> .                                               |
|------------------------------------------------------------|----------------------------------------------------------------------------------------------------|
| Védelem<br>visszaállítása                                  | Biztonsági leállított állapotból visszatér a Biztonsági visszaállító<br>bemenet jelének felfutó élére. Biztonsági leállítás<br>bekövetkezésekor ez a bemenet gondoskodik róla, hogy a<br>Biztonsági leállítás állapota fennmaradjon, amíg visszaállítást<br>nem indítják.     |
| Biztonsági<br>rendszer                                     | A biztonsági rendszer bemenete által kiváltott leállítás. 2.<br>kategóriájú leállítást hajt végre (IEC 60204-1) minden<br>üzemmódban, amikor egy biztonsági elem kiváltja.                                                                                                    |
| Automatikus<br>üzemmód-<br>védelem<br>leállítása           | CSAK automatikus módban végez 2. kategóriájú leállítást (IEC<br>60204-1). Automata módú biztonsági leállítás csak akkor<br>választható, ha egy három helyzetű engedélyező eszközt<br>konfiguráltak és szereltek be.                                                           |
| Automatikus<br>mód biztonsági<br>alaphelyzetbe<br>állítása | Automata módú biztonsági leállítás állapotból visszatér az<br>Automata mód biztonsági visszaállítása bemenetére érkező jel<br>felfutó élére.                                                                                                    |
| Freedrive a roboton                                        | A Szabadonfutás bemenetet úgy is konfigurálhatja, hogy a<br>szabadonfutást engedélyezze és használja anélkül is, hogy meg<br>kellene nyomnia a Szabadonfutás gombot egy szabványos TP-n,<br>vagy részben lenyomott helyzetben kellene tartania a 3PE TP<br>bármelyik gombját. |

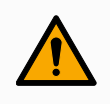

#### FIGYELMEZTETÉS

Ha az alapértelmezett Biztonsági visszaállítás ki van kapcsolva, akkor automatikus visszaállítás történik, amikor a biztonsági berendezés már nem vált ki leállást.

Ez akkor fordulhat elő, ha egy személy áthalad a biztonsági berendezés területén.

Ha egy személyt nem észlel a biztonsági berendezés, és a személy veszélynek van kitéve, a szabványok tiltják az automatikus visszaállítást.

• A visszaállításhoz csak akkor használja a külső visszaállítást, ha a személy nincs veszélynek kitéve.

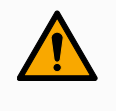

#### FIGYELMEZTETÉS

Ha az Automata mód biztonsági leállítás engedélyezve van, a biztonsági leállítás kézi üzemmódban nem lép működésbe.

KimenetiA biztonsági rendszer megsértése vagy hiba esetén minden biztonsági kimenet alacsony<br/>értékre kapcsol. Ez azt jelenti, hogy a Rendszerleállítás kimenet akkor is leállást kezdeményez,<br/>ha nincs aktiválva E-stop.

A következő biztonsági funkciók kimeneti jeleit használhatja. Az összes jel visszatér alacsony szintre, amikor a magas jelet kiváltó állapot megszűnik:

| <sup>1</sup> Rendszerleállítás      | A jel <i>Alacsony</i> , amikor a biztonsági rendszert vészhelyzeti<br>leállított állapotba viszi a robot Vészleállító bemenete vagy a<br>Vészleállító gomb. Ha a Vészleállított állapotot a<br>Rendszerleállítás bemenet váltja ki, a holtpontok elkerülése<br>érdekében nem ad alacsony jelet. |
|-------------------------------------|----------------------------------------------------------------------------------------------------|
| Robot mozgatása                     | A jel Alacsony, ha a robot mozog, egyébként magas.                                                                                                    |
| A robot nem áll le                  | A jel <i>Magas</i> , ha a robot le van állítva, vagy vészleállítás vagy<br>biztonsági leállítás miatt leáll. Egyébként logikusan alacsony<br>lesz.                                                                                                    |
| Csökkentett                         | A jel <i>Alacsony</i> , ha a csökkentett paraméterek aktívak, vagy ha a biztonsági bemenet csökkentett bemenettel van konfigurálva, és a jel jelenleg alacsony. Egyébként a jel magas.                                                                                                    |
| Nem csökkentett                     | Ez a fent meghatározott Csökkentett inverze.                                                                                                    |
| 3-helyzetű<br>engedélyező<br>eszköz | Kézi üzemmódban a robot mozgatásához egy külső 3-helyzetű<br>engedélyező eszközt kell a középső helyzetben lenyomva<br>tartani. Ha beépített 3-helyzetű engedélyező eszközt használ,<br>akkor a robot mozgatásához a gombot középső helyzetben kell<br>lenyomva tartani.                        |
| Biztonságos otthon                  | A jel <i>Magas</i> , ha a robotkar le van állítva, és a konfigurált<br>Biztonságos alaphelyzetben található. Ellenkező esetben a jel<br><i>Low</i> . Ezt gyakran használják, amikor az UR robotokat mobil<br>robotokkal integrálják.                                                            |

# 

A robottól Vészleállító kimenettel Vészleállítás állapotot kapó külső gépnek meg kell felelnie az ISO 13850 szabványnak. Ez különösen akkor szükséges, ha a robot vészleállító bemenete külső vészleállító eszközhöz van csatlakoztatva. Ilyen esetekben a Vészleállító kimenet magas, amikor a külső vészleállító eszközt kioldják. Ez azt jelenti, hogy a külső gép vészleállítási állapota a robot kezelőjének kézi beavatkozása nélkül visszaáll. Ezért a biztonsági előírásoknak való megfelelés érdekében a külső gépeknek manuális műveletet kell végezniük a folytatáshoz.

<sup>&</sup>lt;sup>1</sup>A Rendszerleállítás korábban "Rendszer vészleállító" néven volt ismert a Universal Robots robotok esetében. Lehet, hogy a PolyScope megjeleníti a "Rendszer vészleállító" feliratot.

#### Felhasználói kézikönyv

# 8.7. Háromhelyzetű engedélyező eszköz

#### Leírás

A robotkart egy 3PE hordozható kezelőegység formájú engedélyező eszközzel szerelték fel. A vezérlőszekrény a következő engedélyező eszköz-konfigurációkat támogatja:

- 3PE hordozható kezelőegység
- Külső hárompozíciós engedélyező eszköz
- Külső hárompozíciós eszköz és 3PE hordozható kezelőegység

Az alábbi illusztráció bemutatja, hogyan csatlakoztathat egy három helyzetű engedélyező eszközt.

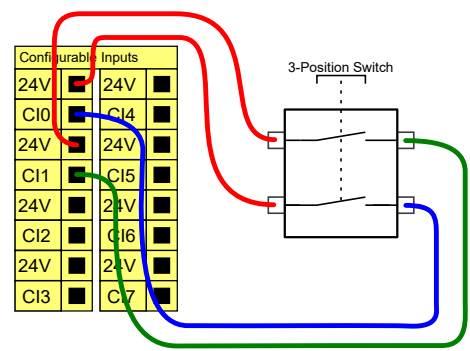

Megjegyzés: A hárompozíciós engedélyező eszköz bemenetének két bemeneti csatornáján a jeleltérés toleranciája 1 mp.

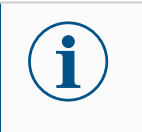

#### ÉRTESÍTÉS

Az UR robotbiztonsági rendszer nem támogatja több külső háromállású engedélyező eszköz használatát.

Működési módA háromállású engedélyező eszköz használata megköveteli a Működési mód kapcsolókapcsolójahasználatát.

Az alábbi ábrán egy üzemmód-kapcsoló látható.

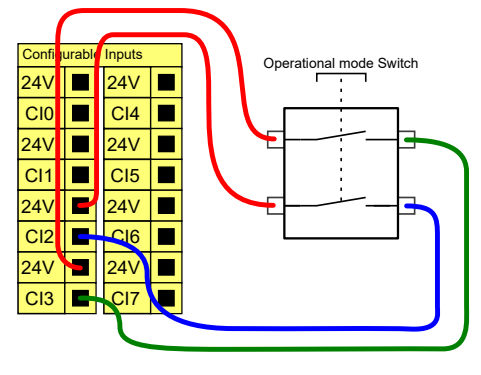

# 8.8. Általános célú analóg I/O

#### Leírás

Az analóg I/O felhasználói felület a zöld terminál. Feszültség (0-10 V) vagy áramerősség (4-20 mA) beállítására vagy mérésére használatos más berendezésről vagy berendezésre. A lehető legnagyobb pontosság elérése érdekében a következő utasítások betartása ajánlott.

- Használja az I/O-hoz legközelebbi AG terminált. A pár megoszt egy szokásos módszűrőt.
- Használja ugyanazt a GND-t (0 V) a berendezéshez és a vezérlődobozhoz. Az analóg I/O nincs galvanikusan szigetelve a vezérlődoboztól.
- Használjon árnyékolt kábelt vagy sodrott párokat. Kösse az árnyékolást a GND érintkezőre a Power (Áramellátás) érintkező mellett.
- Az áram módban működő berendezés használata Az áramjelek kevésbé érzékenyek az interferenciákra.

# ElektromosA GUI felületen kiválaszthatja a beviteli módokat. Az elektromos specifikációk alábbspecifikációláthatók.

| Terminálok                 | Paraméter  | Min. | Típus | Max. | Egység |
|----------------------------|------------|------|-------|------|--------|
| Analóg bemenet áram        |            |      |       |      |        |
| üzemmódban                 |            |      |       |      |        |
| [AIX - AG]                 | Aktuális   | 4    | -     | 20   | mA     |
| [AIX - AG]                 | Ellenállás | -    | 20    | -    | ohm    |
| [AIX - AG]                 | Felbontás  | -    | 12    | -    | bit    |
| Analóg bemenet feszültség  |            |      |       |      |        |
| módban                     |            |      |       |      |        |
| [AIX - AG]                 | Feszültség | 0    | -     | 10   | V      |
| [AIX - AG]                 | Ellenállás | -    | 10    | -    | kOhm   |
| [AIX - AG]                 | Felbontás  | -    | 12    | -    | bit    |
| Analóg kimenet áram módban |            |      |       |      |        |
| [AOX - AG]                 | Aktuális   | 4    | -     | 20   | mA     |
| [AOX - AG]                 | Feszültség | 0    | -     | 24   | V      |
| [AOX - AG]                 | Felbontás  | -    | 12    | -    | bit    |
| Analóg kimenet feszültség  |            |      |       |      |        |
| módban                     |            |      |       |      |        |
| [AOx - AG]                 | Feszültség | 0    | -     | 10   | V      |
| [AOx - AG]                 | Aktuális   | -20  | -     | 20   | mA     |
| [AOX - AG]                 | Ellenállás | -    | 1     | -    | ohm    |
| [AOx - AG]                 | Felbontás  | -    | 12    | -    | bit    |

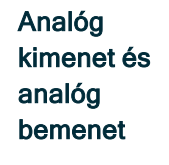

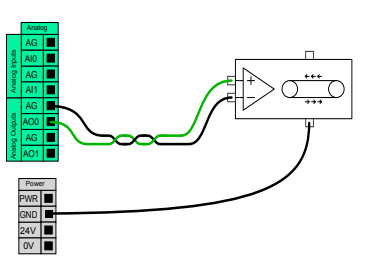

Ez a példa bemutatja, hogyan kontrolláljon szalagot vagy szíjat analóg sebességkontrolláló bemenettel.

Ez a példa bemutatja egy analóg szenzor csatlakoztatását.

### 8.8.1. Analóg bemenet: Kommunikációs interfész

| Leírás                 | A szerszám kommunikációs interfész (TCI) szolgáltatja a robot azon képességét, hogy egy<br>csatolt szerszámhoz kapcsolódjon a robot-szerszám analóg bemenetén keresztül. Ez<br>megszünteti a külső kábelezés szükségességét.<br>Amint a szerszám kommunikációs felületet engedélyezték, a szerszám minden analóg<br>bemenete nem lesz elérhető |                |                                                                                                    |  |  |
|------------------------|----------------------------------------------------------------------------------------------------|----------------|----------------------------------------------------------------------------------------------------|--|--|
| Szerszámkon<br>felület | nmunikációs                                                                                                    | 1.<br>2.<br>3. | Érintse meg a Telepítés lapot és az Általános ponton az Eszköz I/O<br>pontot.<br>Válassza ki a Kommunikációs interfészegységeket, hogy szerkessze<br>a TCI beállításokat.<br>Amint engedélyezték a TCI-t, a szerszám analóg bemenete nem lesz<br>elérhető a Telepítőfájl I/O beállításához, és nem jelenik meg a<br>bemeneti listán. Az eszköz analóg bemenete szintén nem érhető el a<br>programokhoz, mint például a Várakozás az opciókra és a<br>kifejezésekre.<br>A kommunikációs interfész alatti legördülő menüben válassza ki a<br>szükséges értékeket.<br>Az értékek bármilyen változását a rendszer azonnal elküldi a<br>szerszámnak. Ha bármelyik telepítési érték eltér attól, amit a<br>szerszám használ, figyelmeztetés jelenik meg. |  |  |

# 8.9. Általános célú digitális I/O

Leírás Az Indítás képernyő beállításokat tartalmaz egy alapértelmezett program automatikus betöltéséhez és indításához, és a Robotkar automatikus inicializálásához bekapcsolás közben.

#### Általános célú digitális I/O

Ez a rész az általános célú 24 V-os I/O-t (szürke terminálok) és a konfigurálható I/O-t (sárga terminálok fekete szöveggel), amikor nem biztonsági I/O-ként van konfigurálva.

Az általános célú I/O használható a berendezés meghajtására, ahogyan a pneumatikus relék hajtására közvetlenül vagy más PLC rendszerekkel való kommunikációhoz. Az összes digitális kimenet letiltható automatikusan, amikor a program végrehajtása leáll. Ebben a módban a kimenet mindig alacsony, amikor a program nem fut. Példák találhatók az alábbi alpontokban.

Ezekben a példákban szokásos digitális kimeneteket használnak, de bármilyen konfigurálható kimenetet is használhattak volna, ha ezeket nem biztonsági funkció teljesítésére állították be.

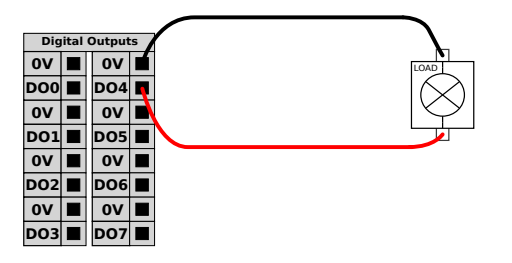

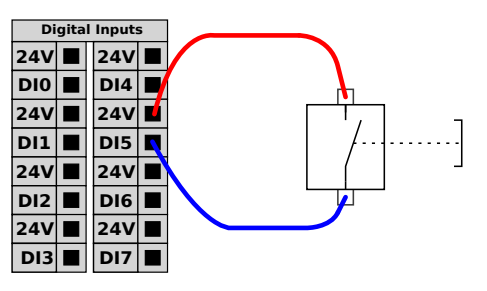

Ebben a példában egy terhelést digitális kimenet vezérli, ha csatlakoztatva van.

A példában egyszerű gomb van csatlakoztatva egy digitális bemenethez.

Kommunikáció más gépekkel vagy PLC-kkel A digitális I/O kimenet használható más berendezésekkel való kommunikációhoz, ha egy szokásos GND (0 V) jött létre, és ha a gép PNP technológiát használ, lásd alább.

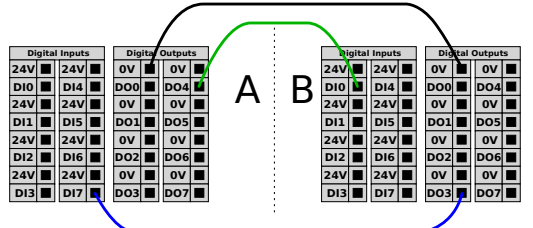

### 8.9.1. Digitális kimenet

#### Leírás

A szerszámkommunikációs interfész lehetővé teszi két digitális kimenet egymástól független konfigurálását. A PolyScope rendszerben minden egyes érintkezőhöz tartozik egy legördülő menü, amelyen keresztül beállítható a kimeneti üzemmód. A következő lehetőségekből lehet választani:

- Elsüllyedés: Ez lehetővé teszi a PIN-kód konfigurálását NPN vagy Sinking konfigurációban. Ha a kimenet ki van kapcsolva, a csap lehetővé teszi az áram áramlását a talajba. Ez a PWR csappal együtt használható egy teljes áramkör létrehozásához.
- Beszerzés: Ez lehetővé teszi a PIN-kód konfigurálását PNP vagy Sourcing konfigurációban. Ha a kimenet be van kapcsolva, a csap pozitív feszültségforrást biztosít (az IO lapon konfigurálható). Ez használható a GND PIN-kóddal együtt egy teljes áramkör létrehozásához.
- Push / Pull: Ez lehetővé teszi a PIN-kód konfigurálását Push / Pull konfigurációban. Ha a kimenet be van kapcsolva, a csap pozitív feszültségforrást biztosít (az I/O lapon konfigurálható). Ez a GND csappal együtt használható egy teljes áramkör létrehozásához. Ha a kimenet ki van kapcsolva, a csap lehetővé teszi az áram áramlását a talajba.

Az új kimeneti konfiguráció kiválasztása után a változások hatályba lépnek. A jelenleg betöltött telepítés úgy módosul, hogy tükrözze az új konfigurációt. Miután ellenőrizte, hogy a szerszám kimenetei a kívánt módon működnek, a módosítások elvesztésének elkerülése érdekében mentse el a telepítést.

#### Kettős tüske teljesítmény

A kettős csapos tápellátást a szerszám áramforrásaként használják. A Dual Pin Power engedélyezésével letiltja az alapértelmezett szerszám digitális kimeneteit.

# 8.10. Távoli KI/BE vezérlés

Leírás

Használja a **BE/KI** távvezérlést a vezérlőszekrény be- és kikapcsolásához a hordozható kezelőegység használata nélkül. Általában akkor használatos:

- Amikor a hordozható kezelőegység nem elérhető.
- Amikor a PLC rendszernek teljes kontrollra van szüksége.
- Amikor több robotot kell egy időben be- vagy kikapcsolni.
- Távvezérlés A KI/BE távvezérlés biztosítja a 12 V-os segédfeszültséget, amely aktív marad a vezérlődoboz kikapcsolása után. A BE bemenet csak rövid időtartamú aktiválásra szolgál, és ugyanúgy működik, mint a POWER gomb. A KI bemenet lenyomva tartható, ha szükséges. Használjon egy szoftverfunkciót a programok automatikus betöltéséhez és indításához (lásd részPolyscope Kézikönyv II. rész). Az elektromos specifikációk alább láthatók.

| Terminálok   | Paraméter          | Min. | Típus | Max. | Egység |
|--------------|--------------------|------|-------|------|--------|
| [12 V - GND] | Feszültség         | 10   | 12    | 13   | V      |
| [12 V - GND] | Aktuális           | -    | -     | 100  | mA     |
| [ON / OFF]   | Inaktív feszültség | 0    | -     | 0.5  | V      |
| [ON / OFF]   | Aktív feszültség   | 5    | -     | 12   | V      |
| [ON / OFF]   | Bemeneti áram      | -    | 1     | -    | mA     |
| [ON]         | Aktivációs idő     | 200  | -     | 600  | ms     |

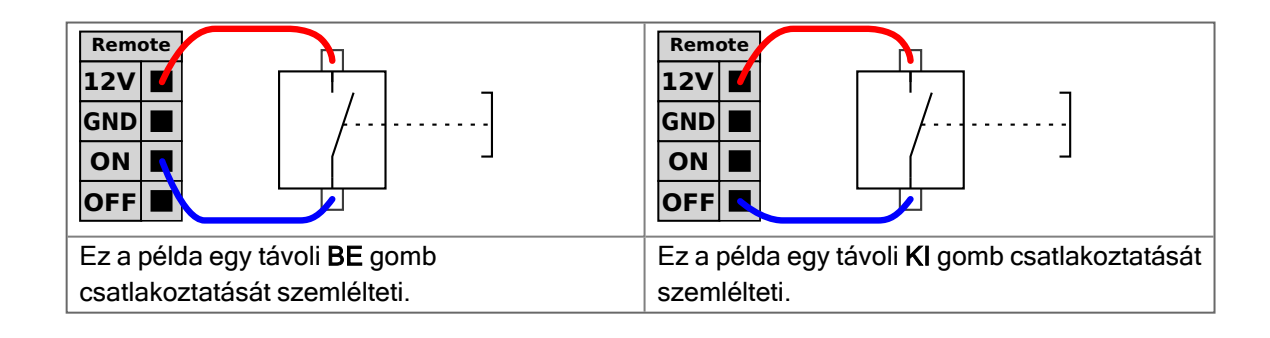

#### VIGYÁZAT

A bekapcsológomb benyomásával és nyomva tartásával mentés nélkül KIKAPCSOLJA a vezérlőszekrényt.

- Ne nyomja meg és ne tartsa lenyomva a **BE** bemenetet vagy a **Bekapcsolás** gombot mentés nélkül.
- Használja a OFF bemenetet a kikapcsolás távvezérléséhez, hogy ezáltal a vezérlőszekrény menthesse a megnyitott fájlokat és szabályosan álljon le.

# 8.11. Végeffektor integrációja

ÉRTESÍTÉS

Leírás

A végeffektort ebben a kézikönyvben szerszámnak és munkadarabnak is nevezhetjük.

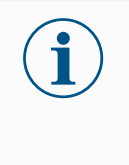

Az UR dokumentációt kínál a robotkarral integrálandó végeffektorhoz.

 A szereléssel és csatlakoztatással kapcsolatban olvassa el a végberendezésre/szerszámra/munkadarabra vonatkozó dokumentációt.

### 8.11.1. Eszköz i/o

#### Szerszámcsatlakozó

Az alább látható szerszámcsatlakozó tápfeszültséget és vezérlőjeleket biztosít egy adott robotszerszámon használt megfogókhoz és érzékelőkhöz. A szerszámcsatlakozón nyolc furat van, és a 3. csukló szerszámkarimája mellett található.

A csatlakozón belül a nyolc vezeték különböző, az alábbi táblázatban felsorolt funkciókhoz tartozik:

|                                         | # érintkező | Jel             | Leírás                                        |
|-----------------------------------------|-------------|-----------------|-----------------------------------------------|
| 5 + 0 + 0 + 0 + 0 + 0 + 0 + 0 + 0 + 0 + | 1           | AI3 /<br>RS485- | Analóg 3-ban vagy<br>RS485-                   |
|                                         | 2           | AI2 /<br>RS485+ | Analóg 2-ban vagy<br>RS485+                   |
|                                         | 3           | TO0/PWR         | 0 vagy 0 V/12<br>V/24V digitális<br>kimenetek |
|                                         | 4           | TO1/GND         | 1. digitális<br>kimenetek vagy<br>Földelés    |
|                                         | 5           | ÁRAM            | 0 V/12 V/24 V                                 |
|                                         | 6           | TI0             | 0. digitális bemenet                          |
|                                         | 7           | TI1             | 1. digitális bemenet                          |
|                                         | 8           | GND             | Föld                                          |

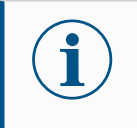

#### ÉRTESÍTÉS

A szerszámcsatlakozót kézzel kell meghúzni legfeljebb 0,4 Nm nyomatékkal.

#### Szerszám I/O Az UR20 szerszám I/O kapcsokhoz szükség lehet egy kiegészítő elemre a szerszámok tartozékok bekötésének megkönnyítése érdekében. A szerszámtól függően a következő szerszám I/O tartozékokat használhatja: Szerszámkarima-adapter (lásd Szerszámkarima tartozékok) és/vagy Szerszámkábel-adapter.

Szerszámkábel-<br/>adapterA szerszámkábel-adapter az az elektronikus tartozék, amely biztosítja a szerszám I/O<br/>és az e-sorozatú szerszámok közötti kompatibilitást.

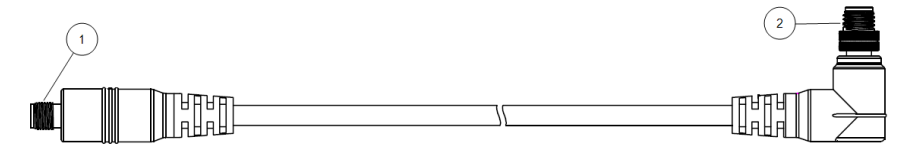

- 1 A szerszámhoz/végeffektorhoz csatlakozik.
- 2 A robothoz csatlakozik.

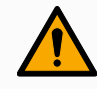

#### FIGYELMEZTETÉS

A szerszámkábel adapterének csatlakoztatása egy bekapcsolt robothoz sérüléshez vezethet.

- Csatlakoztassa az adaptert a szerszámhoz/végberendezéshez, mielőtt az adaptert a robothoz csatlakoztatja.
- Ne kapcsolja be a robotot, ha a szerszámkábel-adapter nincs csatlakoztatva a szerszámhoz/végeffektorhoz.

A szerszámkábel-adapterben lévő nyolc vezeték különböző funkciókat lát el az alábbi táblázatban felsoroltak szerint:

|  | # érintkező | Jel             | Leírás                                     |  |  |
|--|-------------|-----------------|--------------------------------------------|--|--|
|  | 1           | AI2 /<br>RS485+ | Analóg 2-ban vagy<br>RS485+                |  |  |
|  | 2           | AI3 /<br>RS485- | Analóg 3-ban vagy<br>RS485-                |  |  |
|  | 3           | TI1             | 1. digitális bemenet                       |  |  |
|  | 4           | TI0             | 0. digitális bemenet                       |  |  |
|  | 5           | ÁRAM            | 0 V/12 V/24 V                              |  |  |
|  | 6           | TO1/GND         | 1. digitális kimenetek<br>vagy Földelés    |  |  |
|  | 7           | TO0/PWR         | 0 vagy 0 V/12 V/24V<br>digitális kimenetek |  |  |
|  | 8           | GND             | Föld                                       |  |  |

#### FÖLD

A szerszámkarima a GND-re (földre) van kötve.

### 8.11.2. Maximális hasznos teher

Leírás A robotkar névleges hasznos teherbírása a hasznos teher súlypontja (CoG) eltolódásától függ, ahogy az alábbiakban látható. A CoG eltolás a meghatározás szerint a szerszámkarima középpontja és a csatlakoztatott hasznos teher súlypontja közti távolság.

A robotkar hosszú súlyponteltolódást is elbír, ha a hasznos teher a szerszámkarima alatt helyezkedik el. Például a hasznos teher tömegének kiszámításakor egy "felvétel és elhelyezés" típusú alkalmazásban mind a megfogót, mind a munkadarabot figyelembe kell venni.

A robot gyorsulási képessége csökkenhet, ha a hasznos teher súlypontja kilép a robot hatótávolságából és hasznos terheléséből. A robot hatótávolságát és hasznos terhelését a Műszaki adatokban ellenőrizheti.

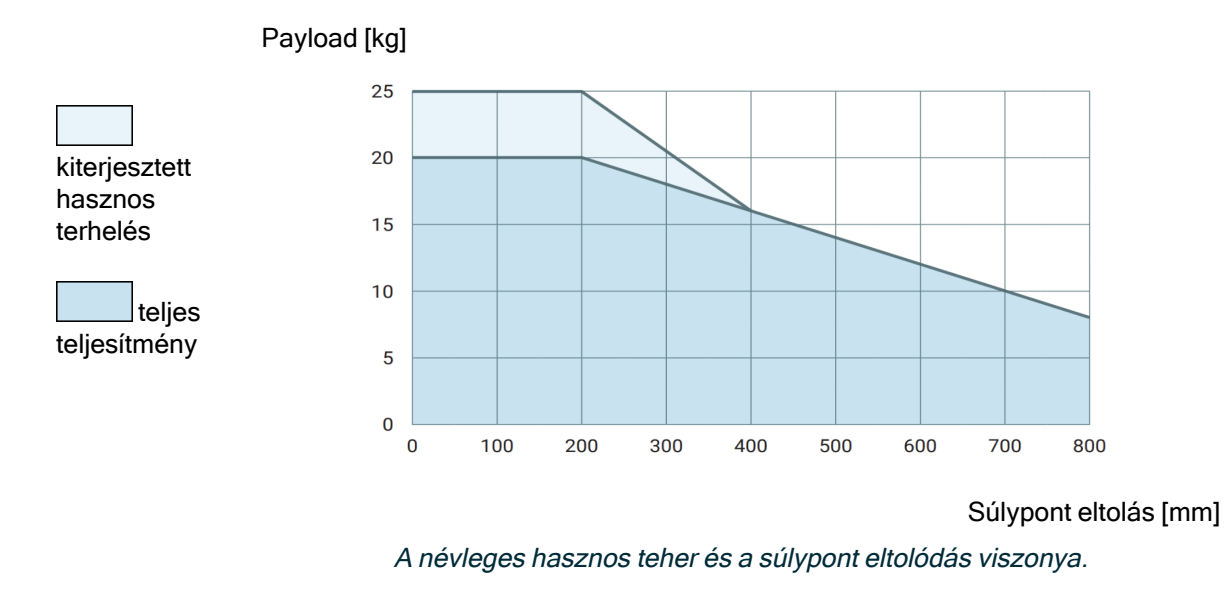

A hasznos teherbírás növelése A robotkar nagyobb hasznos terhek és hosszabb CoG-eltolódások kezelésére képes, ha a hasznos teher a szerszámkarima alatt helyezkedik el. A robotkar maximális teherbírását a következő feltételek mellett növelheti:

- A nagy hasznos terhelésű mozgatás függőlegesen lefelé irányuló szerszámmal történik, amint az gyakran előfordul a raklapozási alkalmazásokban.
- A hasznos teher CoG pontja a robot névleges vízszintes hatótávolságán belül van.
- A CoG eltolódás a vízszintes XY-síkon nem haladja meg a megnövelt hasznos teher görbéjét (a Z tengelyen a hasznos teher görbéjét meghaladó hosszú eltolódások nem jelentenek problémát).

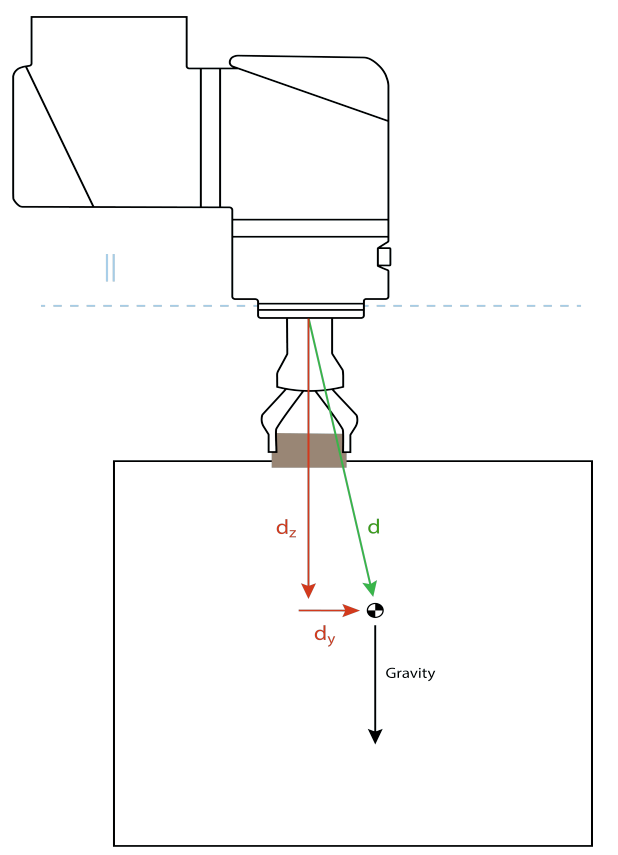

Példa a súlypont vízszintes eltolásának a kiszámítására.

Amint a fenti ábrán látható, a hasznos teher vízszintes  $\mathbf{d_y}$  eltolásának a hasznos teher görbéjén belül kell lennie.

A megnövelt hasznos terhelés a robot bármilyen beszerelési orientációja esetén lehetséges.

A maximális hasznos terhelés növelése esetén a robot kisebb csak sebességgel és kisebb gyorsulással mozoghat. A csuklókra ható nagyobb terhelés korlátozhat bizonyos mozgásokat a robot működési tartományán belül. A robot szoftvere automatikusan biztosítja, hogy a robot ne lépje túl a mechanikai határokat.

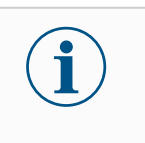

#### ÉRTESÍTÉS

Megnövelt hasznos terhelési tartomány használata nem érvényteleníti a robotra vonatkozó garanciát.

A hasznos teher
 Ha a hasznos terhelés helyesen van beállítva, akkor nagy tehetetlenségű hasznos
 terheléseket is konfigurálhat.
 A vezérlőszoftver automatikusan beállítja a gyorsulásokat, ha a következő paraméterek

A vezerloszoftver automatikusan beallitja a gyorsulasokat, ha a következő parameterek helyesen vannak beállítva:

- Hasznos teher tömege
- Súlypont
- Tehetetenség

Az URSim segítségével kiértékelheti a robotmozgások gyorsulásait és ciklusidejét egy adott hasznos teherrel.

### 8.11.3. A szerszám rögzítése

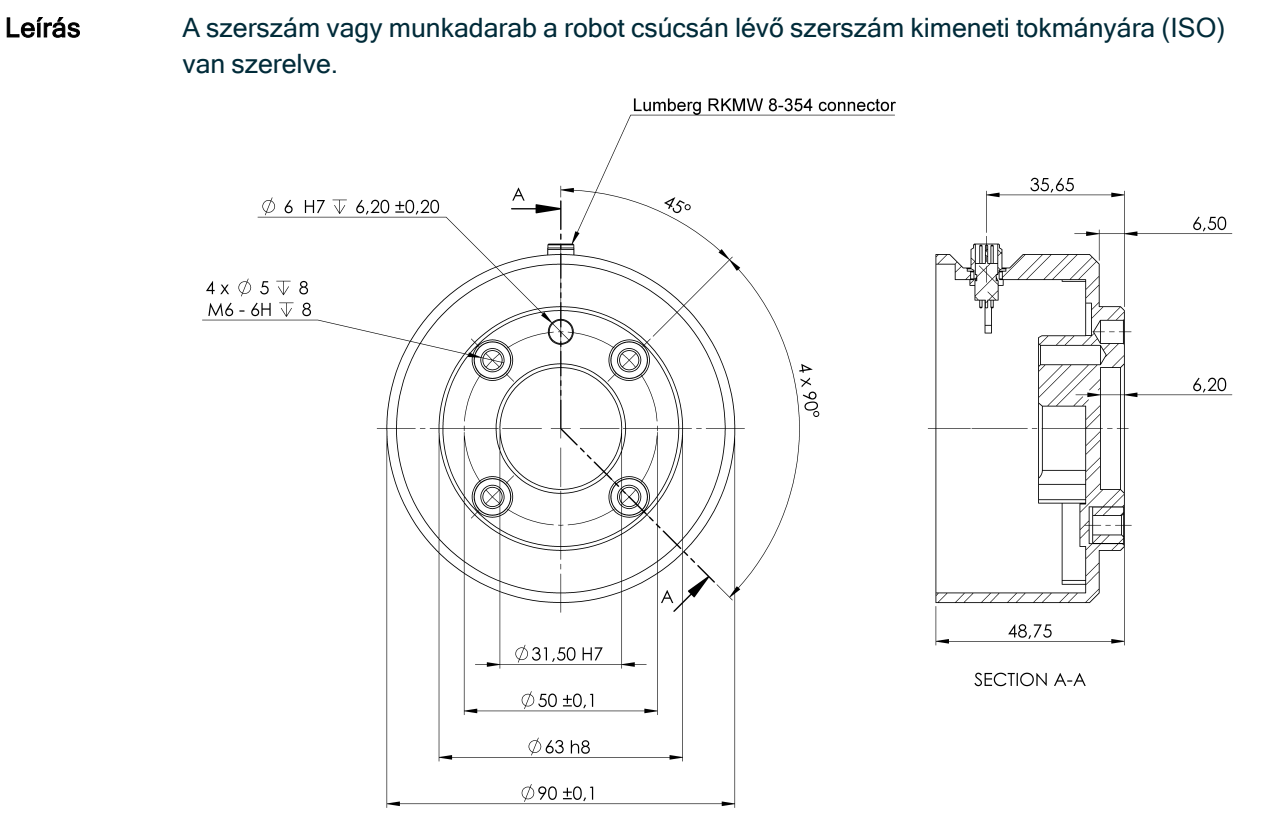

A szerszámkarima méretei és a furatok elrendezése Minden méret mm-ben van megadva.

Szerszámkarima A szerszám kimeneti karimájára (ISO 909-1) szerelik fel a szerszámot, a robot csúcsán. Célszerű sugarasan hornyolt furatot használni a csaphoz, hogy túlfeszítés nélkül biztosítsuk a precíz pozíciót.

#### VIGYÁZAT

Ha nagyon hosszúak az M6 csavarok, a szerszámkarima aljára felütközve rövidzárat okozhatnak a robotban.

• A szerszám felszereléséhez ne használjon 10 mm-nél hosszabb csavarokat.

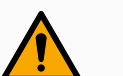

#### FIGYELMEZTETÉS

A csavarok nem kellő megszorítása sérülést okozhat az adapterkarima és/vagy a végberendezés meghibásodása és a hasznos teher ebből fakadó elszabadulása miatt.

- Győződjön meg róla, hogy a szerszámot szakszerűen és biztonságosan rögzítették csavarozással.
- Gondoskodjon róla, hogy a szerszám olyan felépítésű legyen, amely nem okozhat veszélyes helyzetet egy alkatrész váratlan leesésekor.

### 8.11.4. Szerszám I/O telepítési specifikációi

Leírás Az elektromos specifikációk alább láthatók. Lépjen be a Telepítés lapon a Szerszám I/O-hoz (lásd rész Polyscope kézikönyv II. részében), hogy a belső tápellátást 0V, 12V vagy 24V feszültségre állítsa be.

| Paraméter                               | Min. | Típus | Max.    | Egység |
|-----------------------------------------|------|-------|---------|--------|
| Az elektromos feszültség 24 V-os módban | 23.5 | 24    | 24.8    | V      |
| Tápfeszültség 12 V módban               | 11.5 | 12    | 12.5    | V      |
| Elektromos áramerősség (egy tűs)*       | -    | 600   | 2000**  | mA     |
| Elektromos áramerősség (két tűs)*       | -    | 600   | 2000**  | mA     |
| Elektromos kapacitív terhelés           | -    | -     | 8000*** | uF     |

\* Induktív terheléseknél erősen ajánlott védődióda használata.

\*\* Csúcsérték max. 1 másodpercig, üzemciklus max: 10%. Az átlagos áramerősség 10 másodperc alatt nem haladhatja meg a jellemző értéket.

\*\*\* A szerszám tápellátásának engedélyezésekor 400 ms lágy indítási idő indul, amely lehetővé teszi, hogy indításkor 8000 uF kapacitású terhelést csatlakoztassanak a szerszám tápellátásához. Működési közbeni csatlakozáskor a kapacitív terhelés nem engedélyezett.

### 8.11.5. Eszköz tápegysége

| Leírás | Az Eszköz I/C | részt a Tele | pítés lapon | találja |
|--------|---------------|--------------|-------------|---------|
|        |               |              |             |         |

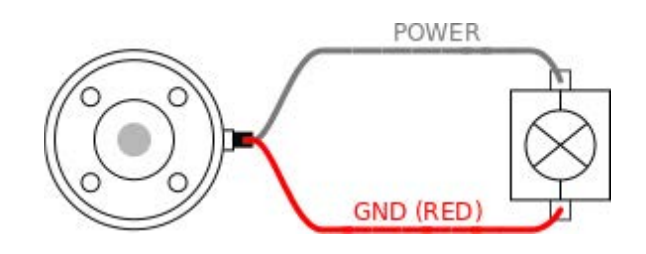

Duális tüskeKét érintkezős tápellátás üzemmódban a kimeneti áramerősség a Szerszám I/O résznektápegységemegfelelően növelhető.

- 1. Koppintson a fejlécben a Telepítés elemre.
- 2. A bal alsó sarokban koppintson a Általános elemre.
- 3. Koppintson a Szerszám IO elemre, és válassza a Kettős érintkező áramellátás lehetőséget.
- Csatlakoztassa a Hálózati vezetékeket (szürke) a TO0-hoz (kék), a Földelést (piros) pedig a TO1-hez (rózsaszínű).

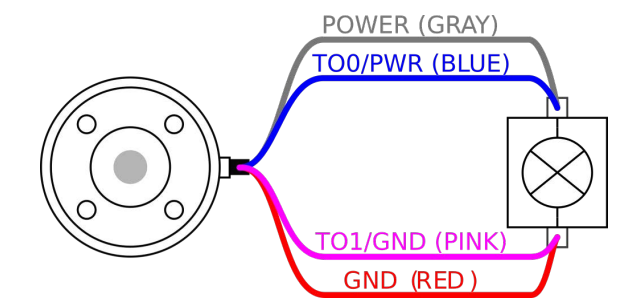

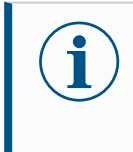

#### ÉRTESÍTÉS

Amint a robot vészleállítást végez, a feszültség beáll 0 V-ra mindkét áramtüske esetében (az áram leáll).

### 8.11.6. Az eszköz digitális kimenetei

Leírás A digitális kimenetek három különböző módot támogatnak:

| Mód             | Aktív    | Inaktív   |
|-----------------|----------|-----------|
| Csökkenés (NPN) | Alacsony | Megnyitás |
| Forás (PNP)     | Magas    | Megnyitás |
| Nyomás/Húzás    | Magas    | Alacsony  |

Hozzáférési eszköz I/O a Telepítés lapon az egyes érintkezők kimeneti módjának a konfigurálásához. Az elektromos specifikációk alább láthatók.

| Paraméter                              | Min. | Típus | Max.  | Egység |
|----------------------------------------|------|-------|-------|--------|
| Feszültség nyitáskor                   | -0.5 | -     | 26    | V      |
| Feszültség 1 A süllyedéskor            | -    | 0.08  | 0.09  | V      |
| Áramerősség megszerzéskor/süllyedéskor | 0    | 600   | 1000  | mA     |
| Áramerősség GND-n keresztül            | 0    | 1000  | 3000* | mA     |

ÉRTESÍTÉS

Amint a robot vészleállítást végez, a digitális kimenetek (DO0 és DO1) inaktiválódnak (magas Z).

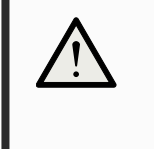

#### VIGYÁZAT

A digitális kimenetek az eszközben nem áramerősség-korlátoltak. A meghatározott adatok felülírása maradandó kárt okozhat.

Az eszköz digitális kimeneteinek használata Ez a példa bemutatja, hogy kapcsoljon be egy terhelést, amikor belső 12 V-os vagy 24 Vos áramellátást alkalmaz. A kimeneti feszültséget az I/O lapon meg kell határozni. A HÁLÓZATI csatlakozás és a pajzs/földelés között feszültség van, még akkor is, amikor a terhelés ki van kapcsolva.

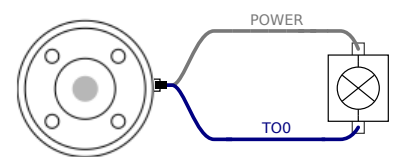

Javasolt védő diódát használni az induktív terhelésekhez, az alábbiakban láthatók szerint.

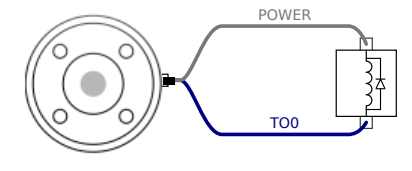

### 8.11.7. Az eszköz digitális bemenetei

Leírás Az Indítás képernyő beállításokat tartalmaz egy alapértelmezett program automatikus betöltéséhez és indításához, és a Robotkar automatikus inicializálásához bekapcsolás közben.

TáblázatA digitális bemenetek kialakítása PNP, gyenge lehúzó ellenállásokkal. Ez azt jelenti, hogy a<br/>lebegő bemenet mindig alacsony értékű. Az elektromos specifikációk alább láthatók.

Ez a példa bemutatja egy egyszerű gomb csatlakozatását.

| Paraméter                   | Min. | Típus | Max. | Egység |
|-----------------------------|------|-------|------|--------|
| Bemeneti feszültség         | -0.5 | -     | 26   | V      |
| Logikus alacsony feszültség | -    | -     | 2.0  | V      |
| Logikus magas feszültség    | 5.5  | -     | -    | V      |
| Bemeneti ellenállás         | -    | 47k   | -    | Ω      |

#### A szerszám digitális bemeneteinek használata

POWER

### 8.11.8. Szerszám analóg bemenetek

#### Leírás

Az eszköz analóg bemenetei nem differenciálisak, és az I/O lapon akár a feszültség (0-10 V), akár az áramerősség (4-20 mA) beállítható. Az elektromos specifikációk alább láthatók.

| Paraméter                                                 | Min. | Típus | Max. | Egység |
|-----------------------------------------------------------|------|-------|------|--------|
| Bemeneti feszültség feszültség módban                     | -0.5 | -     | 26   | V      |
| Bemeneti ellenállás 0 V és 10 V közötti<br>tartománynál   | -    | 10.7  | -    | kΩ     |
| Felbontás                                                 | -    | 12    | -    | bit    |
| Bemeneti feszültség áramerősség módban                    | -0.5 | -     | 5.0  | V      |
| Bemeneti áramerősség áramerősség módban                   | -2.5 | -     | 25   | mA     |
| Bemeneti ellenállás 4 mA és 20 mA közötti<br>tartománynál | -    | 182   | 188  | Ω      |
| Felbontás                                                 | -    | 12    | -    | bit    |

Az analóg bemenetek használatára két példa a következő alpontban található.

#### Vigyázat!

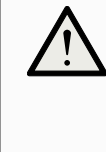

#### VIGYÁZAT

Az analóg bemenetek nem védettek a túlfeszültség ellen áramerősség módban. Ha az elektromos specifikációkban szereplő határértéket meghaladja, azzal a bemenet tartósan károsodhat.

#### A szerszám analóg bemeneteinek használata, nem differenciál

Ez a példa bemutat egy analóg érzékelő csatlakozást nem differenciális kimenettel. Az érzékelő kimenete lehet áram vagy feszültség, mindaddig, amíg az adott analóg bemenet bemeneti módja ugyanarra van beállítva az I/O lapon. Megjegyzés: Ellenőrizheti, hogy egy feszültségkimenetű érzékelő képes-e a szerszám belső ellenállásának meghajtására, vagy a mérés érvénytelen lehet.

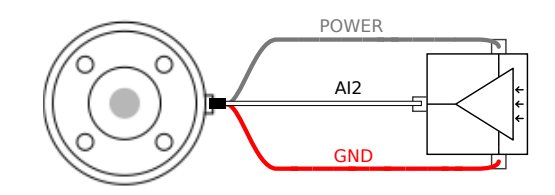

#### A szerszám analóg bemeneteinek használata, differenciális

Ez a példa bemutat egy analóg szenzorcsatlakozást differenciális kimenettel. A negatív kimeneti rész földhöz (0V) való csatlakoztatása ugyanúgy működik, mint egy nem differenciál érzékelő.

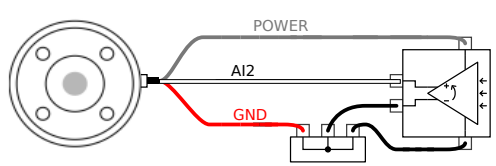

### 8.11.9. Eszközkommunikáció I/O

Leírás

- Jel-kérések Az RS485 jelek belső hibabiztos előfeszítést alkalmaznak. Ha a csatlakoztatott eszköz nem támogatja ezt a hibabiztost, akkor jelelőfeszítést kell végezni a csatlakozatott eszközön vagy külsőleg hozzáadni, felhúzható ellenállások hozzáadásával az RS485+-hoz és lehúzható ellenállások hozzáadásával az RS485-hoz.
- Késleltetés A szerszám-csatlakozón át küldött üzenetek késleltetése 2ms és 4 ms között változik a PC üzenetírás időpontjától az S485 üzenet indításáig számítva. Egy puffer tárolja az eszközcsatlakozóra küldött adatokat, amíg a sor üres nem lesz. Amint megkapott 1000 bájt adatot, az üzenet kiírásra kerül az eszközön.

| Baud arányok | 9,6k, 19,2k, 38,4k, 57,6k, 115,2k, 1M, 2M, 5M |
|--------------|-----------------------------------------------|
| Stop bitek   | 1,2                                           |
| Paritás      | Nincs, páratlan, páros                        |

# 9. Inicializálás

A képernyő alján balra az Inicializálás gomb színekkel jelzi a robotkar állapotát:

- Fekete, kikapcsolás. A robotkar leállított állapotban van .
- Narancssárga, üresjárat. A robotkar be van kapcsolva, de még nem áll készen a normál működésre.
- Zöld, normál. A robotkar be van kapcsolva, és készen áll a normál működésre.
- Piros, hiba. A robot hibaállapotban, például e-stop állapotban van.
- Kék, átmenet. A robot állapotot változtat, például kioldja a féket.

# 9.1. Adja meg a sorozatszámot

A sorozatszám A robot első telepítésekor a vezérlődobozon be kell állítani a robotkarhoz tartozó sorozatszámot.
 Erre az eljárásra akkor is szükség van, ha újratelepíti a szoftvert a vezérlőegységen, például szoftverfrissítéskor.

Amikor először indítja a robotot, kövesse az alábbi lépéseket:

- 1. Válassza ki a megfelelő robotkar-méretet.
- 2. Válassza ki a megfelelő vezérlődobozt.
- 3. Adja hozzá a robotkaron szereplő sorozatszámot.
- 4. Fejezze be az OK gombbal.

# 9.2. A robotkar elindítása

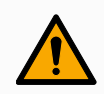

#### FIGYELMEZTETÉS

A robotkar indítása előtt mindig ellenőrizze, hogy a tényleges hasznos teher és a telepítés beállításai helyesek-e. Ha ezek a beállítások helytelenek, a robotkar és a vezérlődoboz nem fog megfelelően működni, és akár veszélyes lehet emberekre vagy berendezésekre.

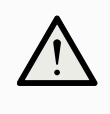

#### VIGYÁZAT

Gondoskodjon róla, hogy a robotkar ne érjen tárgyhoz (pl. asztalhoz), mert a robotkar és egy akadály ütközése károsíthatja az ízület fogaskerékházát.

A robot indítása:

- Az inicializálási folyamat elindításához koppintson a Robot állapota Ki, majd a zöld ikonnal ellátott START gombra. Az ikon narancssárgára váltva jelzi, hogy áram alatt áll, és Üresjáratban van.
- A fékek feloldásához koppintson a narancssárga ikonnal ellátott FELOLDÁS gombra.
- A robotkar kikapcsolásához koppintson a piros ikonnal ellátott KIKAPCSOLÁS gombra.

# 9.3. Az aktív hasznos terhelés biztonságos beállítása

A Polyscope X használata előtt ellenőrizze, hogy a robotkart és a vezérlődobozt szakszerűen telepítették.

- 1. A Hordozható kezelőegységen nyomja meg a vészleállítás gombot.
- 2. A Hordozható kezelőegységen nyomja meg a bekapcsoló gombot és várja meg, amíg a rendszer elindul és a Polyscope X betöltődik.
- 3. Koppintson a Robot állapotának kikapcsolása gombra a bal alsó sarokban
- 4. Oldja ki a vészleállító gombot, hogy módosítsa a robot állapotát Vészhelyzetben leállítottról Kikapcsoltra.
- 5. Lépjen ki a robot hatóköréből (munkaterületéből).
- 6. Az Inicializálás felugró ablakban koppintson a START gombra, és várja meg, hogy a robot állapota Zárolt állapotra változzon.
- 7. A Hasznos teher mezőben az Aktív hasznos teher pontban ellenőrizze a hasznos teher tömegét. Ellenőrizheti a szerelési pozíció helyességét is a Robot grafikán.
- 8. Érintse meg a FELOLDÁS gombot, hogy a robot kiengedje a fékrendszerét. A robot rázkódik és kattogó hangokat ad, ezzel jelezve, hogy készen áll a programozásra

# 10. Első használat

Leírás

Ez a rész ismerteti a robot használatának kezdőlépéseit. Az egyszerű indításra, a Polyscope felhasználói felületének áttekintésére és az első program beállítására is kitér. Ezen kívül a szabadonfutó üzemmódra és az alapvető működésre is kitér.

### 10.1. Beállítások

### 10.1.1. Rendszergazdai jelszó

# Leírás A Biztonság alatt található összes beállítás rendszergazda-jelszóval védett. A rendszergazda-jelszóval védett képernyők egy átlátszó felülettel vannak lezárva, így a beállítások nem érhetők el. A Biztonsághoz való hozzáférés a következő beállítások konfigurálását teszi lehetővé:

- Secure Shell
- Jogosultságok
- Szolgáltatások

A beállításokat csak a kijelölt rendszergazdák módosíthatják. Ha a Biztonság menüpont alatt található opciók bármelyikét feloldja, a többi opciót is feloldja, amíg ki nem lép a Beállítások menüből.

Az adminMielőtt a rendszergazda-jelszóval feloldaná a védett képernyőket, meg kell változtatnia azjelszóalapértelmezett jelszót.

- 1. Lépjen a Hamburger menüre, és válassza a Beállítások lehetőséget
- 2. A Jelszó alatt koppintson az Admin lehetőségre.
- 3. Módosítsa a jelenlegi remdszergazda-jelszót egy új jelszóra.
  - Ha ez az első alkalom, változtassa meg az alapértelmezett rendszergazdajelszót "easybot"-ról egy új jelszóra. Az új jelszónak legalább 8 karakter hosszúnak kell lennie.
- Az új jelszóval oldja fel a Beállítások menüt, és lépjen be a Biztonság menüpont alatt található beállításokba.

A Beállítások menüből való kilépéshez

beállítása

Ha a Biztonsági beállítások valamelyikét feloldja, a Beállítások menü jobb alsó sarkában lévő Bezárás gomb megváltozik. A Bezárás gomb helyébe a Lezárás és bezárás gomb lép, jelezve, hogy a biztonságot feloldották.

1. A Beállítások menüben keresse meg és koppintson a Lezárás és bezárás gombra.

### 10.1.2. Secure Shell (SSH) hozzáférés

| Leírás              | A robothoz<br>shell bizton<br>engedélyez | való távoli hozzáférést Secure shell (SSH) használatával kezelheti. A Secure<br>sági beállítások képernyő lehetővé teszi a rendszergazdák számára, hogy<br>zzék vagy letiltsák a robothoz való SSH-hozzáférést.                                                                                                    |
|---------------------|------------------------------------------|----------------------------------------------------------------------------------------------------|
| SSH<br>engedélvezés | e/letiltása                              | <ol> <li>Lépjen a Hamburger menüre, és válassza a <b>Beállítások</b> lehetőséget.</li> <li>A Biztonság alatt konpintson a <b>Biztonsági héi</b> lehetőségre.</li> </ol>                                                                                                    |
|                     |                                          | <ol> <li>A biztonság alatt köppintson a biztonsági nej lenetősegre.</li> <li>Csúsztassa az SSH hozzáférés engedélyezése kapcsolót a<br/>bekapcsolt állásba.</li> </ol>                                                                                                    |
|                     |                                          | A képernyőn az SSH-hozzáférés engedélyezése kapcsológombtól jobbra<br>látható az SSH-kommunikációhoz használt port.                                                                                                    |
| Hitelesítés         |                                          | A hitelesítés beállítása jelszóval és/vagy előre megosztott, engedélyezett<br>kulccsal történhet. Biztonsági kulcsokat a <b>Kulcs hozzáadása</b> gombra való<br>koppintással és a biztonsági kulcsfájl kiválasztásával lehet hozzáadni. A<br>rendelkezésre álló kulcsok együtt vannak felsorolva. A kiválasztott kulcsot a<br>szemetes ikon segítségével távolíthatja el a listáról. |

### 10.1.3. Jogosultságok

| Leírás                      | nálózatkezelés, az URCap kezelése és a PolyScope X képernyők frissítése a rendszer<br>josulatlan módosításainak megakadályozása érdekében az alapértelmezés szerint<br>rlátozott. A képernyőkhöz való hozzáférés engedélyezéséhez módosítsa az<br>gedélybeállításokat. Az engedélyek eléréséhez rendszergazdai jelszó szükséges.                                                                                                    |  |  |
|-----------------------------|----------------------------------------------------------------------------------------------------|--|--|
| Az engedélyel<br>eléréséhez | <ol> <li>Lépjen a Hamburger menüre, és válassza a <b>Beállítások</b> lehetőséget.</li> <li>Lépjen a Biztonság részre, és koppintson az <b>Engedélyek</b> lehetőségre.</li> </ol>                                                                                                    |  |  |
| További<br>rendszerenge     | <ul> <li>A rendszergazdai jelszóval néhány fontos képernyőt/funkciót zárolhat is. A Beállítások menü Biztonság szakaszában található Engedélyek képernyőn megadhatja, hogy melyik további képernyőket védje rendszergazda-jelszó, és melyik képernyők legyenek elérhetők minden felhasználó számára. A következő képernyők/funkciók opcionálisan zárolhatók:         <ul> <li>Hálózati beállítások</li> <li>Beállítások frissítése</li> <li>URCaps szakasz a Rendszerkezelőben</li> </ul> </li> </ul> |  |  |

| Rendszerjogosultsá<br>engedélyezése/letilt | igok 1.<br>tása | Hozzáférési engedély a korábban leírtak szerint. A védett képernyők felsorolása az Engedélyek alatt található. |
|--------------------------------------------|-----------------|----------------------------------------------------------------------------------------------------|
|                                            | 2.              | A kívánt képernyő engedélyezéséhez csúsztassa a Be/Ki kapcsolót Be<br>állásba.                                 |
|                                            | 3.              | A kívánt képernyő letiltásához csúsztassa a Be/Ki kapcsolót Ki állásba.                                        |
| _                                          | Ha a k          | apcsoló KI állásban van, a képernyő ismét zárolódik.                                                           |
|                                            |                 |                                                                                                    |

### 10.1.4. Szolgáltatások

Leírás

A szolgáltatások lehetővé teszik a rendszergazdák számára, hogy engedélyezzék vagy letiltsák a távoli hozzáférést a roboton futó szabványos UR-szolgáltatásokhoz, mint például az elsődleges/szekunder kliensinterfészek, PROFINET, Ethernet/IP, ROS2 stb.

A Szolgáltatás képernyővel korlátozhatja a robot távoli elérését, hogy csak a robot azon szolgáltatásaihoz engedélyezzen külső hozzáférést, amelyeket az adott robotalkalmazás ténylegesen használ. A maximális biztonság érdekében alapértelmezés szerint minden szolgáltatás le van tiltva. Az egyes szolgáltatások kommunikációs portjai a szolgáltatások listájában a Be-/Kikapcsoló gombtól jobbra találhatók.

Az ROS2 engedélyezése Ha a ROS2 szolgáltatás engedélyezve van, ezen a képernyőn megadhatja a ROS tartomány azonosítóját (0-9 értékek). A domain-azonosító módosítása után a rendszer újraindul, hogy a módosítást alkalmazza.

### 10.2. Biztonsággal kapcsolatos funkciók és felhasználói felületek

A Universal Robots robotokat beépített biztonsági funkciók széles skálájával illetve biztonsági I/O kapcsokkal, az elektromos felhasználói felületről induló és oda érkező digitális és analóg vezérlőjelekkel építik ki, amelyek egyéb gépekkez és további védőeszközökhöz csatlakoznak. Minden biztonsági funkció és az I/O kapcsoló kialakítása megfelel az EN ISO13849-1 szabványnak, d teljesítményszinttel (PLd), 3. kategóriájú architektúra alkalmazásával.

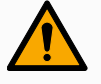

#### FIGYELMEZTETÉS

Olyan biztonsági konfigurációs paraméterek használata, amelyek nem azonosak a kockázatcsökkentéshez szükségesnek ítéltekkel, olyan veszélyeket eredményezhet, amelyeket ésszerűen nem küszöbölnek ki, vagy olyan kockázatokat, amelyek nem csökkennek kellőképpen.

• Győződjön meg a szerszámok és befogók szakszerű csatlakoztatásáról, hogy elkerülje az áramkimaradásból eredő veszélyeket.

#### 

#### FIGYELMEZTETÉS: ELEKTROMOSSÁG

A programozói és/vagy a huzalozási hibák miatt a feszültség 12 V-ról 24 V-ra változhat, ami a berendezés tűz okozta károsodásához vezethet.

• Ellenőrizze a 12V használatát, és óvatosan járjon el.

#### ÉRTESÍTÉS

- A biztonsági funkciók és kezelői felületek használatához és konfigurálásához be kell tartani a kockázatértékelési eljárásokat mindegyik robotalkalmazásnál.
- A leállási időt számításba kell venni az alkalmazás kockázatértékelésének részeként.
- Ha a robot hibát vagy a biztonsági rendszer megsértését észleli (pl. ha a vészleállító áramkör egyik vezetékét elvágják vagy egy biztonsági határértéket túllépnek), akkor a 0. kategóriájú leállítást kezdeményez.

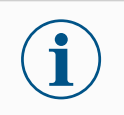

#### ÉRTESÍTÉS

A végeffektort nem védi a UR biztonsági rendszer. A végeffektor és/vagy a csatlakozókábel működését nem monitorozzák

### 10.2.1. Konfigurálható biztonsági funkciók

Az Universal Robots robot biztonsági funkciói az alábbi táblázatban felsoroltak szerint a robotban találhatók, de a rendeltetésük a robotrendszer, azaz a robot és a hozzá csatlakoztatott szerszám/végrehajtó vezérlése. A robot biztonsági funkcióit a robotrendszer kockázatértékelésben meghatározott kockázatainak csökkentésére használják. A helyzetek és a sebességet a robot alapjához kerülnek viszonyításra.

| Biztonsági funkció                    | Leírás                                                                                                    |
|---------------------------------------|----------------------------------------------------------------------------------------------------|
| Illesztése helyzetének<br>határértéke | Beállítja a felső és alsó határértékeket a megengedett ízület-pozíciókhoz.                                                                                                    |
| Illesztési sebesség<br>határértéke    | Beállítja a csukló sebességének felső határértékét.                                                                                                    |
| Biztonsági síkok                      | Meghatározza a síkokat, a térben, amelyek korlátozzák a robot helyzetét. A<br>biztonsági síkok vagy az eszközt/végeffektort magában vagy az<br>eszközt/végeffektort és a könyököt egyaránt korlátozzák.                                                             |
| Eszköz tájolása                       | Meghatározza a szerszám megengedett tájolási határértékeit.                                                                                                    |
| Sebességkorlátozás                    | Korlátozza a robot maximális sebességét. A sebesség korlátozása a könyöknél, az eszköz/végeffektor pereménél és a felhasználó által meghatározott eszköz/végeffektor helyzetének középpontjánál történik.                                                           |
| Erőkorlát                             | Korlátozza a roboteszköz/végeffektor és a könyök által kifejtett maximális erőt fogó<br>helyzetekben. Az erő korlátozása az eszköz/végeffektor, könyök pereménél és a<br>felhasználó által meghatározott eszköz/végeffektor helyzetének középpontjánál<br>történik. |
| Impulzusmomentum<br>határértéke       | Korlátozza a robot maximális impulzusnyomatékát.                                                                                                    |
| Teljesítménykorlát                    | Korlátozza a robot által végzett mechanikai munkát.                                                                                                    |

| Biztonsági funkció   | Leírás                                                                                                 |
|----------------------|----------------------------------------------------------------------------------------------------|
| Leállítási időkorlát | Korlátozza a robot maximális leállítási idejét a robot leállításának kezdeményezése után. <sup>1</sup> |
| Leállási távolság    | Korlátozza a robot által megtett maximális távolságot a robot leállítás                                |
| határértéke          | kezdeményezését követően.                                                                              |

### 10.2.2. Biztonsági funkció

Az alkalmazás kockázat-értékelésekor figyelembe kell venni a robot mozgását a leállítás elindítása után. A folyamat megkönnyítése érdekében használható a *Leállási idő határértéke* és a *Leállási távolság határértéke* biztonsági funkció.

Ezek a biztonsági funkciók dinamikusan csökkentik a robot mozgásának sebességét, hogy mindig a határértékeken belül álljon le. Az ízületi helyzethatárok, a biztonsági síkok és a szerszám/végrehajtó egység tájolási határai figyelembe veszik a várható fékút megtételét, azaz a robot mozgása lelassul, mielőtt a korlátot elérné.

# 10.3. Biztonsági konfiguráció

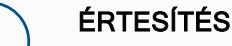

A biztonsági beállítások jelszóval védettek.

- 1. A PolyScope X bal fejlécében koppintson az Alkalmazás ikonra.
- 2. A Munkacella képernyőn koppintson a Biztonság ikonra.
- 3. Figyelje, hogy a Robot határértékei képernyő megjelenik, de a beállítások nem érhetők el.
- 4. Adja meg a biztonsági jelszót, és koppintson a FELOLDÁS gombra, hogy a beállítások elérhetővé váljanak. Megjegyzés: A biztonsági beállítások feloldása után minden beállítás aktívvá válik.
- 5. Koppintson a ZÁROLÁS lapra vagy lépjen ki a Biztonság menüből, hogy a biztonsági elemek beállításai ismét lezáródjanak.

# 10.4. Biztonsági jelszó beállítása

- 1. A PolyScope X fejlécének bal sarkában koppintson a hamburgermenüre, majd a Beállítások elemre.
- 2. A képernyő bal oldalán, a kék menüben koppintson a Biztonsági jelszó elemre.
- 3. A Régi jelszó mezőbe írja be az aktuális biztonsági jelszót.
- 4. Az Új jelszó mezőbe írjon be egy jelszót.
- 5. A Jelszó megismétlése mezőbe írja be ugyanazt a jelszót, majd koppintson a Jelszó megváltoztatása lehetőségre.
- 6. A menü jobb felső sarkában nyomja meg a BEZÁRÁS gombot az előző képernyőre való visszatéréshez.

<sup>&</sup>lt;sup>1</sup>A robotleállítás, amely korábban "védelmi leállítás" néven volt ismert.

# 10.5. Szoftverbiztonsági határértékek

A biztonsági rendszer határértékei a Biztonsági konfigurációban találatók meg. A Biztonsági rendszer megkapja az értékeket a bemeneti mezőktől és észleli a megsértését, ha ezeket az értékeket meghaladják. A robotvezérlő leállítással vagy a sebesség csökkentésével megakadályozza a szabálytalanságokat.

### 10.5.1. Robothatárértékek

| Határérték           | Leírás                                                                                                    |
|----------------------|----------------------------------------------------------------------------------------------------|
| Tápellátás           | korlátozza a robot által a környezetben végzett maximális mechanikai<br>munkát. Ez a határérték a hasznos terhelést a robot egy részének tekinti,<br>nem pedig a környezetnek. |
| Lendület             | korlátozza a robot maximális lendületét.                                                                                                    |
| Leállítási idő       | korlátozza a maximális időtartamot, amelyre a robotnak a leálláshoz van szüksége, pl. amikor egy vészleállítást aktiválnak                                                     |
| Megállítási távolság | korlátozza a maximális távolságot, amelyet a roboteszköz vagy a könyök megállás közben megtehet.                                                                               |
| Szerszám sebessége   | korlátozza a robotszerszám maximális sebességét.                                                                                                    |
| Szerszámerő          | korlátozza a roboteszerszám által kifejtett maximális erőt befogási<br>helyzetekben                                                                                            |
| Könyök sebessége     | korlátozza a robot-könyök maximális sebességét                                                                                                    |
| Könyökerő            | korlátozza a könyök által a környezetre gyakorolt maximális erőt                                                                                                    |

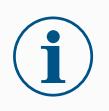

#### ÉRTESÍTÉS

A megállási idő és a távolság korlátozása befolyásolja a robot teljes sebességét. Például, ha a leállítási idő 300 ms-ra van állítva, a robot maximális sebessége korlátozott, lehetővé téve a robot 300 ms-on belüli leállítását.

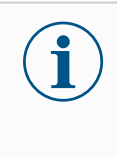

#### ÉRTESÍTÉS

A szerszámkarimánál és a két, felhasználó által meghatározott szerszám-helyzet középpontjánál korlátozott a szerszámsebesség és -erő

Normál körülmények között, azaz amikor nem áll fenn robotleállás, a biztonsági rendszer biztonsági módban működik, mely egy biztonsági határértékkészlethez társul <sup>1</sup>:

| Biztonsági mód | Művelet                                                                                                    |
|----------------|----------------------------------------------------------------------------------------------------|
| Normál         | Ez a konfiguráció alapértelmezés szerint aktív.                                                                                                    |
| Csökkentett    | Ez a konfiguráció akkor aktiválódik, amikor a szerszám középpontja (TCP) a<br>Csökkentett módot indító síkon kívülre kerül, vagy amikor egy konfigurálható<br>bemenet segítségével kiváltják. |

<sup>1</sup>A robotleállítás korábban "védelmi leállítás" néven volt ismert az Universal Robots esetében.

### 10.5.2. Biztonsági síkok

A biztonsági síkok korlátozzák a robot munkaterületét, a szerszámot és a könyököt.

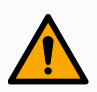

#### FIGYELMEZTETÉS

A biztonsági síkok meghatározása csak a meghatározott szerszámgömböket és könyököket korlátozza, a robotkar általános határértékét nem.

A biztonsági síkok meghatározása nem garantálja, hogy a robotkar más részei megfelelnek az ilyen típusú korlátozásoknak.

|             |                          |                                 | Program nar<br>Default                                 | ne |               | P                    |
|-------------|--------------------------|---------------------------------|--------------------------------------------------------|----|---------------|----------------------|
|             | <                        | Safety                          |                                                        |    |               | CC CC                |
| Application | ~                        | Robot Limits                    | Safety Planes (1of 8)                                  |    |               | ć∱⇒<br>J             |
| Program     | ~                        | Joint Limits                    | Plane<br>+ Add Plane                                   | 1  |               | Program<br>structure |
| 3D          |                          | Joint Speeds<br>Joint Positions | Properties                                             |    |               | {x}                  |
| Operator    | ~                        | Safety I/O                      | Name Plane Offset from base                            | 8  | 5.2           | Variables            |
|             |                          | Outputs                         | Tilt<br>0 *<br>0 *                                     | Ø  |               |                      |
|             |                          | Planes                          | Allow a tolerance of -1 mm from the plane Restrictions |    |               |                      |
|             | ~                        | Hardware<br>Hardware            | Restrict Elbow                                         |    |               |                      |
|             |                          | C Lock Apply                    |                                                        |    |               |                      |
|             | Robot Stat<br><b>Off</b> | e                               |                                                        | 0  | - Speed 100 % | +                    |

Ábra 1.4 : PolyScope X képernyő megjelenített biztonsági síkokkal.

- Letiltva: A biztonsági sík soha nem aktív ebben az állapotban.
- Normál: Amikor a biztonsági rendszer Normál módban van, akkor egy normál sík aktív, és ez szigorú határt jelent a helyzetre nézve.
- Csökkentett: Amikor a biztonsági rendszer Csökkentett módban van, akkor egy csökkentett módú sík aktív, és ez szigorú határt jelent a helyzetre nézve.
- Normál & Csökkentett: Amikor a biztonsági rendszer Normál vagy Csökkentett módban van, akkor egy normál és egy csökkentett módú sík aktív, és ez szigorú határt jelent a helyzetre nézve.
- Csökkentett mód indítása: A biztonsági sík azt okozza, hogy a biztonsági rendszer Csökkentett módra vált, ha a roboteszköz vagy könyök azon túl helyezkedik el.

#### Biztonsági sík konfigurálása

A biztonsági síkokat az alább felsorolt tulajdonságokkal konfigurálhatja:

- Név A biztonsági sík azonosítására használt név.
- Az alaptól való eltolás Ez a sík alaptól mért magassága, -Y irányban mérve.
- Dőlés Ez a sík dőlésszöge a tápkábeltől mérve.
- Forgatás A sík elforgatása az óramutató járásával megegyező irányban.

Az egyes síkokat az alább felsorolt korlátozásokkal konfigurálhatja:

- Normál: Amikor a biztonsági rendszer Normál módban van, akkor egy normál sík aktív, és ez szigorú határt jelent a helyzetre nézve.
- Csökkentett: Amikor a biztonsági rendszer Csökkentett módban van, akkor egy csökkentett módú sík aktív, és ez szigorú határt jelent a helyzetre nézve.
- **Mindkettő** Amikor a biztonsági rendszer Normál vagy Csökkentett módban van, akkor egy normál és csökkentett módú sík aktív, és ez szigorú határként hat a helyzetre nézve.
- Csökkentett mód indítása: A biztonsági sík azt okozza, hogy a biztonsági rendszer Csökkentett módra vált, ha a roboteszköz vagy könyök azon túl helyezkedik el.

#### Könyökízület korlátozása

Megelőzheti, hogy a robot könyökízülete áthaladjon bármelyik ön által meghatározott síkon.

#### A könyök ízület korlátozása

1. Kapcsolja ki a Könyökkorlátozás funkciót, hogy a könyök áthaladjon a síkokon.

# 11. Kiberbiztonsági fenyegetésértékelés

Leírás

Ez a rész olyan információkat tartalmaz, amelyek segítenek megerősíteni a robotot a potenciális kiberbiztonsági fenyegetésekkel szemben. Felvázolja a kiberbiztonsági fenyegetések kezelésére vonatkozó követelményeket, és biztonsági megerősítési útmutatót ad.

# 11.1. Általános kiberbiztonság

#### Leírás

Egy Universal Robots robot hálózathoz való csatlakoztatása kiberbiztonsági kockázatokat jelenthet.

Ezeket a kockázatokat szakképzett személyzet alkalmazásával és különleges a robot kiberbiztonságának védelmére irányuló intézkedések alkalmazásával enyhítheti. A kiberbiztonsági intézkedések végrehajtásához kiberbiztonsági fenyegetésértékelésre van szükség.

A cél a következő:

- Fenyegetések felismerése
- Bizalmi zónák és csatornák meghatározása
- Adja meg az alkalmazás egyes összetevőinek követelményeit

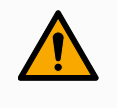

#### FIGYELMEZTETÉS

A kiberbiztonsági kockázatértékelés elmulasztása veszélybe sodorhatja a robotot.

• A rendszer-összeépítő vagy hozzáértő, képzett személyzet köteles elvégezni a kiberbiztonsági kockázatértékelést.

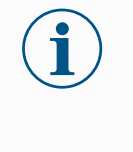

#### ÉRTESÍTÉS

Kizárólag hozzáértő, szakképzett személyzet felel az alábbiak igényének megállapításáért: konkrét kiberbiztonsági intézkedések alkalmazása és a szükséges kiberbiztonsági intézkedések meghatározása.

### 11.2. Kiberbiztonsági követelmények

#### Leírás

Az Ön hálózatának konfigurálása és a robot védelme megköveteli Öntől a kiberbiztonsági fenyegetést enyhítő intézkedések végrehajtását. Kövesse az összes követelményt, mielőtt elkezdi a hálózat konfigurálását, majd győződjön meg arról, hogy a robot beállítása biztonságos.

| Kiberbiztonság | <ul> <li>Az üzemeltető személyzetnek alaposan ismernie kell az általános<br/>kiberbiztonsági elveket és az UR robotban használt fejlett technológiákat.</li> </ul>                                               |  |  |  |
|----------------|----------------------------------------------------------------------------------------------------|--|--|--|
|                | <ul> <li>Fizikai biztonsági intézkedéseket kell bevezetni annak érdekében, hogy csak<br/>arra felhatalmazott személyzetnek legyen fizikai hozzáférése a robothoz.</li> </ul>                                     |  |  |  |
|                | <ul> <li>Minden hozzáférési pontot ellenőrizni kell. Például: ajtózárak, beléptető<br/>kártyarendszerek, fizikai hozzáférés-ellenőrzés általában.</li> </ul>                                                     |  |  |  |
|                | FIGYELMEZTETÉS<br>Ha a robotot olyan hálózathoz csatlakoztatja, amely nincs<br>megfelelően biztosítva, ez biztonsági és védelmi kockázatokat<br>jelenthet.                                                       |  |  |  |
|                | <ul> <li>Csak megbízható és megfelelően védett hálózathoz<br/>csatlakoztassa a robotot.</li> </ul>                                                                                                    |  |  |  |
| Hálózati       | Csak megbízható eszközök csatlakozhatnak a helyi hálózathoz.                                                                                                    |  |  |  |
| konfigurációs  | <ul> <li>A szomszédos hálózatokból nem lehet bejövő kapcsolat a robothoz.</li> </ul>                                                                                                    |  |  |  |
| követelmények  | <ul> <li>A robotból kimenő kapcsolatokat úgy kell korlátozni, hogy az adott portok,<br/>protokollok és címek legkisebb releváns csoportját lehessen használni.</li> </ul>                                        |  |  |  |
|                | <ul> <li>Csak megbízható partnerektől származó URCap- és varázsszkriptek<br/>használhatók, és csak azok hitelességének és épségének ellenőrzése után</li> </ul>                                                  |  |  |  |
| Robotbeállítás | <ul> <li>Módosítsa az alapértelmezett jelszót egy új, erős jelszóra.</li> </ul>                                                                                                    |  |  |  |
| biztonsági     | <ul> <li>A "Varázsfájlok" letiltása, ha nem aktívan használják (PolyScope 5).</li> </ul>                                                                                                    |  |  |  |
| követelményei  | <ul> <li>Az SSH-hozzáférés letiltása, ha nincs rá szükség. A kulcsalapú hitelesítés<br/>előnyben részesítése a jelszóalapú hitelesítéssel szemben</li> </ul>                                                     |  |  |  |
|                | <ul> <li>Állítsa a robot tűzfalát a legszigorúbb használható beállításokra, és tiltsa le az<br/>összes nem használt interfészt és szolgáltatást, zárja le a portokat és korlátozza<br/>az IP-címeket.</li> </ul> |  |  |  |

## 11.3. Irányelvek a kiberbiztonsági szigorításhoz

Leírás

A PolyScope számos funkciót tartalmaz a hálózati kapcsolat biztonságának megőrzéséhez, azonban a következő irányelvek betartásával tovább fokozhatja a biztonságot:

• Mielőtt a robotot bármilyen hálózathoz csatlakoztatja, mindig cserélje le az alapértelmezett jelszót egy erős jelszóra.

| Í | <b>ÉRTESÍTÉS</b><br>Az elfelejtett vagy elveszett jelszót nem tudja visszahívni vagy<br>visszaállítani.<br>• Minden jelszót tároljon biztonságosan. |
|---|----------------------------------------------------------------------------------------------------|
|   |                                                                                                    |

- A beépített beállítások használatával korlátozhatja a robot hozzáférését a hálózathoz, amennyire lehetséges.
- Egyes adatátviteli felületek nem rendelkeznek a kommunikáció hitelesítésére és titkosítására szolgáló módszerrel. Ez egy biztonsági kockázat. Fontolja meg megfelelő kockázatcsökkentő intézkedések alkalmazását a kiberbiztonsági fenyegetések saját értékelése alapján.
- A robotinterfészek más eszközökről történő eléréséhez SSH-alagutat (helyi porttovábbítás) kell használni, ha a kapcsolat átlépi a bizalmi zóna határát.
- Távolítsa el az érzékeny adatokat a robotról, mielőtt azt használaton kívül helyezné. Fordítson különös figyelmet az URCaps beépülőre és a program-mappában lévő adatokra.
  - A rendkívül bizalmas adatok biztonságos eltávolítása érdekében törölje vagy semmisítse meg biztonságosan az SD-kártyát.

# 12. Kommunikációs hálózatok

Sín

A Fieldbus beállítások segítségével meghatározhatja és konfigurálhatja a PolyScope által elfogadott valós idejű elosztott vezérléshez használt ipari számítógépes hálózati protokollok családját:

- Ethernet/IP
- PROFINET

# 12.1. Profinet

#### Leírás

A PROFINET hálózati protokoll engedélyezi vagy letiltja a robot csatlakoztatását egy ipari PROFINET IO-vezérlőhöz. Ha a kapcsolat engedélyezve van, kiválaszthatja azt a műveletet, amely akkor történik, amikor egy program elveszíti a Profinet IO-vezérlő kapcsolatát.

#### Profinet engedélyezése

Így engedélyezheti a Profinet működését a PolyScope X-ben.

- 1. A képernyő jobb felső sarkában koppints a Hamburger menüre, majd a Beállítások elemre.
- 2. A bal oldali menüben a Biztonság alatt koppintson a Szolgáltatások elemre.
- 3. A Profinet bekapcsolásához koppintson a Profinet gombra.

| ≡           | E Frogram name<br>Default program |                  |                                                         |                                                 |                    |  |
|-------------|-----------------------------------|------------------|---------------------------------------------------------|-------------------------------------------------|--------------------|--|
| Application | ~                                 | Settings         |                                                         | ×                                               | CC CC<br>CC CC     |  |
|             | ~ F                               | System           | Services                                                |                                                 | <b>↔</b> →<br>Move |  |
| Program     |                                   | Update           | Please be advised to keep unused interfaces disabled to | to improve security                             |                    |  |
|             | т                                 | ✓ Password       | Primary Client interface                                | Ports: 30001, 30011                             | Program            |  |
| 30          | · · ·                             | Operational Mode | Secondary Client Interface                              | Ports: 30002, 30012                             | anderare           |  |
| Q           | -                                 | Safety           | Real-Time Client interface                              | Ports: 30003, 30013                             | {x}<br>Global      |  |
| Operator    | V F                               | Admin            | Real-Time Data Exchange (RTDE)                          | Ports: 30004                                    | Variables          |  |
|             |                                   | Network          | Interpreter Mode Socket                                 | Ports: 30020                                    |                    |  |
|             | ~ E                               | ✓ Security       | Modbus TCP                                              | Ports: 502                                      |                    |  |
|             | E                                 | Secure shell     | Ethernet/IP                                             | Ports: 2222, 40000, 44818                       |                    |  |
|             |                                   | Permissions      | Profinet                                                | Ports: 34962, 34963, 34964, 53247, 49152, 40002 |                    |  |
|             |                                   | Services         |                                                         | Close                                           |                    |  |
|             | tobot State<br>Active             |                  |                                                         | e 100                                           | ed<br>)% +         |  |
# A Profinet A profinet funkciók megkeresése a PolyScope X-ben: használata

A PolyScope X bal oldali fejlécében.

- 1. Koppintson az Alkalmazás ikonra.
- 2. Válassza ki a bal oldali menüből a Profinet menüpontot.

Válassza ki a listáról a megfelelő műveletet:

| Kihagyás      | A PolyScope X figyelmen kívül hagyja a Profinet kapcsolat elvesztését, és a program tovább fut.   |
|---------------|---------------------------------------------------------------------------------------------------|
| Szüneteltetés | A PolyScope X szünetelteti az aktuális program futását. A program onnan folytatódik, ahol leállt. |
| Stop          | A PolyScope X leállítja a futó programot.                                                         |

| ≡                            |                           |                                                                                                  | Program name<br>Default program                                                                                                    |               | P                                           |
|------------------------------|---------------------------|--------------------------------------------------------------------------------------------------|----------------------------------------------------------------------------------------------------|---------------|---------------------------------------------|
| 88                           | ÷                         | Communication                                                                                    |                                                                                                    |               | CC CC                                       |
| Application Program Operator | > > > >                   | Robot<br>Wired IO<br>Tool IO<br>Modbus<br>+ Add Source<br>Profinet<br>EtherNet/IP<br>EtherNet/IP | Device Name :<br>Robot action upon loss of Profinet input connection<br>Robot Notate<br>Robot Notate<br>Robo |               | Move Program structure (x) Global variables |
| IR ROL                       | bot State<br><b>ctive</b> |                                                                                                  |                                                                                                    | E Speed 100 % | +                                           |

# 12.2. Ethernet/IP

Leírás

Az EtherNet/IP egy olyan hálózati protokoll, amely lehetővé teszi a robot csatlakoztatását egy ipari EtherNet/IP szkennereszközhöz. Ha a kapcsolatot engedélyezték, kiválaszthatja a műveletet, amelyet akkor végez el, amikor egy program elveszíti az EtherNet/IP szkenner eszközzel a kapcsolatot. Ethernet/IP engedélyezése Így engedélyezheti az Ethernet/IP működését a PolyScope X-ben.

- 1. A képernyő jobb felső sarkában koppints a Hamburger menüre, majd a Beállítások elemre.
- 2. A bal oldali menüben a Biztonság alatt koppintson a Szolgáltatások elemre.
- 3. A Profinet bekapcsolásához koppintson a Profinet gombra.

| ≡           |                              |                  | Program name<br>Default program                      |                                                 | R                          |
|-------------|------------------------------|------------------|------------------------------------------------------|-------------------------------------------------|----------------------------|
| Application | ÷                            | Settings         |                                                      | ×                                               |                            |
|             | v                            | System           | Services                                             | _                                               | <b>↔</b><br>Move           |
| Program     |                              | Update           | Please be advised to keep unused interfaces disabled | to improve security                             |                            |
|             |                              | ✓ Password       | Primary Client interface                             | Ports: 30001, 30011                             | Program                    |
| 3D          | ↓<br>▼ 1                     | Operational Mode | Secondary Client interface                           | Ports: 30002, 30012                             | sudctore                   |
| R           |                              | Safety           | Real-Time Client interface                           | Ports: 30003, 30013                             | {x}<br>Globai<br>Variables |
| Operator    | ~ 1                          | Admin            | Real-Time Data Exchange (RTDE)                       | Ports: 30004                                    |                            |
|             | F                            | Network          | Interpreter Mode Socket                              | Ports: 30020                                    |                            |
|             |                              | ✓ Security       | Modbus TCP                                           | Ports: 502                                      |                            |
|             |                              | Secure shell     | Ethernet/IP                                          | Ports: 2222, 40000, 44818                       |                            |
|             |                              | Permissions      | Profinet                                             | Ports: 34962, 34963, 34964, 53247, 49152, 40002 |                            |
|             |                              | Services         |                                                      | Close                                           |                            |
| (R)         | Robot State<br><b>Active</b> |                  |                                                      | - spec 100                                      | * +                        |

| Ethernet/IP<br>használata | <ul> <li>A PolyScope X bal oldali fejlécében.</li> <li>Koppintson az Alkalmazás ikonra.</li> <li>Válassza ki a listáról a megfelelő műveletet.</li> <li>Kihagyás<br/>A PolyScope X figyelmen kívül hagyja az EtherNet/IP kapcsolat<br/>megszűnését, és a program végrehajtása folytatódik.</li> <li>Szüneteltetés<br/>A PolyScope X szünetelteti az aktuális program futását. A program of<br/>folytatódik, ahol leállt.</li> <li>Stop<br/>A PolyScope X leállítia a futó programot.</li> </ul>                                                                                                    |                                                     |                     |             |                                                          |  |
|---------------------------|----------------------------------------------------------------------------------------------------|-----------------------------------------------------|---------------------|-------------|----------------------------------------------------------|--|
|                           | Stop                                                                                                    | A PolyScope X leallit                               | a a futo programot. |             |                                                          |  |
|                           | ≡                                                                                                    | Communication                                       |                     |             |                                                          |  |
|                           | Application  Program  Program  C Program  C Profine  C Profine C Profine  C Profine C Profine C Profine C Prof | r<br>f connection is lo<br>Program Action<br>IGNORE | Connected<br>st     |             | Kore<br>More<br>Program<br>etructure<br>(x)<br>Variables |  |
|                           | Active                                                                                                    |                                                     |                     | Speed 100 % | +                                                        |  |

A képernyő jobb felső sarkában látható az Ethernet/IP állapota.

| Csatlakoztatva | A robot csatlakoztatva van az Ethernet/IP szkennereszközhöz.           |
|----------------|------------------------------------------------------------------------|
| Nincs          | Az Ethernet/IP fut, de egyetlen eszköz sincs csatlakoztatva a robothoz |
| szkenner       | Etherneten/IP-n keresztül.                                             |
| Letiltva       | Az Ethernet/IP nincs engedélyezve.                                     |

# 12.3. UR Connect

A PolyScope X A PolyScope X szoftvert csatlakoztatnia kell a myUR Cloud szolgáltatáshoz. A PIN-kódot a myUR-fiókjában kell megkeresnie. csatlakoztatása a myUR felhőhöz

- 1. Lépjen a Beállításokra.
- 2. Válassza az UR Connect lehetőséget.
- 3. Az UR Connect főoldalán nyomja meg a "Csatlakozás" gombot.
- 4. Adja hozzá a myUR-ből származó PIN-kódját.

| ≡                |                    |                  | Program name<br>Default program                      | Ţ                    |
|------------------|--------------------|------------------|------------------------------------------------------|----------------------|
|                  | Appli              | Settings         | ×                                                    |                      |
| [ <sup>1</sup> ] |                    | ✓ General        | UR Connect                                           | € <b>↓</b> →<br>Move |
| Program          |                    | System           | Enter PIN Code to establish connections Disconnected |                      |
| M                | Mou                | Update           |                                                      | Program<br>structure |
| 3D               | Rotat              | ✓ Password       | 4 4 4 4 4 1 4 1 1 1 1 1 1 1 1 1 1 1 1 1              |                      |
| Q                |                    | Operational Mode |                                                      | {x}<br>Global        |
| Operator         |                    | Safety           |                                                      | Variables            |
|                  |                    | Admin            |                                                      |                      |
|                  |                    | ✓ Connection     |                                                      |                      |
|                  | Safe               | Network          |                                                      |                      |
|                  | Safet<br>limits    | UR Connect       |                                                      |                      |
|                  |                    | ✓ Security       |                                                      |                      |
|                  |                    | Secure shell     |                                                      |                      |
|                  |                    |                  | Close                                                |                      |
| $\bigcirc$       | Robot State<br>Off |                  |                                                      |                      |

Ha megjelenik a zöld ikon az ablak jobb sarkában, csatlakozott myUR Cloudhoz.

| ≡           |                          |                  | Default program                                                              |           | P                          |
|-------------|--------------------------|------------------|------------------------------------------------------------------------------|-----------|----------------------------|
| Application | Appli                    | Ø Settings       |                                                                              | ×         | CC CC<br>CC CC             |
|             |                          | ✓ General        | UR Connect                                                                   |           | < <b>€</b> →<br>Move       |
| Program     |                          | System           | Connected to myUR Cloud                                                      | Connected |                            |
| $\Theta$    | Mou                      | Update           | You are connected to myUR Cloud. You can now access your data from anywhere. |           | Program<br>structure       |
| 3D          | Rotat                    | ✓ Password       | (U) Disconnect                                                               |           | (J)                        |
| R           |                          | Operational Mode |                                                                              |           | {X}<br>Global<br>Variables |
| Operator    |                          | Safety           |                                                                              |           |                            |
|             |                          | Admin            |                                                                              |           |                            |
|             |                          | Network          |                                                                              |           |                            |
|             | Safe<br>Safet            | UR Connect       |                                                                              |           |                            |
|             | limits                   | ✓ Security       |                                                                              |           |                            |
|             |                          | Secure shell     |                                                                              |           |                            |
|             |                          |                  |                                                                              | Close     |                            |
|             |                          |                  |                                                                              |           |                            |
|             | obot State<br><b>)ff</b> |                  |                                                                              |           |                            |
|             |                          |                  |                                                                              |           |                            |

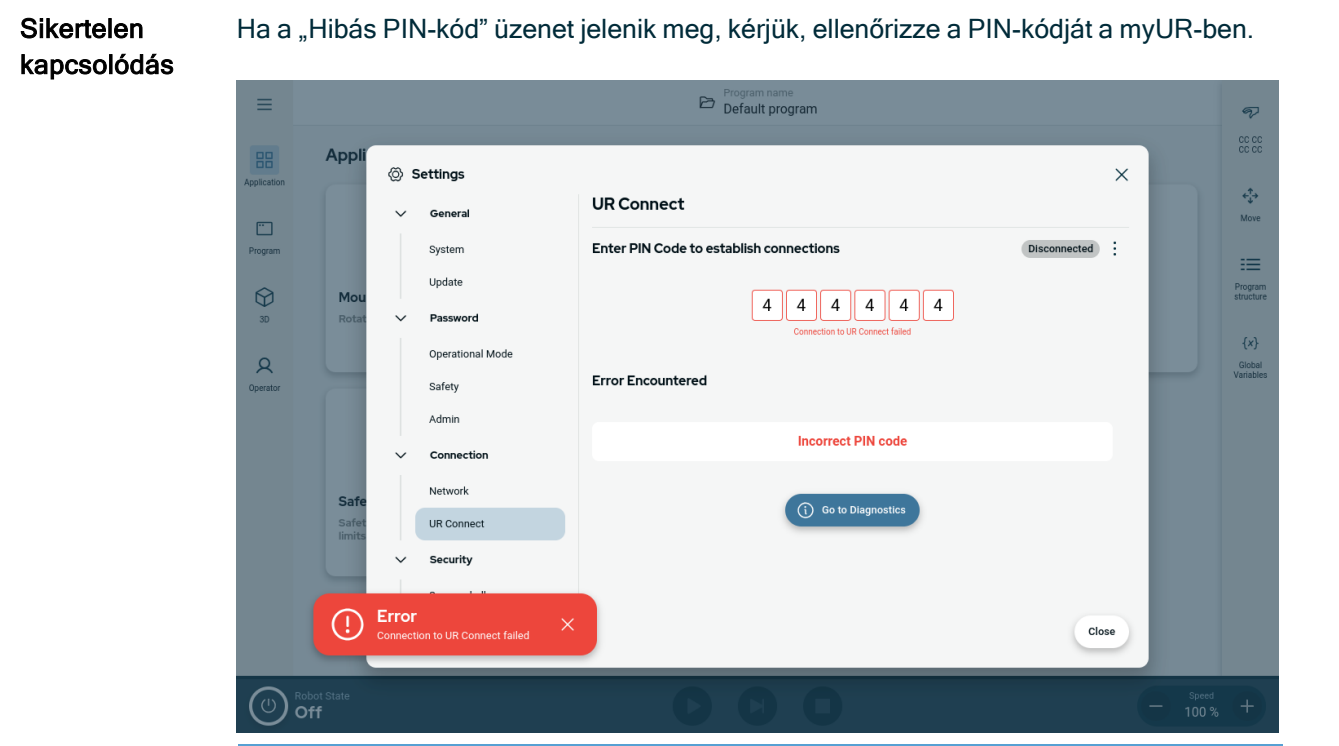

# Szerzői jog © 2009-2025 tulajdonosa Universal Robots A/S. Minden jog fenntartva.

# Felhasználói kézikönyv

**Diagnosztika** Ha az UR Connect aktív állapotában bármilyen váratlan dolgot tapasztal, lépjen a Diagnosztika részre.

- 1. Lépjen a Beállításokra.
- 2. Válassza az UR Connect lehetőséget.
- 3. Nyissa meg a jobb felső sarokban található, három ponttal jelölt menüt.
- 4. Válassza a "Diagnosztika" lehetőséget.

| ≡                                             |                                       | Corram name<br>Default program                                                                                                    | Ţ                                                                                          |
|-----------------------------------------------|---------------------------------------|----------------------------------------------------------------------------------------------------|--------------------------------------------------------------------------------------------|
| Application<br>Program<br>30<br>Q<br>Operator | Appli<br>Mou<br>Rotat<br>Safe<br>Safe | <ul> <li>Settings</li> <li>General</li> <li>System</li> <li>Update</li> <li>Operational Mode</li> <li>Safety</li> <li>Admin</li> <li>Connection</li> <li>Network</li> <li>Wa Connect</li> <li>Security</li> <li>Security</li> <li>Security</li> <li>Secure shall</li> </ul>                                                                                                    | CC CC CC<br>CC CC CC<br>More<br>File<br>Program<br>Structure<br>(x)<br>Cocted<br>Variaties |
|                                               | Robot State<br>Off<br>Appli           | Close<br>Close<br>Program name<br>Default program                                                                                                    | Speed<br>100 % +                                                                           |
| Application<br>Program<br>30<br>Operator      | Mou<br>Rotat<br>Safet<br>Safet        | Settings     Settings     Settings     Ceneral   System   Update     UR Connect Diagnostics   Us page will help you diagnose any issues you may be experiencing with UR Connect.     Password   Operational Mode   Safery   Admin   Connection   Network   UR Connect URCap not installed   Secure shell     Or lagnostics completed     Image: Connect URCap not installed     Image: Connect URCap not installed | Ave<br>Image: Ave<br>Ave<br>Ave<br>Ave<br>Ave<br>Ave<br>Ave<br>Ave                         |
| $\bigcirc$                                    | Robot State<br>Off                    |                                                                                                    | Speed +                                                                                    |

Naplók exportálása Az UR Connect naplókat exportálhatja a PolyScope X szoftverből.

- 1. Lépjen a Beállításokra.
- 2. Válassza az UR Connect lehetőséget.
- 3. Nyissa meg a jobb felső sarokban található, három ponttal jelölt menüt.
- 4. Válassza a "Naplók exportálása" lehetőséget
- 5. Válassza az "Exportálás a myUR-ba" vagy az "Exportálás USB-re" lehetőséget.

| ≡                                        |                                                                                                    | Program name<br>Default program                                                                                                    |            |                                              |         | P | ¢‡<br>Move | Joints                  | t,<br>TCP                               | O<br>Smart Skills |
|------------------------------------------|----------------------------------------------------------------------------------------------------|----------------------------------------------------------------------------------------------------|------------|----------------------------------------------|---------|---|------------|-------------------------|-----------------------------------------|-------------------|
| Application<br>Program<br>30<br>Operator | TCP Offset<br>Name: Tool_Bange<br>X: 0.0 mm<br>Z: 0.0 mm<br>R:: 0.00 *<br>R2: 0.00 *<br>R2: 0.0 | <ul> <li>Settings</li> <li>General</li> <li>System</li> <li>Update</li> <li>Passwo</li> <li>Operatic</li> <li>Safety</li> <li>Admin</li> <li>Connet:</li> <li>Network</li> <li>UR Conr</li> <li>Security</li> </ul> | t, ExportL | UR Connect<br>UR Connect Diagnostics<br>oogs | Preview |   |            | Joints<br>X<br>metted : | TCP<br>Tool_flange<br>Ro<br>+<br>+<br>+ | Smart Skills      |
| ()                                       | Robot State<br><b>Off</b>                                                                                                    | _                                                                                                    | -          | 0                                            |         |   |            |                         | (-) s                                   | peed<br>00 % +    |

# 13. Vészhelyzeti események

Leírás

A vészhelyzetek kezeléséhez, például a vészleállítás piros nyomógombbal történő aktiválásához kövesse az itt található utasításokat. Ez a rész azt is leírja, hogyan lehet a rendszert manuálisan, energiaellátás nélkül mozgatni.

# 13.1. Vészleállítás

### Leírás

A vészleállító vagy E-Stop a hordozható kezelőegységen található piros nyomógomb. Nyomja meg a vészleállító nyomógombot a robot minden mozgásának leállításához. A vészleállító nyomógomb aktiválása egyes kategóriájú leállítást eredményez (IEC 60204-1). A vészleállítások nem minősülnek biztonsági eszköznek (ISO 12100).

A vészleállítás kiegészítő védőintézkedés, amely nem akadályozza meg a sérülést. A robotalkalmazás kockázatértékelésében határozzák meg, hogy szükségesek e további vészleállító gombok. A vészleállító funkciónak és a működtető eszköznek meg kell felelnie az ISO 13850 szabványnak.

A vészleállítás működtetése után a nyomógomb ebben a beállításban reteszelődik. Mint ilyen, minden alkalommal, amikor egy vészleállítást aktiválnak, manuálisan kell visszaállítani annál a nyomógombnál, amelyről a leállítást elindították. A vészleállító nyomógomb alaphelyzetbe állítása előtt szemrevételezéssel azonosítsa és mérje fel a vészleállító első aktiválásának okát. Az alkalmazásban lévő minden berendezés vizuális felmérését el kell végezni. Amint megoldotta a problémát, állítsa vissza a

vészleállító nyomógombot.

A vészleállító nyomógomb visszaállításához

1. Tartsa lenyomva a nyomógombot, és csavarja az óramutató járásával megegyező irányba, amíg a retesz ki nem old.

Éreznie kell, amikor a retesz kiold, ezzel jelezve, hogy a nyomógombot visszaállította.

- 2. Ellenőrizze a helyzetet és azt, hogy vissza kell-e állítani a vészleállítót.
- A vészleállítás visszaállítása után állítsa vissza a robot áramellátását, és folytassa a működtetést.

# 13.2. Mozgatás motoros meghajtással nélkül

Leírás

Abban a valószínűtlen vészhelyzetben, amikor a robot áramellátása lehetetlen vagy nem kívánatos, a robotkar mozgatására kényszerített visszahajtást használhat.

A kényszerített hátramenethez erősen meg kell tolni vagy meg kell húzni a robotkart az ízület mozgatásához. Minden ízület fékjét felszerelték súrlódó tengelykapcsolóval, amely lehetővé teszi a mozgatást nagy kényszernyomaték alatt.

A kényszerített visszavezetés végrehajtása nagy erőkifejtést igényel, és ezt egy személy egyedül nem képes végrehajtani. Beszorulási helyzetekben két vagy több személy szükséges a kényszerített visszavezetés elvégzéséhez. Bizonyos helyzetekben két vagy több személyre van szükség a robotkar szétszereléséhez.

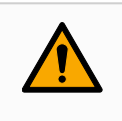

### FIGYELMEZTETÉS

A támaszték nélküli robotkar eltörése vagy leesése okozta veszélyek sérülést vagy halált okozhat.

• Az áramellátás megszüntetése előtt támassza meg a robotkart.

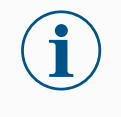

### ÉRTESÍTÉS

A robotkar kézi mozgatása csak vészhelyzetben és szervizelési célokra szolgál. A robotkar felesleges mozgatása anyagi károkat okozhat.

- Az ízületet ne mozgassa 160 foknál nagyobb mértékben ezzel biztosítva, hogy a robot megtalálja eredeti fizikai helyzetét.
- Ne mozdítson el egyetlen ízületet sem a kelleténél többet.

# 13.3. Üzemmód

Leírás

A különböző üzemmódokat a hordozható kezelőegység vagy a műszerfal szerver segítségével érheti el és aktiválhatja. Ha külső üzemmódválasztó van beépítve, akkor az vezérli az üzemmódokat - nem pedig a PolyScope vagy a műszerfal-kiszolgáló.

Automatikus üzemmód Aktiválás után a robot csak egy előre meghatározott feladatokat tartalmazó programot tud végrehajtani. Nem módosíthatja vagy mentheti a programokat és a telepítéseket.

Kézi üzemmód Ha aktiválva van, akkor programozhatja a robotot. Módosíthatja és mentheti a programokat és a telepítéseket. A kézi üzemmódban használt sebességeket a sérülések megelőzése érdekében korlátozni kell. Amikor a robot kézi üzemmódban működik, egy személy tartózkodhat a robot hatótávolságán belül. A sebességet az alkalmazás kockázatértékelésének megfelelő értékre kell korlátozni.

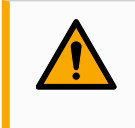

# FIGYELMEZTETÉS

Ha a kézi üzemmódban működő robot túl nagy sebességet használ, sérülést okozhat.

Helyreállítás üzemmód akkor aktiválódik, ha az aktív határértékkészlet valamelyik biztonsági határértékét megsértik, a robotkar 0 kategóriájú leállást hajt végre. Ha egy aktív biztonsági határértéket, pl. illesztési helyzet határértékét vagy biztonsági határt, megsértenek, amikor a robotkar már be van kapcsolva, akkor Helyreállítás módban indul el. Ez lehetővé teszi a robotkar visszahúzását a biztonsági határértékeken belül. Helyreállítás módban a robotkar mozgását rögzített, nem testreszabható határértékkészlet korlátozza.

A robot kézi üzemmódban biztonsági leállást hajt végre, ha egy három helyzetű engedélyező eszköz van konfigurálva, és vagy elengedik (nem nyomják meg), vagy teljesen lenyomják.

Az automatikus mód és a Kézi mód közötti váltáshoz szükség van a három helyzetű engedélyező eszköz teljes kioldására és ismételt lenyomására, hogy a robot mozgását lehetővé tegyék.

# Üzemmódváltás

| Üzemmód                                              | Kézi                       | Automatikus |
|------------------------------------------------------|----------------------------|-------------|
| Sebességcsúszka                                      | х                          | х           |
| Mozgassa a robotot a +/- gombokkal a<br>Mozgás lapon | х                          |             |
| Szabad mozgatás                                      | х                          |             |
| Programok végrehajtása                               | Csökkentett<br>sebesség*** | x           |
| A program mentése és szerkesztése                    | х                          |             |

\*\*\* Amikor az eszköz áramellátása engedélyezett, elkezdődik egy 400 ms-os intelligens indítási idő, amely lehetővé teszi 8000 uF kapacitív terhelés csatlakozását az eszköz tápegységéhez az indításkor. Működési közbeni csatlakozáskor a kapacitív terhelés nem engedélyezett.

FIGY

### FIGYELMEZTETÉS

- Az Automatikus üzemmód kiválasztása előtt vissza kell állítani a felfüggesztett biztonsági berendezések teljes működőképességét.
- A kézi üzemmódot lehetőleg csak akkor használja, ha minden személy a védett téren kívül tartózkodik.
- Ha külső üzemmódválasztót használnak, azt a védett téren kívül kell elhelyezni.
- Automatikus üzemmódban senki nem léphet be a védett térbe, és nem tartózkodhat azon belül, kivéve, ha védőfelszerelést használnak, vagy ha az együttműködő alkalmazás teljesítmény- és erőkorlátozásra (PFL) van hitelesítve.

# Hárompozíciós engedélyező eszköz

Ha három helyzetű engedélyező eszközt használ és a robot kézi üzemmódban van, a mozgatáshoz a három helyzetű engedélyező eszközt középső pozícióba kell állítani. A három helyzetű engedélyező eszköznek automatikus módban nincs hatása.

# ÉRTESÍTÉS

 Előfordulhat, hogy egyes UR robotméretek nem rendelkeznek három helyzetű engedélyező eszközzel. Ha a kockázatértékelés megköveteli az engedélyező eszközt, akkor 3PE hordozható kezelőegység használata kötelező.

A programozáshoz a 3PE hordozható kezelőegység (3PE TP) ajánlott. Ha kézi üzemmódban egy másik személy is tartózkodhat a védett térben, akkor a másik személy általi használathoz egy további eszköz is beépíthető és konfigurálható. KapcsolásiAz üzemmódok közötti váltáshoz válassza ki a jobb oldali fejlécben a profil ikonját, hogymódokmegjelenjen az Üzemmód rész.

- Az Automatikus azt jelzi, hogy a robot üzemmód-beállítása Automatikus.
- Kézi azt jelzi, hogy a robot üzemmód-beállítása Kézi.

A PolyScope X automatikusan Kézi módban van, amikor a Biztonsági I/O konfiguráció engedélyezve van három helyzetű engedélyező eszközzel.

# 14. Szállítás

### Leírás

A robotot csak az eredeti csomagolásban szállítsa. tárolja a göngyöleget száraz helyen, ha a robotot később át akarja helyezni.

Amikor a robotot a csomagolásból a telepítés helyére viszi, a robotkar mindkét csövét egyszerre fogja meg . Tartsa a robotot a helyén, amíg az összes rögzítőcsavart szorosan meg nem húzta a robot alján.

Emelje fel a vezérlődobozt a fogantyújánál fogva.

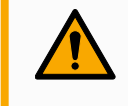

# FIGYELMEZTETÉS

A szakszerűtlen emelési módszerek vagy alkalmatlan emelőeszközök használata sérülésekhez vezethet.

- Kerülje a háta vagy más testrészei túlterhelését a berendezés beemelésekor.
- Használjon megfelelő emelőberendezést.
- · Minden regionális és nemzeti emelési irányelvet be kell tartani.
- Ügyeljen arra, hogy a robotot a Mechanikai interfész cím alatt található utasításoknak megfelelően szerelje fel.

# ÉRTESÍTÉS

Ha a robotot szállítás közben külső alkalmazáshoz / telepítéshez csatlakoztatják, kérjük, tanulmányozza az alábbiakat:

- Ha a robotot az eredeti csomagolás nélkül szállítja, a(z) Universal Robots A/S által biztosított összes garancia érvényét veszti.
- Ha a robotot egy külső gyártó alkalmazásához/berendezéséhez csatlakoztatva szállítják, a robot szállítására vonatkozóan kövesse az eredeti szállítási csomagolás nélküli szállításra vonatkozó ajánlásokat.

### Felelősségkizárás

A Universal Robots nem tehető felelőssé a berendezés szállításából eredő károkért. A csomagolás nélküli szállításra vonatkozó ajánlásokat a <u>universal-</u> robots.com/manuals oldalon tekintheti meg

### 

### Leírás Universal Robots mindig azt javasolja, hogy a robotot az eredeti csomagolásában kell szállítani. Ezek az ajánlások azért készültek, hogy csökkentsék a nem kívánt rezgéseket az ízületekben és a fékrendszerekben, és csökkentsék az ízületek forgását. Ha a robotot az eredeti csomagolása nélkül szállítják, kérjük, olvassa el az alábbi irányelveket:

- Hajtsa össze a robotot, amennyire csak lehetséges ne szállítsa a robotot szingularitási pozícióban.
- Helyezze át a súlypontot a robotban a lehető legközelebb az alaphoz.
- Rögzítse mindegyik csövet egy szilárd felülethez a cső két különböző pontján.
- Rögzítsen szilárdan 3 tengelyen bármilyen csatlakoztatott végeffektort.

# Szállítás Hajtsa össze a robotot, amennyire csak lehetséges. Image: Construction of the section of the section of the

# 14.1. A hordozható kezelőegység tárolása

Leírás

A kezelőnek tisztában kell lennie azzal, hogy a tanító függőpanel e-Stop gombjának megnyomása milyen következményekkel jár. Például több robotból álló telepítések esetén zavart okozhat. Egyértelművé kell tenni, hogy a hordozható kezelőegység e-Stop funkciója a teljes telepítést vagy csak a csatlakoztatott robotot állítja-e le. Zavar kockázata esetén tárolja a hordozható kezelőegységet úgy, hogy az e-Stop gomb ne

legyen látható vagy használható.

# 15. Karbantartás és javítás

| Leírás                     | A karbantartási munkákat, az ellenőrzést és a kalibrálást a jelen kézikönyvben található<br>összes biztonsági utasítás és a helyi követelmények betartásával kell elvégezni.<br>A javítási munkák az Universal Robots feladata. Az ügyfél által kijelölt, képzett személyek<br>végezhetnek javítási munkákat, feltéve, hogy betartják a Szervíz kézikönyvet.                                                                                                    |
|----------------------------|----------------------------------------------------------------------------------------------------|
| Karbantartási<br>biztonság | Karbantartási és javítási munka után ellenőrzéseket kell végezni az előírt biztonsági szint<br>biztosításához. Az ellenőrzéseknek meg kell felelniük a nemzeti vagy regionális<br>munkabiztonsági előírásoknak. Az összes biztonsági funkció megfelelő működését<br>ellenőrizni kell.<br>A karbantartási és javítási munka célja annak biztosítása, hogy a rendszer működőképes<br>maradjon, vagy hiba esetén a rendszer visszakerüljön működőképes állapotba. A javítási<br>munkába beletartozik a tényleges javításon túl a hibaelhárítás is.<br>Amikor a robotkaron vagy a vezérlődobozon dolgozik, be kell tartania az alábbi<br>eljárásokat és figyelmeztetéseket. |
|                            | FIGYELMEZTETÉS                                                                                                    |
| <b>_</b>                   | Az alábbiakban felsorolt biztonsági gyakorlatok bármelyikének elmulasztása sérülést okozhat.                                                                                                    |
|                            | <ul> <li>Húzza ki a hálózati kábelt a vezérlőszekrény aljából, ezzel biztosítva, hogy<br/>teljesen árammentes legyen. Kapcsoljon le az áramról minden más<br/>energiaforrást, amely a robotkarhoz vagy a vezérlőszekrényhez<br/>csatlakozik. Hozzon meg minden szükséges óvintézkedést, hogy a javítás<br/>időszaka alatt megakadályozzon másokat abban, hogy áram alá<br/>helyezzék a rendszert.</li> </ul>                                                                                                    |
|                            | <ul> <li>Ellenőrizze a földelő csatlakozást, mielőtt újra áram alá helyezi a<br/>rendszert.</li> </ul>                                                                                                    |
|                            | <ul> <li>Tartsa be az ESD-előírásokat, amikor a robotkar vagy a vezérlőszekrény<br/>alkatrészeit szétszereli.</li> </ul>                                                                                                    |
|                            | <ul> <li>Kerülje el, hogy a robotkarba vagy a vezérlőszekrénybe víz és por<br/>kerüljön.</li> </ul>                                                                                                    |
|                            |                                                                                                    |
|                            | FIGYELMEZTETES: ELEKTROMOSSAG                                                                                                    |
| 2                          | Ha a vezérlőszekrény tápegységét kikapcsolás után túl gyorsan szereli szét, az elektromos veszélyek miatt ez sérülést okozhat.                                                                                                    |
|                            | <ul> <li>Kerülje a vezérlőszekrényen belüli tápegység szétszerelését, mivel<br/>ezekben a tápegységekben a vezérlőszekrény kikapcsolása után még<br/>több órán keresztül fennmaradhat a magas feszültség (akár 600 V).</li> </ul>                                                                                                    |

# 15.1. A leállási teljesítmény tesztelése

Leírás

Rendszeresen tesztelje a rendszert annak megállapítására, hogy a leállítási teljesítmény nem romlott-e. A megnövekedett leállási idők szükségessé tehetik a biztosítóberendezések módosítását, esetleg a telepítés megváltoztatásával. Ha a kockázatcsökkentési stratégia alapját a fékidő és/vagy a féktávolság biztonsági funkciók képezik, nincs szükség a leállási teljesítmény ellenőrzésére vagy vizsgálatára. A robot folyamatos felügyeletet végez.

# 15.2. Robotkar tisztítása és ellenőrzése

Leírás

A rendszeres karbantartás részeként a robotkar a jelen kézikönyvben szereplő ajánlásokkal és a helyi előírásokkal összhangban tisztítható.

TisztításiA robotkaron és/vagy a hordozható kezelőegységen lévő por, szennyeződés vagy olajmódszerekeltávolításához egyszerűen használjon egy törőruhát és az alábbiakban megadotttisztítószerek egyikét.

Felület előkészítése: Lehet, hogy az alábbi megoldás alkalmazása előtt a felületeket elő kell készíteni a laza szennyeződések és törmelékek eltávolításával.

### Tisztítószerek:

- Víz
- 70% izopropil alkohol
- 10% etanol alkohol
- 10% nafta (A zsír eltávolításához.)

Alkalmazás: Az oldatot általában szórófejes flakon, ecset, szivacs vagy rongy segítségével viszik fel a tisztítandó felületre. A szennyeződés mértékétől és a tisztítandó felület típusától függően közvetlenül vagy tovább hígítva alkalmazható.

**Felrázás**: A makacs foltok vagy erősen szennyezett területek esetén az oldatot kefével, súrolószerrel vagy más mechanikus eszközzel lehet felkavarni, hogy segítsen fellazítani a szennyeződéseket.

**Fennmaradási idő**: Ha szükséges, az oldatot hagyjuk állni a felületen legfeljebb 5 percig, hogy behatoljon a szennyeződésekbe, és hatékonyan feloldja azokat.

**Öblítés**: A tartózkodási idő után a felületet általában alaposan leöblítik vízzel, hogy eltávolítsák a feloldott szennyeződéseket és az esetleges tisztítószer-maradványokat. Alapvető fontosságú az alapos öblítés, hogy a maradékok ne okozzanak kárt vagy ne jelentsenek biztonsági kockázatot.

**Szárítás**: A megtisztított felületet hagyhatjuk a levegőn száradni, vagy törölközőkkel száríthatjuk.

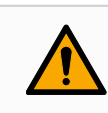

# FIGYELMEZTETÉS

NE HASZNÁLJON FEHÉRÍTŐT semmilyen oldatos tisztítószerben.

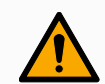

# FIGYELMEZTETÉS

A kenőzsír irritáló hatású, és allergiás reakciót okozhat. Az érintkezés, belégzés vagy lenyelés betegséget vagy sérülést okozhat. A betegség vagy sérülés megelőzése érdekében tartsa be a következőket:

- ELŐKÉSZÍTÉS:
  - Gondoskodjon róla, hogy a terület jól szellőztetett legyen.
  - Ne legyen étel vagy ital a robot és a tisztítószerek közelében.
  - Gondoskodjon arról, hogy a közelben legyen szemmosó állomás.
  - Gyűjtse össze a szükséges egyéni védőeszközöket (kesztyű, szemvédelem)
- VISELJE EZEKET:
  - Védőkesztyű: Olajálló kesztyű (nitril), amely vízhatlan és ellenáll a terméknek.
  - A kenőzsír véletlen szembe jutásának elkerülése érdekében szemvédő használata ajánlott.
- NE NYELJE LE.
- Abban az esetben, ha
  - bőrrel érintkezik, vízzel és enyhe tisztítószerrel mossuk le
  - bőrreakciót észlel, forduljon orvoshoz
  - szembe kerül, használjon szemmosó állomást, forduljon orvoshoz.
  - a gőzöket belélegezte vagy a kenőzsírt lenyelte forduljon orvoshoz
- Zsírozás után
  - tisztítsa meg a szennyezett munkafelületeket.
  - a tisztításhoz használt rongyokat vagy papírt felelősségteljesen ártalmatlanítsa.
- Gyermekekkel és állatokkal való érintkezés tilos.

Robotkar ellenőrzési terv Az alábbi táblázat az Universal Robots által ajánlott ellenőrzéstípusok ellenőrző listája. Rendszeresen végezze el a táblázatban javasolt szemléket. Minden olyan hivatkozott alkatrészt, amely kifogásolható állapotban van, ki kell javítani vagy ki kell cserélni.

| Ellenőrzési művelet típusa |                                               |   | Időkeret |         |      |
|----------------------------|-----------------------------------------------|---|----------|---------|------|
|                            |                                               |   | Havi     | Kétéves | Éves |
| 1                          | Lapos gyűrűk ellenőrzése                      | V |          | X       |      |
| 2                          | Robot kábel ellenőrzése                       | V |          | X       |      |
| 3                          | Robotkábel csatlakozás ellenőrzése            | V |          | X       |      |
| 4                          | Ellenőrizze a robotkar rögzítőcsavarjait<br>* | F | X        |         |      |
| 5                          | Ellenőrizze a robotkar rögzítőcsavarjait<br>* | F | X        |         |      |
| 6                          | Kerek heveder                                 | F |          |         | X    |

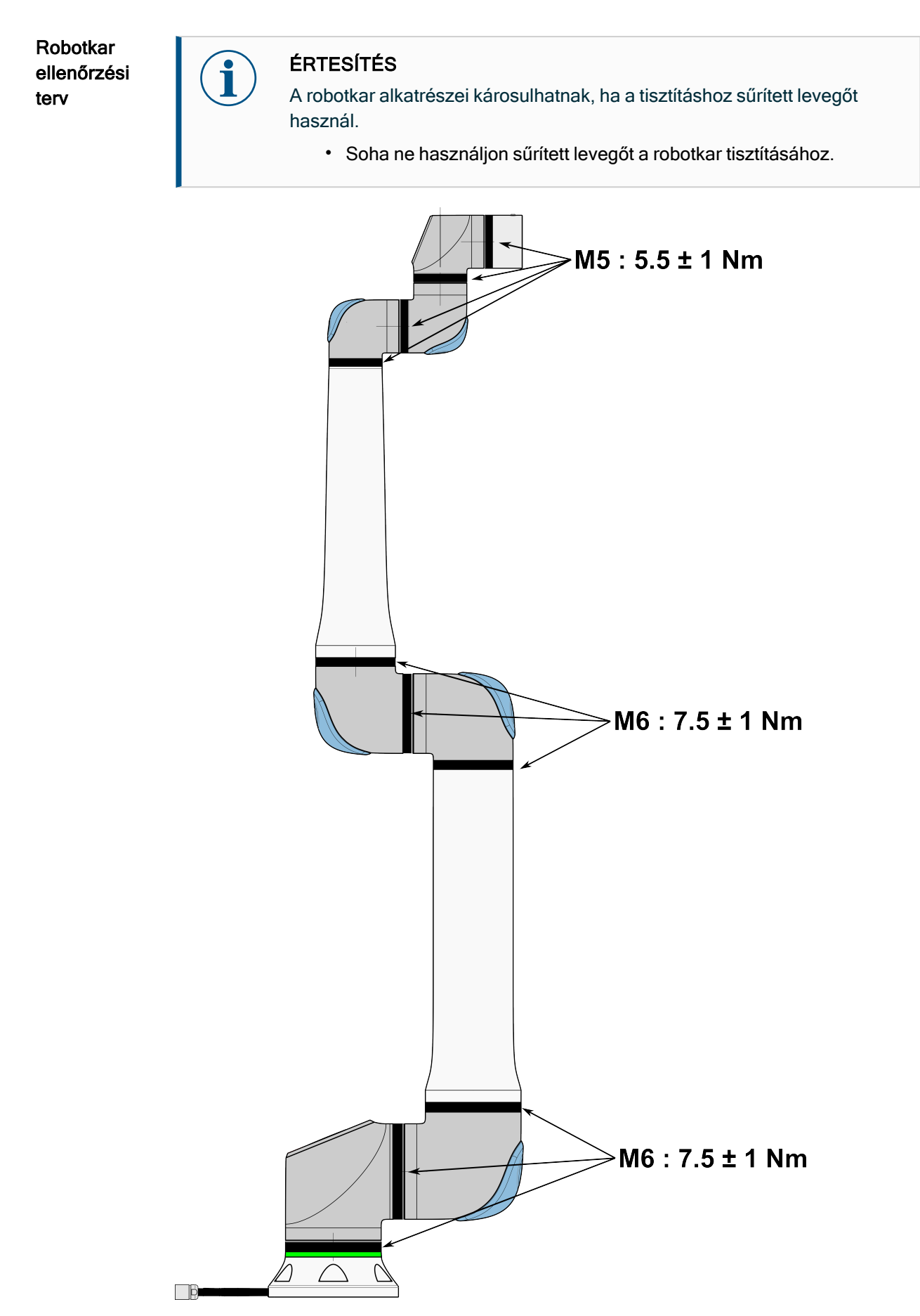

Robotkar ellenőrzési terv

- 1. Ha lehetséges, mozgassa a robotkart NULLA helyzetbe.
- 2. Kapcsolja ki és húzza ki a tápkábelt a vezérlőszekrényből.
  - 3. Ellenőrizze a vezérlőszekrény és a robotkar közötti kábelt, hogy nem sérült-e.
  - 4. Ellenőrizze, hogy az alap rögzítőcsavarjai megfelelően meg vannak-e húzva.
  - 5. Ellenőrizze, hogy a szerszámkarima csavarokat megfelelően rögzítették.
  - 6. Ellenőrizze a lapos gyűrűket kopásra és sérülésre.
    - Cserélje ki a lapos gyűrűket, ha elhasználódtak vagy sérültek.

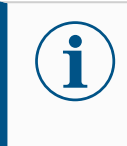

# ÉRTESÍTÉS

Ha a szavatossági időn belül bármilyen sérülést észlel a roboton, forduljon a forgalmazóhoz, akitől a robotot vásárolta.

### Ellenőrzés

- 1. Szereljen le bármilyen eszközt vagy tartozékot, vagy állítsa be a TCP/Hasznos terhelés/súlypont értéket a szerszám specifikációjának megfelelően.
- 2. Szabadonfutó módban a robotkar mozgatásához:
  - A 3PE hordozható kezelőegységen nyomja meg gyorsan, engedje el és nyomja meg újra, majd tartsa a 3PE gombot ebben a helyzetben.

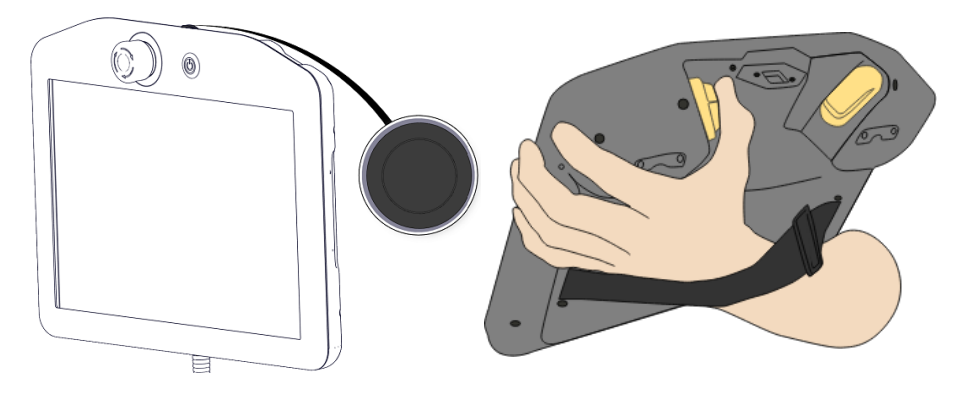

Bekapcsoló gomb

3PE gomb

3. Húzza/tolja a robotot vízszintesen elnyújtott helyzetbe, és engedje el.

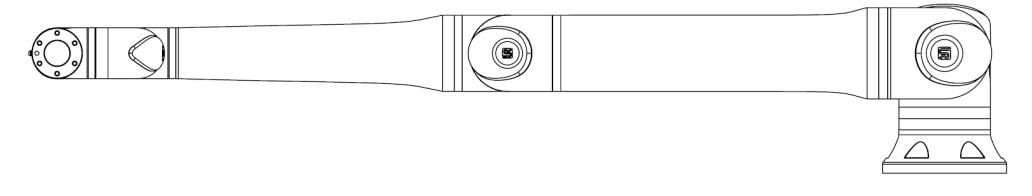

4. Ellenőrizze, hogy a robotkar képes-e fenntartani a helyzetet alátámasztás és a szabadonfutó (Freedrive) aktiválása nélkül.

# 16. Ártalmatlanítás és környezet

Leírás

A Universal Robots robotokat a vonatkozó nemzeti törvényeknek, előírásoknak és szabványoknak megfelelően kell ártalmatlanítani. ez a felelősség a robot tulajdonosát terheli.

Az UR robotok gyártása a környezet védelme érdekében a veszélyes anyagok korlátozott felhasználásának megfelelően történik, ahogyan azt a 2011/65/EU európai RoHS-irányelv meghatározza. Ha a robotokat (robotkar, vezérlőegység, hordozható kezelőegység) visszaküldik az Universal Robots Denmark-nak, akkor az Universal Robots A/S gondoskodik az ártalmatlanításról.

A dán piacon értékesített UR robotok ártalmatlanítási díját az Universal Robots A/S előre kifizeti a DPA-system cégnek. Az európai 2012/19/EU WEEE irányelv érvényességi területén az importőröknek saját regisztrációt kell végezniük a nemzeti WEEE regiszterbe. A díj általában kevesebb 1 €/robotnál.

A nemzeti nyilvántartások listáját itt találja: <u>https://www.ewrn.org/national-registers</u>. A Globális Megfelelőség keresése itt: <u>https://www.universal-robots.com/download</u>.

| Az UR      |  |
|------------|--|
| robotban   |  |
| előforduló |  |
| anyagok    |  |
|            |  |

### Robotkar

- Csövek, alapkarima, szerszámtartó konzol: Eloxált alumínium
- Ízületek burkolata: Porszórt alumínium
- Fekete sávos tömítőgyűrűk: AEM gumi
  - kiegészítő csúszógyűrű a fekete sáv alatt: öntött fekete műanyag
- zárófedelek/fedelek: PC/ASA műanyag
- Kisebb mechanikai alkatrészek, pl. csavarok, anyák, távtartók (acél, sárgaréz és műanyag)
- Rézhuzalokat tartalmazó huzalkötegek és kisebb mechanikai alkatrészek, pl. csavarok, anyák, távtartók (acél, sárgaréz és műanyag)

### Robotkar ízületei (belső)

- Fogaskerekek: Acél és zsír (részletek a Szerviz kézikönyvben)
- Motorok: Vasmag rézhuzalokkal
- Rézhuzalokat tartalmazó huzalkötegek, nyomtatott áramköri lapok, különböző elektronikus alkatrészek és kisebb mechanikai alkatrészek
- Az ízületi tömítések és O-gyűrűk kis mennyiségű PFAS-t tartalmaznak, amely a PTFE (közismert nevén Teflon<sup>TM</sup>) egyik vegyülete.
- Kenőzsír: szintetikus + ásványi olaj lítiumkomplex szappan vagy karbamid sűrítővel. Molibdént tartalmaz.
  - A modelltől és a gyártási időponttól függően a zsír színe lehet sárga, bíbor, sötét rózsaszín, piros, zöld.
  - A Szerviz kézikönyv részletezi a kezelési óvintézkedéseket és a zsírok biztonsági adatlapjait

### Vezérlőegység

- Szekrény (burkolat): Porszórt bevonatos acél
  - Standard vezérlőszekrény
- Alumínium fémlemez ház (a szekrény belsejében). Ez egyben az OEM vezérlő burkolata is.
  - Standard vezérlődoboz és OEM vezérlő.
- Rézhuzalokat tartalmazó huzalkötegek, NYÁK, különböző elektronikus alkatrészek, műanyag csatlakozók és kisebb mechanikai alkatrészek, pl. csavarok, anyák, távtartók (acél, sárgaréz és műanyag)
- A lítium akkumulátor egy nyomtatott áramköri lapra van szerelve. Az eltávolítás módját lásd a szervizkézikönyvben.

# 17. Kockázatértékelés

### Leírás

A kockázatértékelés olyan követelmény, amelyet az alkalmazáshoz kötelezően el kell végezni. Az alkalmazás kockázatértékelése az integrátor felelőssége. A felhasználó is lehet az összeépítő.

A robot részben befejezett gép, így a robot alkalmazásának biztonsága a szerszámtól/végrehajtótól, az akadályoktól és más gépektől függ. Az integrációt végző félnek az ISO 12100 és az ISO 10218-2 szabványt kell használnia a kockázatértékelés elvégzéséhez. Az ISO/TS 15066 műszaki előírás további útmutatást nyújthat az együttműködő alkalmazásokhoz. A kockázatértékelésnek a robotalkalmazás teljes élettartama alatt valamennyi feladatot figyelembe kell vennie, beleértve, de nem kizárólagosan a következőket:

- A robot betanítása a robot beállítása és a robotalkalmazás fejlesztése során
- Hibaelhárítás és karbantartás
- A robotalkalmazás normál működése

A kockázatértékelést **a robotalkalmazás első bekapcsolása előtt** kell elvégezni. A kockázatértékelés iteratív folyamat. A robot fizikai beszerelése után ellenőrizze a csatlakozásokat, majd fejezze be az összeépítést. A kockázatértékelés része a biztonsági konfigurációs beállítások, valamint az adott robotalkalmazáshoz szükséges további vészleállások és/vagy egyéb védelmi intézkedések szükségességének meghatározása.

Biztonsági konfigurációs beállítások A helyes biztonsági konfigurációs beállítások meghatározása különösen fontos része a robotalkalmazások fejlesztésének. A jelszóvédelem engedélyezésével és beállításával meg kell akadályozni a jogosulatlan hozzáférést a biztonsági konfigurációhoz.

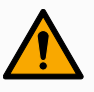

### FIGYELMEZTETÉS

A jelszavas védelem beállításának elmulasztása sérülést vagy halált okozhat a konfigurációs beállítások szándékos vagy véletlen megváltoztatása miatt.

- Mindig állítson be jelszavas védelmet.
- Állítson be egy programot a jelszavak kezelésére, hogy csak olyan személyek férhessenek hozzá, akik értik a változtatások hatását.

Néhány biztonsági funkciót kifejezetten az együttműködő robotalkalmazásokhoz terveznek meg. Ezek a biztonsági konfiguráció beállításain keresztül konfigurálhatók. Az alkalmazás kockázatértékelésében azonosított kockázatok kezelésére szolgálnak.

A következők korlátozzák a robotot, és mint ilyenek, befolyásolhatják a robotkar, a végberendezés és a munkadarab által egy személyre átvitt energiát.

- Erő- és teljesítmény-korlátozás: A robot által kifejtett, a mozgás irányába ható szorítóerők és nyomások csökkentésére szolgál a robot és a kezelő között bekövetkező ütközések esetére.
- Mozgásmennyiség korlátozás: A robot és a kezelő között bekövetkező ütközések esetén a nagy tranziens energia és ütközési erők csökkentésére szolgál a robot sebességének csökkentése által.
- Sebességkorlátozás: A konfigurált határértéknél kisebb sebesség biztosítása.

A következő tájolási beállítások a mozgások elkerülésére és az éles élek és kiálló részek emberre gyakorolt hatásának mérséklésére szolgálnak.

- A csukló, a könyök és a szerszám/végrehajtó eszköz helyzetének korlátozása: Bizonyos testrészekkel kapcsolatos kockázatok csökkentésére szolgál: Kerülje a fej és a nyak felé irányuló mozgást.
- Szerszám/végrehajtó orientáció korlátozása: A szerszám/végrehajtó és a munkadarab bizonyos területeivel és jellemzőivel kapcsolatos kockázatok csökkentésére szolgál: Kerülje el, hogy az éles élek a kezelő felé mutassanak, az éles élek befelé, a robot felé fordításával.

Leállítási teljesítmény kockázatai Egyes biztonsági funkciókat kifejezetten bármilyen robotalkalmazáshoz terveztek. Ezek a jellemzők a biztonsági konfiguráció beállításain keresztül konfigurálhatók. A robotalkalmazás leállási teljesítményével kapcsolatos kockázatok kezelésére szolgálnak.

Az alábbiak korlátozzák a robot fékidejét és a féktávolságot, hogy a robot leálljon a beállított határértékek elérése előtt. Mindkét beállítás automatikusan kihat a robot sebességére, hogy a határértéket ne lépje túl.

- Fékezési időkorlát: A robot leállítási idejének korlátozására szolgál.
- Féktávolság-korlátozás: A robot fékútjának korlátozására szolgál.

Ha a fentiek bármelyikét használja, nincs szükség manuálisan elvégzett időszakos leállítási teljesítményvizsgálatra. A robot biztonsági vezérlése folyamatos felügyeletet végez.

Ha a robotot olyan robotalkalmazásba telepítik, ahol a veszélyek ésszerűen nem küszöbölhetők ki, vagy a kockázatok nem csökkenthetők kellőképpen a beépített biztonsággal kapcsolatos funkciók használatával (pl. veszélyes szerszám/végeffektor vagy veszélyes folyamat használata esetén), akkor biztonsági elemeket kell alkalmazni.

# FIGYELMEZTETÉS

Az alkalmazási kockázatértékelés elmulasztása növelheti a kockázatokat.

 Mindig végezze el az alkalmazás kockázatértékelését az előrelátható kockázatok és az ésszerűen előrelátható visszaélések tekintetében.

Az együttműködő alkalmazások esetében a kockázatértékelés magában foglalja az ütközésekből és az ésszerűen előrelátható visszaélésekből eredő előre látható kockázatokat.

A kockázatértékelés a következőkre terjed ki:

- A kár súlyossága
- Az előfordulás valószínűsége
- A veszélyes helyzet elkerülésének lehetősége

PotenciálisAz Universal Robots a következőkben felsorolt potenciálisan jelentős veszélyeketveszélyekhatározza meg, amelyeket az integrátornak figyelembe kell vennie. Egyéb jelentős<br/>veszélyek is társulhatnak egy adott robotalkalmazáshoz.

- A szerszám/végeffektor vagy az eszköz/végeffektor-csatlakozó éles széleinek és hegyes végződéseinek áthatolása a bőrön.
- A közeli akadályok éles széleinek és éles pontjainak behatolása a bőrbe.
- Érintés miatti zúzódás.
- Rándulás vagy csonttörés ütés következtében.
- A robotkart vagy szerszámot/végeffektort tartó laza csavarok okozta következmények.
- A szerszámból/végrehajtóból kieső vagy kirepülő tárgyak, pl. gyenge megfogás vagy áramszünet miatt.
- Téves felfogás arról, hogy mit vezérel a több vészleállító gomb.
- A biztonsági konfigurációs paraméterek helytelen beállítása.
- Helytelen beállítások a biztonsági konfigurációs paraméterek illetéktelen megváltoztatása miatt.

# 17.1. Becsípődés veszélye

### Leírás

A becsípődési veszélyeket úgy lehet elkerülni, hogy eltávolítjuk az akadályokat ezeken a területeken, másképpen helyezzük el a robotot, vagy biztonsági síkok és a csuklók korlátai megfelelő kombinációjával küszöböljük ki a veszélyeket úgy, hogy megakadályozzuk, hogy a robot a munkaterület e területére jusson.

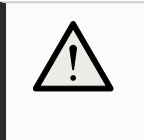

### VIGYÁZAT

A robot bizonyos területeken történő elhelyezése becsípődésveszélyt okozhat, ami sérüléshez vezethet.

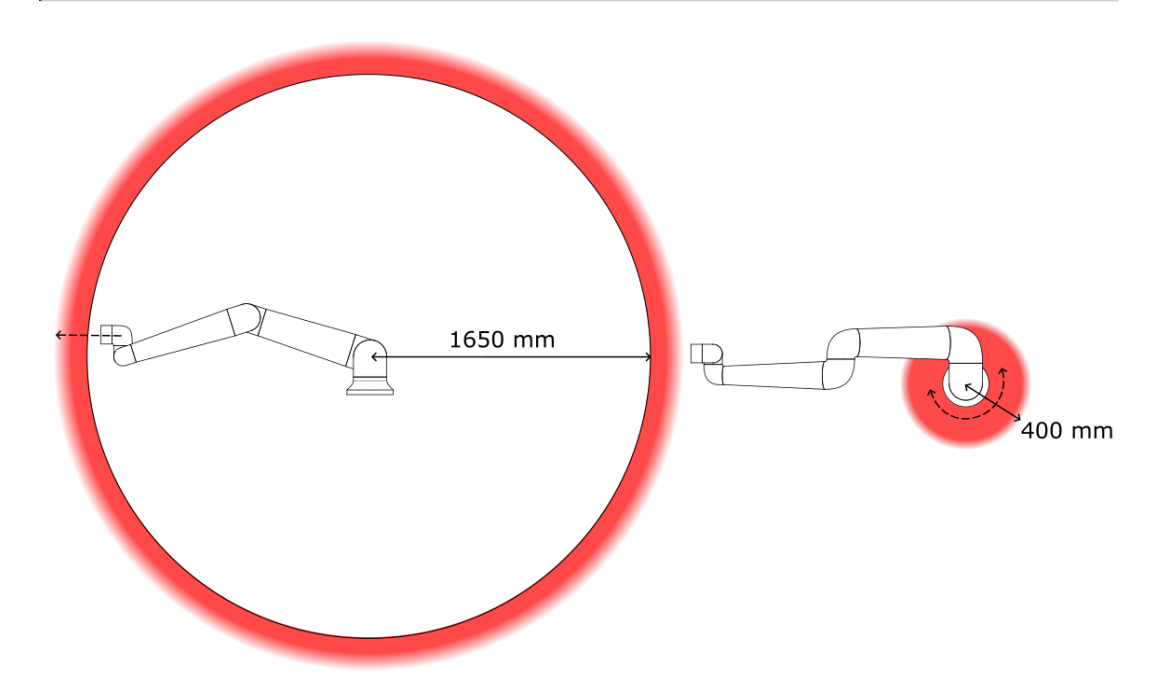

A robotkar fizikai tulajdonságai miatt bizonyos munkaterületek figyelmet igényelnek szúró veszélyek miatt. Az egyik terület (balra) a sugárirányú mozgásokhoz van meghatározva, amikor a 1. csukló ízület legalább 1650 mm-re van a robot alapjától. A másik terület (jobbra) 400 mm-en belül van a robot alapjától, amikor érintőlegesen mozog.

# 17.2. Leállítási idő és leállítási távolság

Leírás

A **0. ízület (alap) 1. ízület (váll)** és **2. ízület (könyök)** vonatkozásában megadott grafikai adatok a leállási távolságra és leállási időre érvényesek:

- 0. kategória
- 1. kategória
- 2. kategória

A **0. csukló** tesztjét vízszintes mozgásnál végezték, ahol a forgástengely merőleges volt a talajra. Az **1. csukló** és a **2. csukló** tesztjei során a robot függőleges pályát járt be, ahol a forgástengelyek párhuzamosak voltak a talajjal, és a leállítást a robot lefelé haladása alatt végezték.

Az Y tengely az a távolság, amely a leállás megkezdésétől a végső helyzetig tart. Beállíthatja a biztonsági besorolású maximális fékidőt és -távolságot. Ha a felhasználó által meghatározott beállításokat használja, a rendszer korrigálja a program sebességet, hogy az mindig megfeleljen a kiválasztott határértékeknek.

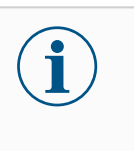

# ÉRTESÍTÉS

Beállíthatja a felhasználó által meghatározott biztonsági besorolású maximális leállási időket és távolságokat. Ha felhasználó által meghatározott beállításokat használ, a program sebessége dinamikusan kerül beállításra, hogy mindig megfeleljen a kiválasztott határértékeknek.

# 0. illesztés (ALAP)

Féktávolság méterben, 20 kg 33%-a esetén.

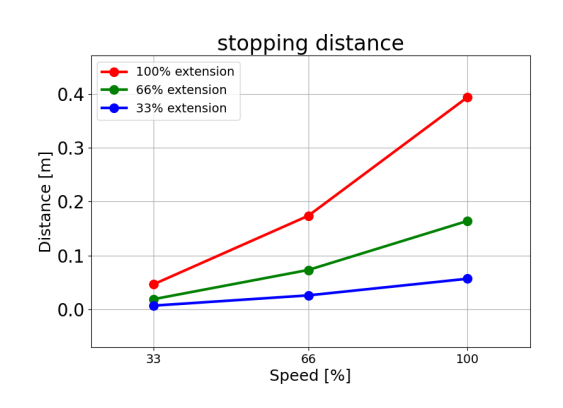

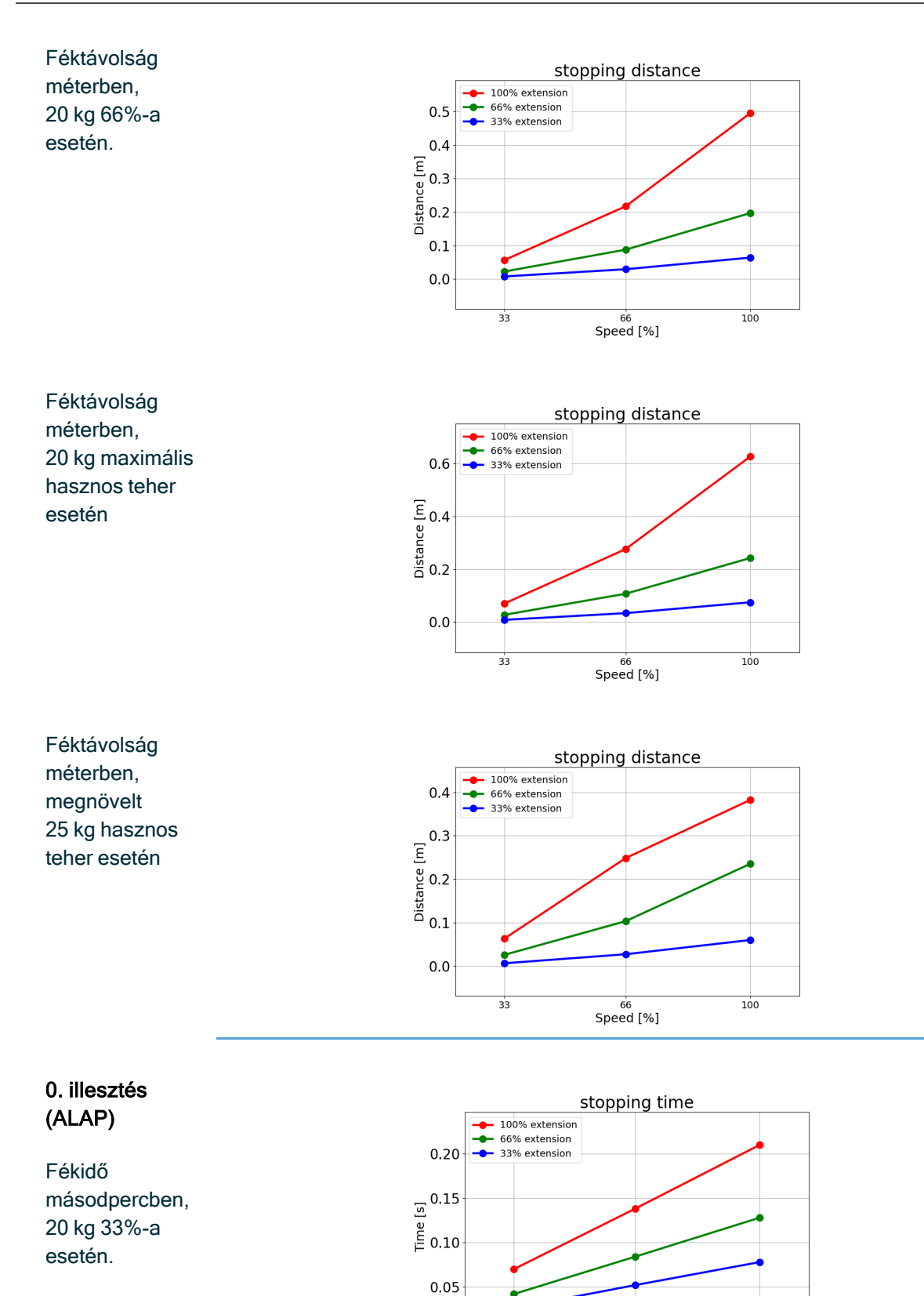

Felhasználói kézikönyv

100

33

66 Speed [%]

0.00

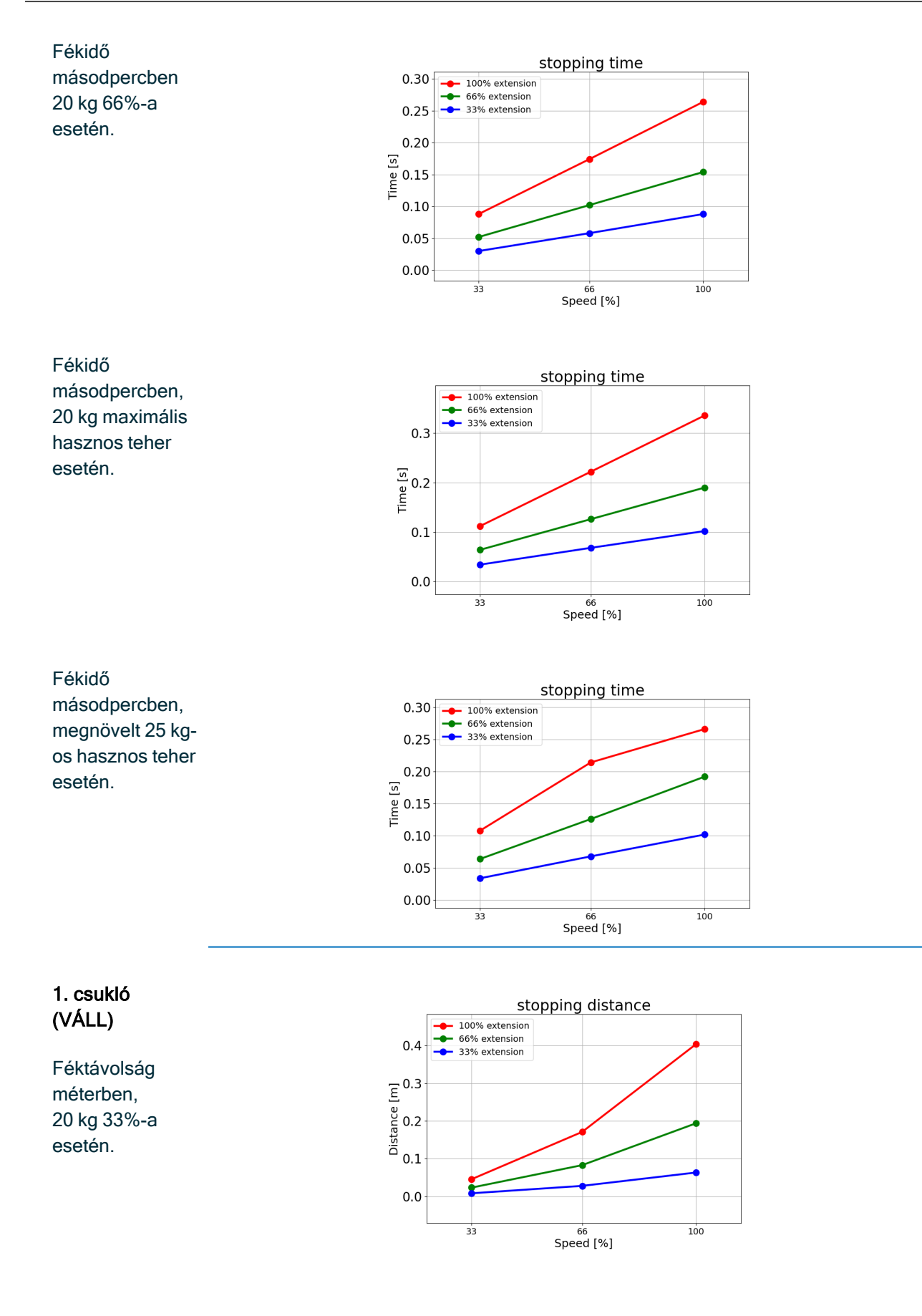

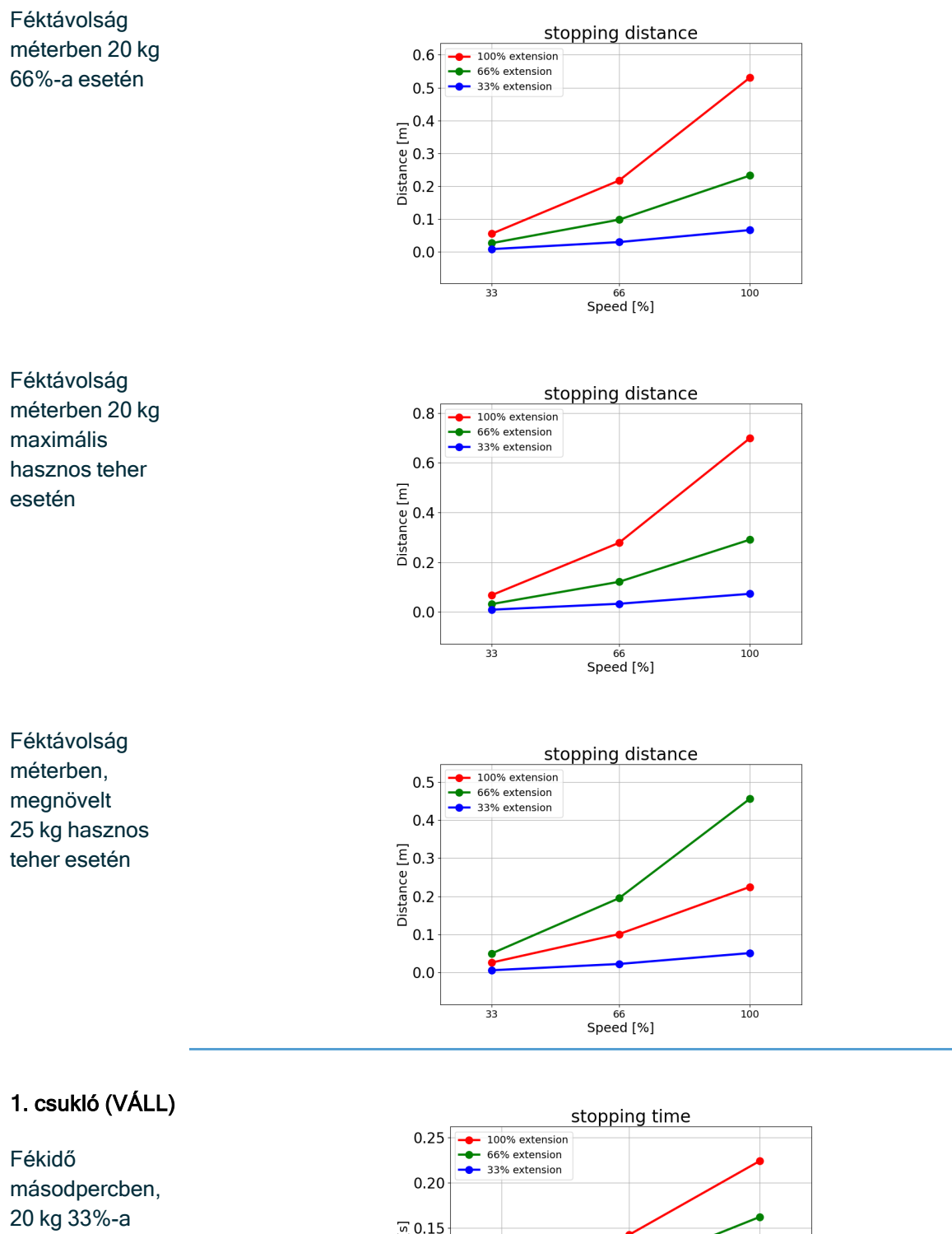

esetén

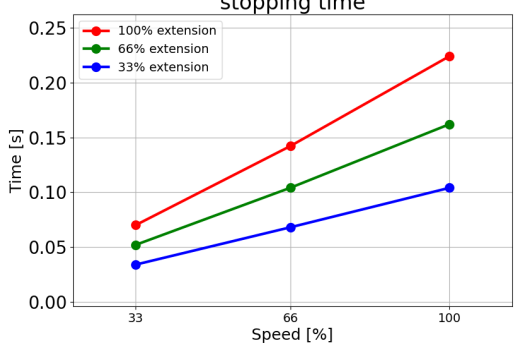

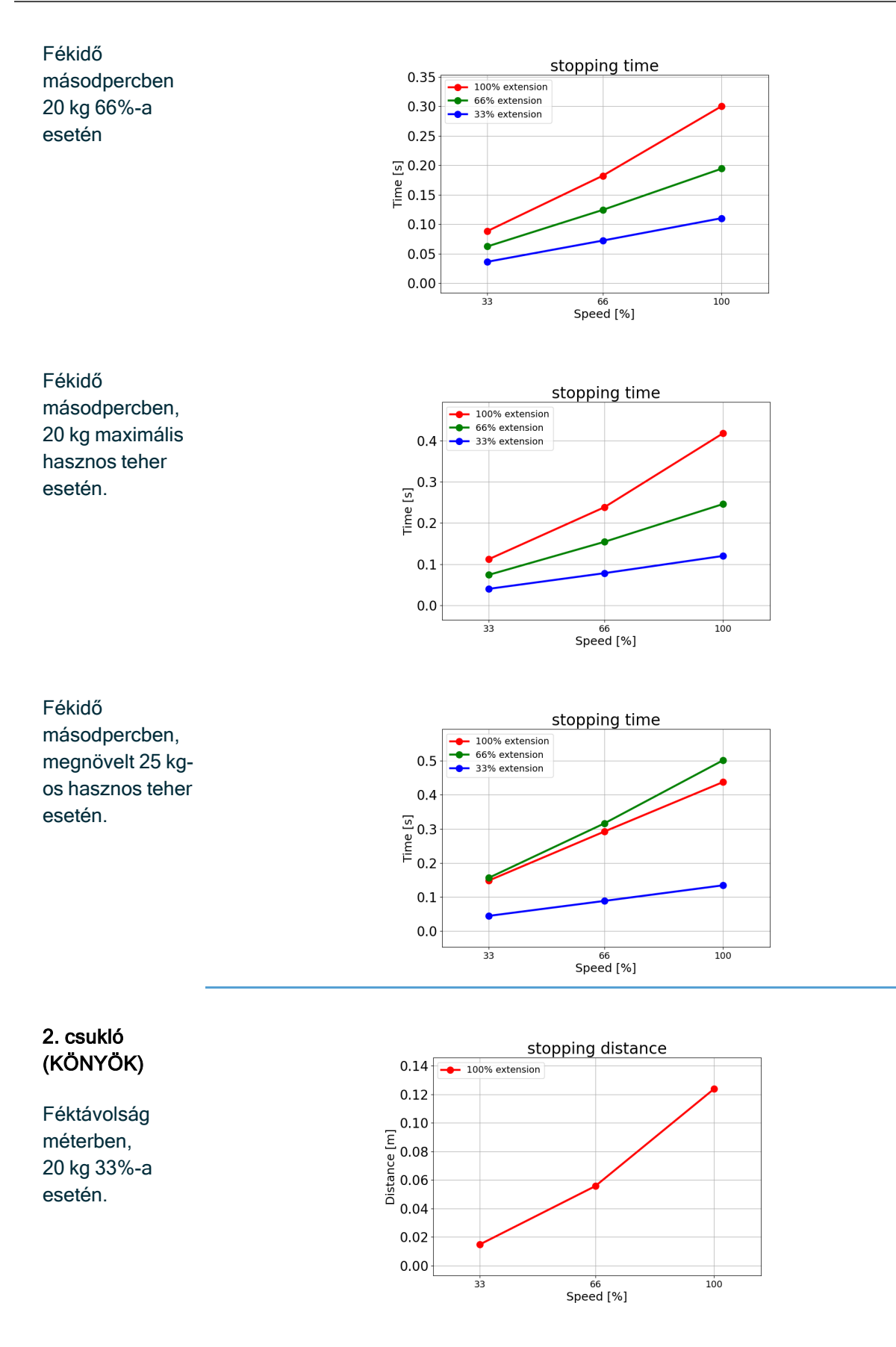

R

UNIVERSAL ROBOTS

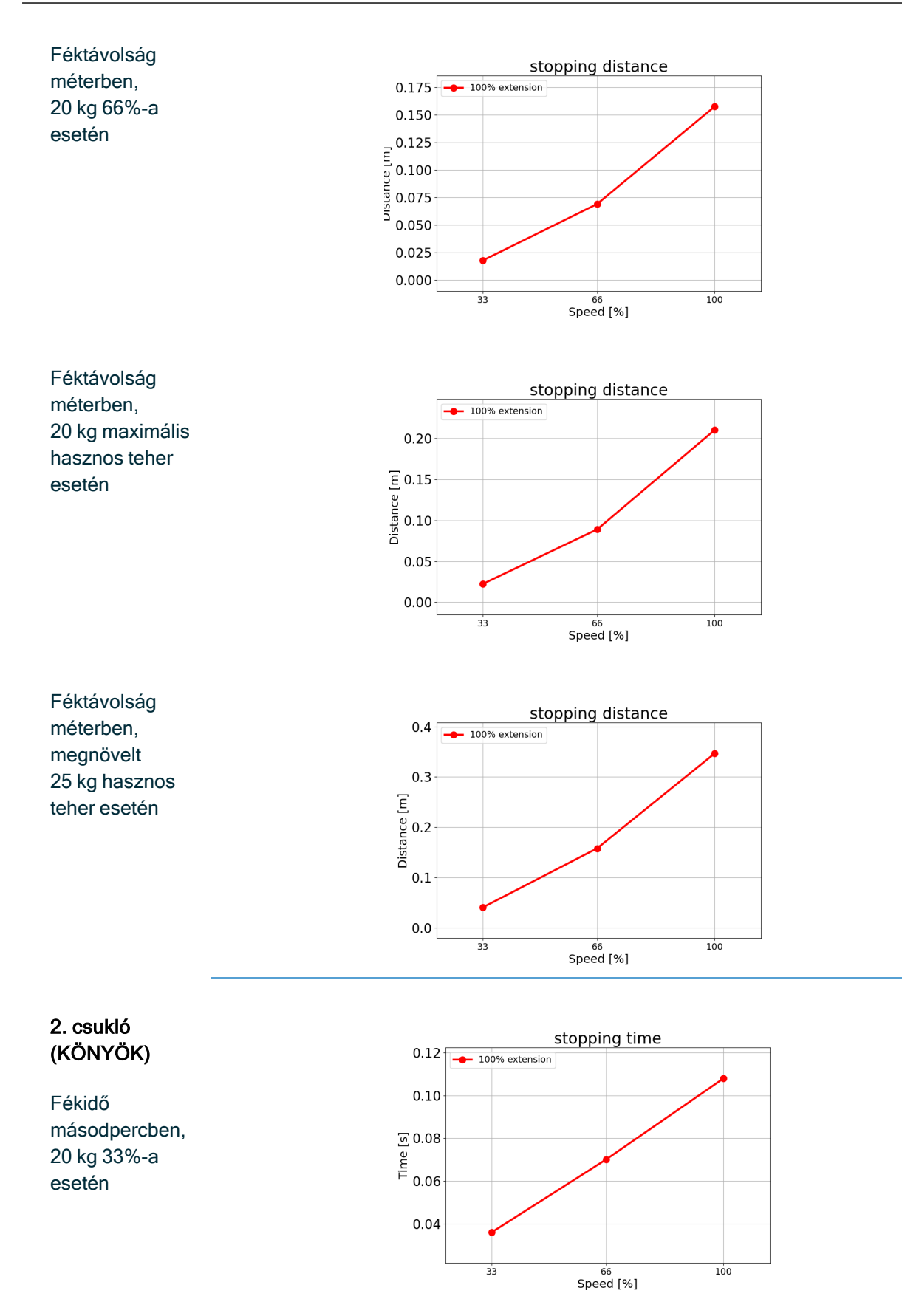

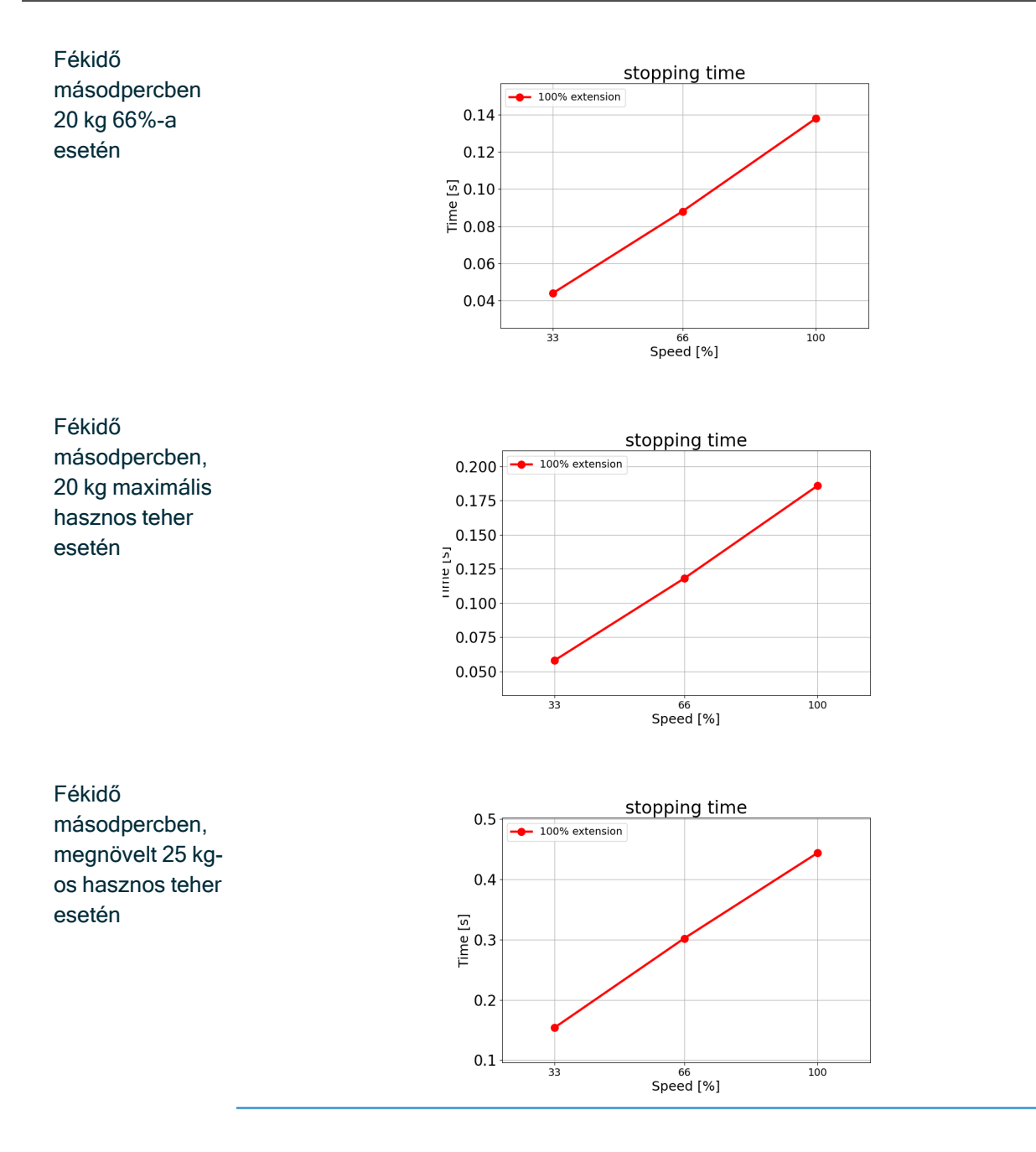

# 17.3. Üzembehelyezés

Leír A robotalkalmazás első használata előtt vagy bármilyen módosítás után a következő teszteket kell ás elvégezni.

- Győződjön meg arról, hogy az összes biztonsági bemenet és kimenet megfelelően csatlakozik.
- Vizsgálja meg, hogy az összes csatlakoztatott biztonsági bemenet és kimenet, beleértve a több gép vagy robot közös eszközeit is, rendeltetésszerűen működik-e.
- Tesztelje a vészleállító gombokat és bemeneteket, hogy meggyőződjön arról, hogy a robot megáll és a fékek működésbe lépnek.
- Tesztelje a biztonsági bemeneteket a robotmozgás leállításának igazolására. Ha a védelmi visszaállítás be van állítva, ellenőrizze, hogy rendeltetésszerűen működik-e.
- Nézze meg az inicializálási képernyőt, aktiválja a csökkentett bemenetet, és győződjön meg a képernyő változásairól.

|                        | Initiaize                                            |                                  |                                   | Initialize                             |                                    |
|------------------------|------------------------------------------------------|----------------------------------|-----------------------------------|----------------------------------------|------------------------------------|
| Robot Status           |                                                      |                                  | Robot Status                      |                                        |                                    |
|                        | Prover Booting Robot Brie                            | Ans Robot II<br>and Reduced Mode |                                   | Power Bosting Robot Active             | Brakes<br>Released<br>Reduced Mode |
|                        | START                                                | OFF                              |                                   | START                                  | OFF                                |
|                        |                                                      |                                  |                                   |                                        |                                    |
| Payload                | Robot                                                |                                  | Payload                           | Robot                                  |                                    |
| Active Payload is used | d to temporarily overwrite the installation Payload. |                                  | Active Payload is used to tempora | anly overwrite the coefficien Payload. |                                    |
| Active Payload         | 📮 🗸 Payload 👻                                        |                                  | Active Payload                    | 📮 -Wylcad 👻                            | <b>1</b>                           |
|                        | 0.001 100                                            |                                  | Payload                           | 0.001 kg                               |                                    |
| Payload                |                                                      | 11 911                           |                                   |                                        |                                    |

- Változtassa meg a működési módot annak ellenőrzésére, hogy a PolyScope képernyő jobb felső sarkában megváltozik-e az üzemmód ikon.
- Tesztelje a 3 állású engedélyező eszközt, hogy meggyőződjön arról, hogy a középső bekapcsolt állásba nyomva kézi üzemmódban csökkentett sebességű mozgást tesz lehetővé.
- Ha a vészleállító kimeneteket használja, nyomja meg a vészleállító nyomógombot, és bizonyosodjon meg arról, hogy az egész rendszer leállt.
- Tesztelje a Robot mozgatása kimenetre, a Robot nem áll meg kimenetre, a csökkentett üzemmódú kimenetre vagy a nem csökkentett üzemmódú kimenetre csatlakoztatott rendszert, hogy meggyőződjön a kimeneti változások észleléséről.
- Határozza meg a robotalkalmazás üzembehelyezési követelményeit.

# 18. Nyilatkozatok és tanúsítványok (eredeti EN)

| EU Declaration of Incorporation (DOI) (in accordance with 2006/42/EC Annex II B) original EN                                                                                                    |                                                                                                    |  |  |  |  |  |
|----------------------------------------------------------------------------------------------------|----------------------------------------------------------------------------------------------------|--|--|--|--|--|
| Manufacturer                                                                                                    | Universal Robots A/S<br>Energivej 51,<br>DK-5260 Odense S Denmark                                                                                                    |  |  |  |  |  |
| Person in the Community<br>Authorized to Compile the<br>Technical File                                                                                                    | David Brandt<br>Technology Officer, R&D<br>Universal Robots A/S, Energivej 51, DK-5260 Odense S                                                                                                    |  |  |  |  |  |
| Description and Identification of the Partially-Completed Machine(s)                                                                                                    |                                                                                                    |  |  |  |  |  |
| Product and Function:                                                                                                    | Industrial robot multi-purpose multi-axis manipulator with control box & with or without teach pendant function is determined by the completed machine (robot application or cell with end-effector, intended use and application program).                                      |  |  |  |  |  |
| Model:                                                                                                    | UR3e, UR5e, UR7e, UR10e, UR12e, UR16e (e-Series). This declaration<br>includes:<br>Effective October 2020: Teach Pendants with 3-Position Enabling (3PE TP) & standard<br>Teach Pendants (TP).<br>Effective May 2021: UR10e specification improvement to 12.5kg maximum payload. |  |  |  |  |  |
| Note: This Declaration of Incorporation                                                                                                    | is NOT applicable when the UR OEM Controller is used.                                                                                                    |  |  |  |  |  |
| Serial Number:                                                                                                    | Starting XY245000000 and higher<br>Factory Variantyear <sub>e-Series</sub> 3=UR3e, 5=UR5e, 7=UR7e, 0=UR10e (10kg), 1=UR12e,<br>2=UR10e(12kg payload), 6=UR16e sequential numbering, restarting at 0 each year                                                                    |  |  |  |  |  |
| Incorporation:                                                                                                    | Universal Robots e-Series (UR3e, UR5e, UR10e and UR16e) shall only<br>be put into service upon being integrated into a final complete machine<br>(robot application or cell), which conforms with the provisions of the<br>Machinery Directive and other applicable Directives.  |  |  |  |  |  |
| It is declared that the above products fulfil, for what is supplied, the following directives as detailed below: When this incomplete machine is integrated and becomes a complete machine, the integrator is responsible the completed machine fulfilling all applicable Directives, applying the CE mark and providing the Declaration of Conformity (DOC). |                                                                                                    |  |  |  |  |  |
| I. Machinery Directive<br>2006/42/EC                                                                                                    | The following essential requirements have been fulfilled:           1.1.2, 1.1.3, 1.1.5, 1.2.1, 1.2.4.3, 1.2.5, 1.2.6, 1.3.2, 1.3.4, 1.3.8.1, 1.3.9, 1.5.1, 1.5.2,           1.5.5, 1.5.6, 1.5.10, 1.6.3, 1.7.2, 1.7.4, 4.1.2.3, 4.1.3 Annex VI.                                 |  |  |  |  |  |
| II. Low-voltage Directive<br>2014/35/EU<br>III. EMC Directive 2014/30/EU                                                                                                    | It is declared the relevant technical documentation has been compiled in accordance with Part B of Annex VII of the Machinery Directive.<br>Reference the LVD and the harmonized standards used below.<br>Reference the EMC Directive and the harmonized standards used below.   |  |  |  |  |  |
| Reference to the harmonized star                                                                                                    | ndards used, as referred to in Article 7(2) of the MD & LV Directives and                                                                                                    |  |  |  |  |  |

| Afficie o of the Elito Directive.                                         |                                  |                                        |  |  |  |  |  |
|---------------------------------------------------------------------------|----------------------------------|----------------------------------------|--|--|--|--|--|
| (I) EN ISO 10218-1:2011 Certification by TÜV                              | (I)(II) EN 60204-1:2018 as       | (II) EN 60664-1:2007 (III) EN 61000-3- |  |  |  |  |  |
| Rheinland (I) EN ISO 13732-1:2008 as                                      | applicable (II) EN               | 3: 2013 (III) EN 61000-6-1:2019 UR3e   |  |  |  |  |  |
| applicable (I) EN ISO 13849-1:2015 Certification                          | 60529:1991+A1:2000+A2:2013 (I)   | & UR5e ONLY (III) EN 61000-6-2:2019    |  |  |  |  |  |
| by TÜV Rheinland to 2015; 2023 edition has no                             | EN 60947-5-5:1997+A1:2005        | (III) EN 61000-6-3:2007+A1: 2011       |  |  |  |  |  |
| relevant changes (I) EN ISO 13849-2:2012 (I) EN                           | +A11:2013+A2:2017 (I) EN 60947-  | UR3e UR5e & UR7e ONLY (III) EN         |  |  |  |  |  |
| ISO 13850:2015                                                            | 5-8:2020 (III) EN 61000-3-2:2019 | 61000-6-4:2019                         |  |  |  |  |  |
| Reference to other technical standards and technical specifications used: |                                  |                                        |  |  |  |  |  |
| (I) ISO 9409-1:2004 [Type 50-4-M6] (I) ISO/TS                                                           | (II) EN 60320-1:2021 (III) EN     | (II) EN 61784-3:2010 [SIL2] (III) EN  |  |  |  |
|----------------------------------------------------------------------------------------------------|-----------------------------------|---------------------------------------|--|--|--|
| 15066:2016 as applicable (III) EN 60068-2-1:                                                            | 60068-2-27:2008 (III) EN 60068-2- | 61326-3-1: 2017 [Industrial locations |  |  |  |
| 2007 (III) EN 60068-2-2:2007                                                                            | 64:2008+A1:2019                   | SIL 2]                                |  |  |  |
| The manufacturer or his authorised representative, shall transmit relevant information about the partly |                                   |                                       |  |  |  |

The manufacturer, or his authorised representative, shall transmit relevant information about the partly completed machinery in response to a reasoned request by the national authorities. Approval of full quality assurance system (ISO 9001), by the notified body Bureau Veritas, certificate #DK015892.

Odense Denmark, 10 January 2024

& Mileo She

Roberta Nelson Shea, Global Technical Compliance Officer

# 19. Nyilatkozatok és tanúsítványok

Az eredeti utasítások fordítása

| EU beépítési nyilatkozat (DOI) (a 2006/42/EK II. melléklet B pontja szerint) eredeti EN                                                                                                    |                                                                                                    |  |  |  |  |
|----------------------------------------------------------------------------------------------------|----------------------------------------------------------------------------------------------------|--|--|--|--|
| Gyártó                                                                                                    | Universal Robots A/S<br>Energivej 51,<br>DK-5260 Odense S Dánia                                                                                                    |  |  |  |  |
| Közösségi személy, aki jogosult<br>a műszaki dokumentáció<br>összeállítására                                                                                                    | David Brandt<br>Technológiai vezető, K+F<br>Universal Robots A/S, Energivej 51, DK-5260 Odense S                                                                                                    |  |  |  |  |
| A részben befejezett gép(ek) leírása és azonosítása                                                                                                    |                                                                                                    |  |  |  |  |
| Termék és funkció:                                                                                                    | A többcélú, többtengelyes manipulátorral, vezérlőszekrénnyel &<br>hordozható kezelőegységgel ellátott vagy anélküli ipari robot funkcióját a<br>befejezett gép határozza meg (robotalkalmazás vagy robotcella<br>végberendezéssel, rendeltetésszerű felhasználással és alkalmazói<br>programmal).                                                                                                    |  |  |  |  |
| Modell:                                                                                                    | UR3e, UR5e, UR7e, UR10e, UR12e, UR16e (e-Series). Ez a nyilatkozat<br>a következőket tartalmazza:<br>Hatályos 2020. októberében: Hordozható kezelőegységek három állapotú engedélyező<br>eszközzel (3PE TP)&, és szokásos hordozható kezelőegységekkel (TP).<br>Hatályos 2021 májusában: UR10e specifikáció javítása 12,5 kg maximális hasznos<br>teherre.                                                                                                    |  |  |  |  |
| Megjegyzés: Ez a beépítési nyilatkozat                                                                                                    | NEM alkalmazható az UR OEM vezérlő használata esetén.                                                                                                    |  |  |  |  |
| Sorozatszám:                                                                                                    | Kezdve XY245000000 és magasabb értékeknél<br>Gyári változatév <sub>e-Series</sub> 3=UR3e, 5=UR5e, 7=UR7e, 0=UR10e (10kg), 1=UR12e,<br>2=UR10e(12kg payload), 6=UR16e folyamatos sorszámozás, minden évben 0-val<br>kezdődik újra                                                                                                    |  |  |  |  |
| Beépítés:                                                                                                    | Az Universal Robots e-sorozatú (UR3e, UR5e, UR10e és UR16e)<br>robotok csak akkor helyezhetők üzembe, miután egy olyan végleges<br>komplett gépbe (robot-alkalmazásba vagy cellába) építették be, amely<br>megfelel a Gépészeti Irányelv és egyéb vonatkozó irányelvek<br>előírásainak.                                                                                                    |  |  |  |  |
| Kijelentjük, hogy a fenti termékek - a szállítás terjedelme tekintetében - teljesítik a következő irányelvek alább részletezett<br>előírásait: Amikor ezt a befejezetlen gépet beépítik és befejezett géppé válik, az integrátor felelős azért, hogy a befejezett gép<br>teljesítse az összes vonatkozó irányelv előírásait, a CE-jelölés alkalmazásáért, valamint a Megfelelőségi nyilatkozat (DOC)<br>kiállításáért. |                                                                                                    |  |  |  |  |
| I. 2006/42/EK Gépészeti<br>irányelv<br>II. 2014/35/EU Kisfeszültségű<br>irányelv<br>III. 2014/30/EU EMC-irányelv                                                                                                    | A következő alapvető követelmények teljesültek:<br>1.1.2, 1.1.3, 1.1.5, 1.2.1, 1.2.4.3, 1.2.5, 1.2.6, 1.3.2, 1.3.4, 1.3.8.1, 1.3.9, 1.5.1, 1.5.2,<br>1.5.5, 1.5.6, 1.5.10, 1.6.3, 1.7.2, 1.7.4, 4.1.2.3, 4.1.3, VI. melléklet.<br>Kijelentjük, hogy a vonatkozó műszaki dokumentációt a Gépi Irányelv VII.<br>mellékletének B részében közöltek szerint állítottuk össze.<br>Az alábbiakban az LVD irányelvre és a harmonizált szabványokra<br>hivatkozunk.<br>Az alábbiakban az EMC irányelvre és a harmonizált szabványokra<br>hivatkozunk. |  |  |  |  |

Hivatkozás az alkalmazott harmonizált szabványokra, az MD & LV irányelvek 7. cikkének (2) bekezdésében és az EMC irányelv 6. cikkében említettek szerint:

| (I) EN ISO 10218-1:2011 TÜV Rheinland                                                                | (I)(II) EN 60204-1:2018 szükség   | (II) EN 60664-1:2007 (III) EN 61000-3- |  |  |  |  |
|----------------------------------------------------------------------------------------------------|-----------------------------------|----------------------------------------|--|--|--|--|
| tanúsítás (I) EN ISO 13732-1:2008 alkalmazandó                                                       | szerint (II) EN                   | 3: 2013 (III) EN 61000-6-1:2019 CSAK   |  |  |  |  |
| (I) EN ISO 13849-1:2015 TÜV Rheinland                                                                | 60529:1991+A1:2000+A2:2013 (I)    | UR3e & UR5e (III) EN 61000-6-2:2019    |  |  |  |  |
| tanúsítás 2015-ig; a 2023-as kiadás nem                                                              | EN 60947-5-5:1997+A1:2005         | (III) EN 61000-6-3:2007+A1: 2011       |  |  |  |  |
| tartalmaz releváns változásokat (I) EN ISO                                                           | +A11:2013+A2:2017 (I) EN 60947-   | CSAK UR3e UR5e & UR7e (III) EN         |  |  |  |  |
| 13849-2:2012 (I) EN ISO 13850:2015                                                                   | 5-8:2020 (III) EN 61000-3-2:2019  | 61000-6-4:2019                         |  |  |  |  |
| Hivatkozás más alkalmazott műszaki szab                                                              | ványokra és műszaki specifikác    | ciókra:                                |  |  |  |  |
| (I) ISO 9409-1:2004 [Type 50-4-M6] (I) ISO/TS                                                        | (II) EN 60320-1:2021 (III) EN     | (II) EN 61784-3:2010 [SIL2] (III) EN   |  |  |  |  |
| 15066:2016 szükség szerint (III) EN 60068-2-1:                                                       | 60068-2-27:2008 (III) EN 60068-2- | 61326-3-1: 2017 [Ipari telephelyek SIL |  |  |  |  |
| 2007 (III) EN 60068-2-2:2007                                                                         | 64:2008+A1:2019                   | 2]                                     |  |  |  |  |
| A gyártónak vagy meghatalmazott képviselőjének a nemzeti hatóságok indokolt kérésére át kell adnia a |                                   |                                        |  |  |  |  |

részben kész gépre vonatkozó releváns információkat. A teljes minőségbiztosítási rendszer (ISO 9001) jóváhagyása a Bureau Veritas bejelentett szervezet által, tanúsítvány #DK015892.

### 20. Tanúsítványok

Leírás

A harmadik fél tanúsítványa önkéntes. Azonban a robotintegrátorok számára úgy tudja a legjobb szolgáltatást nyújtani az Universal Robots, hogy robotjait az alább felsorolt akkreditált vizsgálóintézetekben tanúsíttatja.

Az összes tanúsítvány másolatát megtalálhatja ebben a fejezetben: Tanúsítványok.

#### Tanúsítás

| EN ISO 10218-1<br>EN ISO 13849-1<br>CERTIFIED | TÜV Rheinland                  | A TÜV Rheinland tanúsítványai az EN ISO<br>10218-1 és az EN ISO 13849-1 szerint. A<br>TÜV Rheinland a biztonságot és a<br>minőséget képviseli gyakorlatilag az üzleti<br>élet és általában az élet minden területén.<br>A 150 évvel ezelőtt alapított vállalat a világ<br>egyik vezető tesztelési szolgáltatója. |
|-----------------------------------------------|--------------------------------|----------------------------------------------------------------------------------------------------|
| <b>TÜV</b> Rheinland®                         | TÜV Rheinland<br>Észak-Amerika | Kanadában a Canadian Electrical Code,<br>CSA 22.1, Article 2-024 előírja, hogy a<br>berendezéseket a Kanadai Szabványügyi<br>Tanács által jóváhagyott vizsgáló<br>szervezetnek kell tanúsítania.                                                                                                    |
|                                               | CHINA RoHS                     | Az Universal Robots e-sorozatú robotjai<br>megfelelnek az elektronikus informatikai<br>termékek által okozott<br>környezetszennyezés korlátozását érintő<br>kínai (CHINA RoHS) irányítási<br>módszereknek.                                                                                                    |
| <b>€</b> s                                    | KCC biztonság                  | Az Universal Robots e-Series robotjait<br>megvizsgálták, és megfelelnek a KCC<br>védjegy biztonsági szabványainak.                                                                                                    |
| C                                             | KC regisztrálása               | A Universal Robots e-sorozatú robotjait<br>értékelték a munkakörnyezetben való<br>használatra vonatkozó megfelelőség<br>felmérése céljából. Ezért háztartási<br>környezetben használva fennáll a<br>rádióinterferencia kockázata.                                                                                |
| DELTA                                         | Delta                          | A Universal Robots e-sorozatú robotok<br>teljesítményét a DELTA tesztelte.                                                                                                    |

Beszállítói harmadik fél tanúsítványa

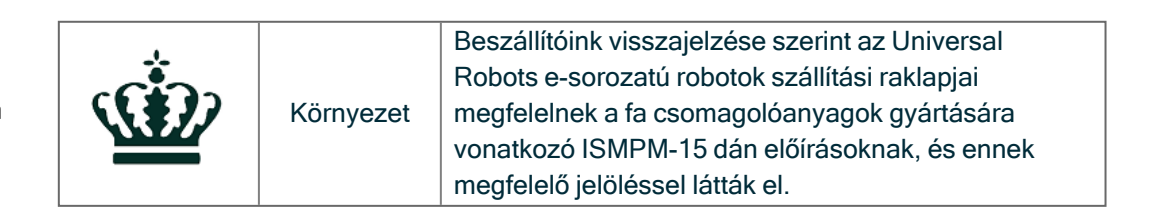

Gyártói teszt tanúsítványa

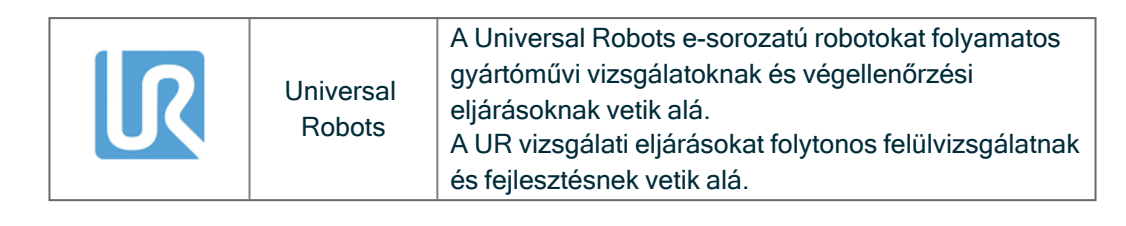

IR

UNIVERSAL ROBOTS

EU irányelveknek megfelelően

Nyilatkozatok az Bár az EU irányelvek Európára vonatkoznak, néhány Európán kívüli ország elismeri és/vagy előírja az uniós nyilatkozatok meglétét. Az európai irányelvek elérhetők a hivatalos honlapon: http://eur-lex.europa.eu. A gépipari irányelv szerint az Universal Robots robotjai részben befejezett gépeknek

minősülnek, és mint ilyenek, nem láthatók el CE címkével. A gépekre vonatkozó irányelvnek megfelelő beépítési nyilatkozatot (DOI) ebben a

fejezetben találja meg: Nyilatkozatok és tanúsítványok.

## 21. Tanúsítványok

TÜV Rheinland

| Certificate no.                                                                   | T 724                                    | 408049 0001                                                                               |                     |
|-----------------------------------------------------------------------------------|------------------------------------------|-------------------------------------------------------------------------------------------|---------------------|
| License Holder:<br>Universal Robots A<br>Energivej 25<br>5260 Odense S<br>Denmark | /S                                       | <b>Manufacturing Pl</b><br>Universal Robots A<br>Energivej 25<br>5260 Odense S<br>Denmark | ant:<br>/s          |
| Report Number:                                                                    | 31875333 013                             | Client Reference:                                                                         | Roberta Nelson Shea |
| Certification acc. to:                                                            | EN ISO 10218-1:201<br>EN ISO 13849-1:201 | 1                                                                                         |                     |
| Product Informat                                                                  | ion                                      |                                                                                           |                     |
| Certified Product:                                                                | Industrial Robot                         |                                                                                           |                     |
| Model Designation:                                                                | UR3, UR5, UR10, U<br>UR5e, UR7e, UR10e   | R20, UR30, UR3e,<br>, UR12e, UR16e                                                        |                     |
|                                                                                   | Rated Current:<br>Protection Class:      | AC 200-240V, 50/60Hz<br>15A or 8A<br>I                                                    |                     |

**TUV Rheinland of North America, Inc.** 400 Beaver Brook Rd, Boxborough, MA 01719 Tel +1 (978) 266 9500, Fax +1 (978) 266-9992

www.tuv.com

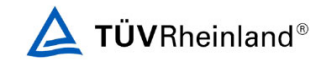

TÜV Rheinland Észak-Amerika

| Certificate no.                                                                            | CA 7240              | 5127 0001                                                                       |                     |
|--------------------------------------------------------------------------------------------|----------------------|---------------------------------------------------------------------------------|---------------------|
| <b>License Holder:</b><br>Universal Robots A/S<br>Energivej 25<br>5260 Odense S<br>Denmark |                      | Manufacturing F<br>Universal Robots<br>Energivej 25<br>5260 Odense S<br>Denmark | Plant:<br>A/S       |
| Report Number:                                                                             | 31875333 006         | Client Reference:                                                               | Roberta Nelson Shea |
| Certification acc. to:                                                                     | CAN/CSA-Z434-14 + GI | I1 (R2019)                                                                      |                     |
| Product Informatio                                                                         | ı                    |                                                                                 |                     |
| Certified Product:                                                                         | Industrial Robot     |                                                                                 |                     |
| Model Designation:                                                                         | UR3e, UR5e, UR10e, U | UR16e, UR20, UR30                                                               |                     |
|                                                                                            |                      |                                                                                 |                     |
|                                                                                            |                      |                                                                                 |                     |
|                                                                                            |                      |                                                                                 |                     |
|                                                                                            |                      |                                                                                 |                     |
|                                                                                            |                      |                                                                                 |                     |
|                                                                                            |                      |                                                                                 |                     |
|                                                                                            |                      |                                                                                 |                     |
|                                                                                            |                      |                                                                                 |                     |
|                                                                                            |                      |                                                                                 |                     |
|                                                                                            |                      |                                                                                 |                     |
|                                                                                            |                      |                                                                                 |                     |
|                                                                                            |                      |                                                                                 |                     |
|                                                                                            |                      |                                                                                 |                     |
|                                                                                            |                      |                                                                                 |                     |
|                                                                                            |                      |                                                                                 |                     |
|                                                                                            |                      |                                                                                 |                     |
|                                                                                            |                      |                                                                                 |                     |

TUV Rheinland of North America, Inc. 400 Beaver Brook Rd, Boxborough, MA 01719 Tel +1 (978) 266 9500, Fax +1 (978) 266-9992

www.tuv.com

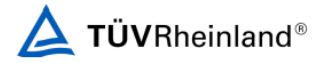

#### China RoHS

#### Management Methods for Controlling Pollution by Electronic Information Products Product Declaration Table For Toxic or Hazardous Substances 麦1 有毒有害物质或元素名称及含量标识格式

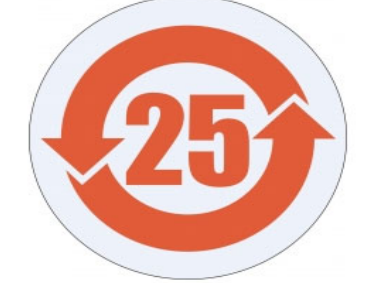

| Toxic and Hazardous Substances and Elements                                                                                                    |                                                                                                    |                                                                                                    |                                                                                       |                                                   |                                                                                                    |  |
|----------------------------------------------------------------------------------------------------|----------------------------------------------------------------------------------------------------|----------------------------------------------------------------------------------------------------|---------------------------------------------------------------------------------------|---------------------------------------------------|----------------------------------------------------------------------------------------------------|--|
| <b>有毒有害物</b> 质或元素                                                                                                    |                                                                                                    |                                                                                                    |                                                                                       |                                                   |                                                                                                    |  |
| 铅<br>Lead (Pb) <b>录</b><br>(Hg)                                                                                                    |                                                                                                    | 镉<br>Cadmium<br>(Cd)                                                                                                    | 六价<br>Hexavalent<br>Chromium<br>(Cr+6)                                                | <b>多溴</b> 联苯<br>Polybrominated<br>biphenyls (PBB) | <b>多溴二苯</b> 醚<br>Polybrominated<br>diphenyl ethers<br>(PBDE)                                                                                                    |  |
| х                                                                                                    | 0                                                                                                    | x                                                                                                    | 0                                                                                     | х                                                 | Х                                                                                                    |  |
| 0: Indicates that this toxic or hazardous substance contained in all of the homogeneous materials for this part is below the limit<br>requirement in SJ/T11363-2006.<br>O: 表示该有毒有害物质在该部件所有均质材料中的含量均在SJ/T 11363-2006规定的限量要求以下。<br>X: Indicates that this toxic or hazardous substance contained in at least one of the homogeneous materials used for this part is above<br>the limit requirement in SJ/T11363-2006.<br>X: 表示该有毒有害物质至少在该部件的某一均质材料中的含量超出SJ/T 11363-2006规定的限量要求。<br>(企业可在此处、根据实际情况对上表中打"X"的技术原因进行进一步说明。)<br>Items below are wear-out items and therefore can have useful lives less than environmental use period:<br>下列项目是损耗品,因而它们的有用环境寿命可能短于基本条统和可选项目的使用时间:<br>Drives, Gaskets, Probes, Filters, Pins, Cables, Stiffener, Interfaces<br>电子驱动器, 垫圈, 探针, 过滤器,别针, 缆绳,加强筋,接口<br>Refer to product manual for detailed conditions of use.<br>详细使用情况请阅读产品手册.<br>Universal Robots encourages that all Electronic Information Products be recycled but does not assume responsibility or liability. |                                                                                                    |                                                                                                    |                                                                                       |                                                   |                                                                                                    |  |
| To the maximum extent permitted by law, Customer shall be solely responsible for complying with, and shall otherwise assume all liabilities that<br>may be imposed in connection with, any legal requirements adopted by any governmental authority related to the Management Methods for                                                                                                    |                                                                                                    |                                                                                                    |                                                                                       |                                                   |                                                                                                    |  |
| Controlling Pollution by Electronic Information Products (Ministry of Information Industry Order #39) of the Peoples Republic of China otherwise                                                                                                    |                                                                                                    |                                                                                                    |                                                                                       |                                                   |                                                                                                    |  |
| encouraging the recycle and use of electronic information products. Customer shall defend, indemnify and hold Universal Robots harmless from                                                                                                    |                                                                                                    |                                                                                                    |                                                                                       |                                                   |                                                                                                    |  |
| any damage, claim or liability relating thereto. At the time Customer desires to dispose of the Products, Customer shall refer to and comply with                                                                                                    |                                                                                                    |                                                                                                    |                                                                                       |                                                   |                                                                                                    |  |
|                                                                                                    | Hance (Pb)<br>Lead (Pb)<br>Xxic or hazardou<br>63-2006.<br>质在该部件所7<br>cic or hazardous<br>53/T11363-200<br>53/T11363-200<br>素至少在该部件<br>局式の始末間。<br>Filters, Pins, Cf<br>大調器, 别情<br>al for detailed co<br>产品手冊.<br>rages that all El<br><u>al for detailed co</u><br>产品手册.<br>rages that all El<br><u>al for detailed co</u><br>产品手册.<br>rages that all El<br><u>al for detailed co</u><br>Chalf H.<br>rages that all El<br><u>al for detailed co</u><br>chalf H.<br>rages that all El<br><u>al for detailed co</u><br>chalf H.<br>rages that all El<br><u>al for detailed co</u><br>chalf H.<br>rages that all El<br><u>al for detailed co</u><br>chalf H.<br>rages that all El<br><u>al for detailed co</u><br>chalf H.<br>rages that all El<br><u>al for detailed co</u><br>chalf H.<br>rages that all El<br><u>al for detailed co</u><br>chalf H.<br>rages that all El<br><u>al for detailed co</u><br>chalf H.<br>rages that all El<br><u>al for detailed co</u><br>chalf H.<br>rages that all El<br><u>al for detailed co</u><br>chalf H.<br>rages that all El<br><u>al for detailed co</u><br>chalf H.<br>rages that all El<br><u>al for detailed co</u><br>chalf H.<br>rages that all El<br><u>al for detailed co</u><br>chornat<br><u>al for detailed co</u><br>chornat<br><u>al for detailed co</u><br>chornat<br><u>al for detailed co</u><br>chornat<br><u>al for detailed co</u><br>chornat<br><u>al for detailed co</u><br>chornat<br><u>al for detailed co</u><br>chornat<br><u>al for detailed co</u><br>chornat<br><u>al for detailed co</u><br>chornat<br><u>al for detailed co</u><br>chornat<br><u>al for detailed co</u><br>chornat<br><u>al for detailed co</u><br>chornat<br><u>al for detailed co</u><br>chornat<br><u>al for detailed co</u><br>chornat<br><u>al for detailed co</u><br><u>chornat</u><br><u>al for detailed co</u><br><u>chornat</u><br><u>al for detailed co</u><br><u>chornat</u><br><u>al for detailed co</u><br><u>chornat</u><br><u>chornat</u><br><u>ch</u> | 田<br>田<br>田<br>上ead (Pb)<br>大<br>大<br>の<br>本<br>大<br>の<br>大<br>の<br>大<br>の<br>本<br>本<br>Mercury<br>(Hg)<br>大<br>の<br>本<br>の<br>、<br>の<br>、<br>の<br>、<br>、<br>、<br>の<br>、<br>、<br>の<br>、<br>、<br>、<br>の<br>、<br>の<br>、<br>、<br>、<br>の<br>、<br>の<br>、<br>、<br>、<br>の<br>、<br>の<br>、<br>、<br>、<br>の<br>、<br>の<br>、<br>、<br>、<br>の<br>、<br>の<br>、<br>、<br>、<br>の<br>、<br>の<br>、<br>の<br>、<br>、<br>の<br>、<br>の<br>、<br>の<br>、<br>の<br>、<br>の<br>、<br>の<br>、<br>の<br>、<br>の<br>、<br>の<br>、<br>の<br>、<br>の<br>、<br>の<br>、<br>の<br>、<br>の<br>、<br>の<br>、<br>の<br>、<br>の<br>、<br>の<br>の<br>ら<br>、<br>の<br>、<br>の<br>、<br>の<br>ら<br>、<br>の<br>ら<br>、<br>の<br>ら<br>、<br>の<br>ら<br>、<br>の<br>ら<br>、<br>の<br>ら<br>、<br>の<br>ら<br>、<br>の<br>い<br>、<br>の<br>し<br>、<br>の<br>ち<br>い<br>う<br>、<br>の<br>ら<br>、<br>の<br>ら<br>、<br>の<br>し<br>、<br>の<br>ち<br>い<br>、<br>の<br>し<br>、<br>の<br>し<br>、<br>の<br>い<br>、<br>て<br>か<br>し<br>、<br>、<br>の<br>ら<br>、<br>の<br>い<br>、<br>、<br>の<br>ら<br>、<br>、<br>い<br>、<br>、<br>る<br>い<br>ら<br>、<br>い<br>、<br>、<br>る<br>い<br>、<br>、<br>い<br>、<br>、<br>つ<br>、<br>い<br>、<br>、<br>の<br>ら<br>、<br>、<br>い<br>、<br>、<br>つ<br>し<br>、<br>、<br>い<br>、<br>、<br>の<br>、<br>、<br>い<br>、<br>、<br>つ<br>し<br>、<br>、<br>い<br>、<br>、<br>つ<br>し<br>、<br>、<br>い<br>、<br>、<br>つ<br>し<br>、<br>の<br>い<br>、<br>つ<br>し<br>、<br>の<br>い<br>、<br>、<br>つ<br>し<br>、<br>、<br>い<br>、<br>、<br>つ<br>し<br>、<br>、<br>い<br>い<br>、<br>、<br>つ<br>し<br>、<br>の<br>い<br>、<br>つ<br>し<br>、<br>の<br>い<br>の<br>し<br>の<br>し<br>、<br>の<br>い<br>、<br>こ<br>か<br>し<br>、<br>の<br>し<br>、<br>の<br>し<br>、<br>の<br>し<br>、<br>の<br>し<br>、<br>の<br>し<br>、<br>の<br>し<br>、<br>の<br>し<br>、<br>の<br>し<br>、<br>の<br>し<br>、<br>の<br>し<br>、<br>の<br>し<br>、<br>の<br>し<br>、<br>の<br>し<br>、<br>の<br>、<br>の | Toxic and Hazar<br>有<br>日<br>日<br>日<br>日<br>日<br>日<br>日<br>日<br>日<br>日<br>日<br>日<br>日 | Toxic and Hazardous Substat<br>有毒有害物质             | Toxic and Hazardous Substances and Eleme<br><b>有毒有害物质或元素</b><br>日本<br>Lead (Pb) A<br>K<br>Cadmium<br>(Hg) Cadmium<br>(Cd) Chromium<br>(Cr+6) Polybrominated<br>biphenyls (PBB)<br>X<br>O<br>X<br>O<br>X<br>O<br>X<br>O<br>X<br>O<br>X<br>O<br>X<br>O<br>X<br>O<br>X<br>O<br>X<br>O<br>X<br>O<br>X<br>O<br>X<br>C<br>C<br>C<br>C<br>C<br>C<br>C<br>C<br>C<br>C<br>C<br>C<br>C |  |

www.teradyne.com/company/corporate-social-responsibility, as the same may be amended by Teradyne or Universal Robots.

#### KCC biztonság

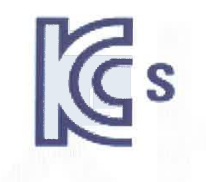

### <mark>자율안전확</mark>인 신고증명서

|        | 사업장명       | 유니버설 로<br>Universal F | 봇 에이에스<br>Robots A.S | ( <b>사업장관</b> 로<br>)    | 빈호       | 807-84-000600                |
|--------|------------|-----------------------|----------------------|-------------------------|----------|------------------------------|
| 신청인    | 사업자등록번호    | 807-84                | -00060               | 대표자 성                   | 3        | JETTE BAY WITHERS(제트 베이 위더스) |
|        | 소재지        | (13486) 경기5           | 도 성남시 분당             | i구 판교로 253              | , B동 302 | 2호(삼평동, 판교 이노밸리)             |
| 자율안전인경 | 중대상 기계 · 기 | 구명                    |                      | 산업을                     | 용로봇      |                              |
| 형식(규격) | P.         | UR20                  |                      | 용량(등급)                  |          | 6 axis                       |
| 자율안전확업 | 기번호        | 4.                    | 24-A                 | H3EQ-005                | 51       |                              |
| 제조자    |            |                       | UNIVE                | RS <mark>AL R</mark> OB | OTS      |                              |
| 소재지    |            | Energiv               | ej 25, 52            | 260 Odens               | e S, De  | nmark                        |
|        |            |                       |                      |                         |          |                              |

「산업안전보건법」 제89조제1항 및 같은 법 시행규칙 제120조제3항에 따라 자율안전확인 신고증명서를 발급합니다.

2024년 02월 29일

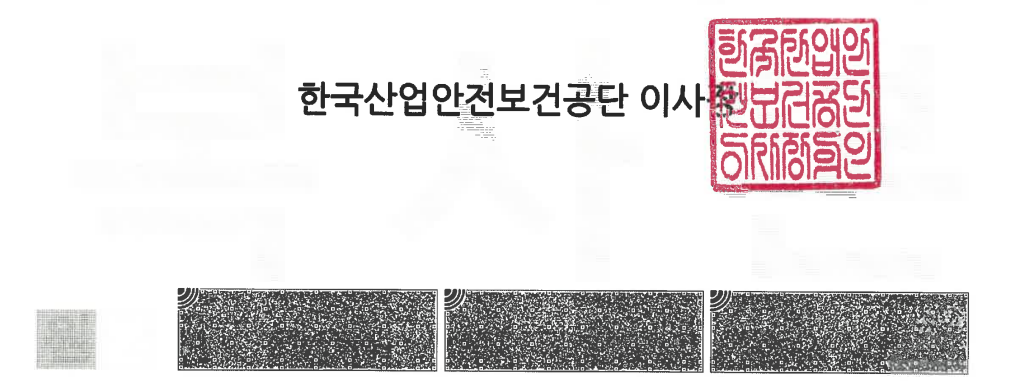

#### KC regisztrálása

0108-5A27-A36A-C776

| 방송통신기자재등의 적합등록 필증<br>Registration of Broadcasting and Communication Equipments                                                                                                    |                                       |  |  |  |
|----------------------------------------------------------------------------------------------------|---------------------------------------|--|--|--|
| 상호 또는 성명<br>Trade Name or Registrant                                                                                                    | Universal Robots A/S Industrial Robot |  |  |  |
| 기자재명칭(제품명칭)<br>Equipment Name                                                                                                    |                                       |  |  |  |
| 기기부호/추가 기기부호<br>Equipment code<br>/Additional Equipment code                                                                                                    | IND                                   |  |  |  |
| 기본모델명<br>Basic Model Number                                                                                                    | UR20                                  |  |  |  |
| 파생모델명<br>Series Model Number                                                                                                    |                                       |  |  |  |
| 등록번호<br>Registration No.                                                                                                    | R-R-URK-UR20                          |  |  |  |
| 제조자/제조국가<br>Manufacturer/Country of Origin                                                                                                    | Universal Robots A/S/덴마크              |  |  |  |
| 등록연월일<br>Date of Registration                                                                                                    | 2024-03-21                            |  |  |  |
| 기타<br>Others                                                                                                    |                                       |  |  |  |
| 위 기자재는 「전파법」제58조의2 제3항에 따라 등록되었음을 증명합니다.<br>It is verified that foregoing equipment has been registered under the Clause 3, Article 58-2 of Radio<br>Waves Act.<br>2024년(Year) 03원(Month) 21일(Day) |                                       |  |  |  |
|                                                                                                    |                                       |  |  |  |

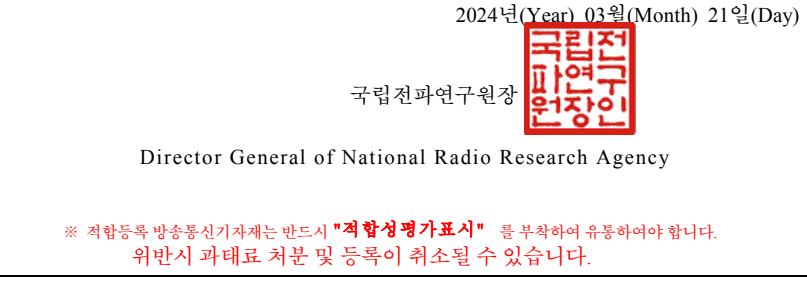

Szoftver neve: PolyScope X Szoftver verzió: 10.7 Dokumentum verzió: **20.8.50** 

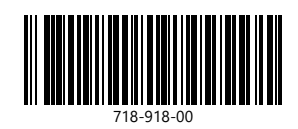